# Huwiler

Huwiler Services AG Bernstrasse 102 • Postfach 1246 • 3072 Ostermundigen 1 031 939 01 01 • huwiler.ch

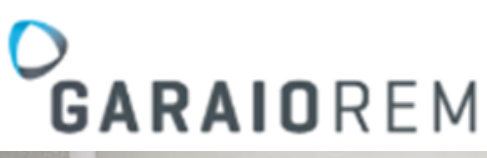

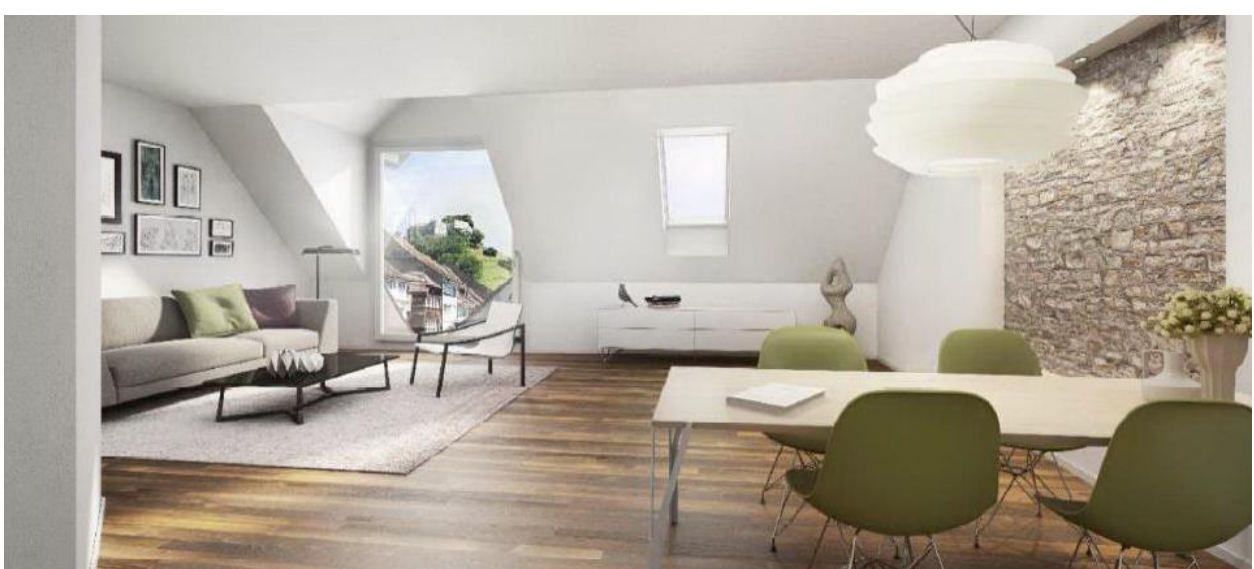

# Manuel de gestion technique immobilière

#### Chère lectrice, cher lecteur,

Numérisation, augmentation de l'efficacité, optimisation des processus – les structures individuelles bien pensées sont plus importantes que jamais pour le succès d'une entreprise. Les outils et les programmes d'aide apportent une importante contribution dans ce domaine. Ces outils simplifient notre travail quotidien mais nécessitent également un certain savoir-faire pour être utilisés. Les connaissances et l'expérience des spécialistes permettent d'en tirer rapidement parti de manière optimale.

Vous utilisez le logiciel GARAIO REM dans le cadre de votre activité professionnelle. Nous souhaitons vous apporter une aide pratique grâce à notre formation et au présent manuel afin que l'utilisation de la plateforme de gestion immobilière soit plus simple pour vous. Nous pourrons vous montrer au mieux comment simplifier vos tâches professionnelles à l'aide de GARAIO REM, pour vous comme pour votre entreprise.

Nouvelle coiffure, réparation d'une précieuse voiture de collection ou comptabilité de l'entreprise: nous laissons volontiers à un spécialiste le soin d'accomplir certaines tâches ou de répondre à certaines questions. GARAIO REM est un outil de travail et d'aide à la gestion immobilière – votre partenaire\* Huwiler vous apporte une aide de manière globale dans tous les domaines fiduciaires. Nous misons sur des prestations de services holistiques sur mesure et sur un suivi personnalisé. Nos 80 spécialistes issus des disciplines les plus diverses vous soutiennent dans les domaines suivants:

Comptabilité centralisée dans l'immobilier, indépendamment de la gestion technique Comptabilité de fonds, gestion de fonds et fiscalité pour les investisseurs institutionnels du secteur immobilier

Comptabilité en relation avec les produits immobiliers et hypothécaires des fondations de placement suisses Finance et comptabilité, fiscalité et conseil aux PME

Vous trouverez de plus amples informations sur notre entreprise et sur nos prestations sur huwiler.ch.

Huwiler vous accompagne tout au long de votre parcours, avec le présent manuel et lors de nos formations par exemple, ou encore en qualité de partenaire stratégique. Nous vous souhaitons beaucoup de succès dans vos activités, pour lesquelles nous pouvons vous aider grâce à nos prestations et à nos outils novateurs.

#### Votre équipe Huwiler

\* L'ÉGALITÉ DES DROITS revêt une grande importance pour nous, au même titre que la LISIBILITÉ. Huwiler respecte les individus de toutes nationalités et de tous genres et considère que la diversité est une source d'enrichissement de notre vie. Afin de rendre les textes de ce manuel aussi lisibles que possible, la forme masculine est utilisée pour les personnes et les mots employés pour désigner des personnes. Ces termes s'appliquent expressément à tous les sexes au sens de l'égalité de traitement. Le choix d'une forme linguistique abrégée repose uniquement sur des motifs rédactionnels et ne saurait constituer un jugement ou une discrimination.

# Table des matières

| 1     | Page d'accueil du tableau de bord                  | 9  |
|-------|----------------------------------------------------|----|
| 1.1   | Configurer le tableau de bord                      | 9  |
| 2     | Recherche en texte libre                           | 11 |
| 2.1   | Restrictions de recherche                          | 11 |
| 2.2   | Commande d'expert                                  | 11 |
| 3     | Points en suspens et commentaires                  | 12 |
| 3.1   | Bouton Home – aperçu des suspens                   | 12 |
| 3.2   | Suspens automatiques                               | 12 |
| 3.3   | Suspens manuels                                    | 12 |
| 3.4   | Aperçu des suspens                                 | 13 |
| 3.5   | Marquer les tâches en suspens                      | 14 |
| 3.6   | Traitement des tâches en suspens                   | 15 |
| 3.7   | Transfert de tâches en suspens                     | 15 |
| 3.8   | Réinitialisation des tâches en suspens             | 16 |
| 3.9   | Suppression de suspens                             | 16 |
| 3.10  | Sélectionner les points en suspens comme «non lus» | 16 |
| 3.11  | Création de suspens manuels                        | 16 |
| 3.12  | Notification de nouveaux suspens                   | 17 |
| 3.13  | Création de commentaires                           | 18 |
| 3.14  | Bouton HELP Helpcenter GARAIO REM                  | 19 |
| 3.15  | Bouton HELP pour le manuel de Huwiler Services AG  | 19 |
| 3.16  | Suivi des modifications des baux                   | 19 |
| 4     | Création d'une lettre dans GARAIO REM              | 21 |
| 4.1   | Lettres – niveau Immeuble                          | 21 |
| 4.1.1 | Saisir lettre type                                 | 22 |
| 4.1.2 | Sélectionner le(s) destinataire(s)                 | 24 |
| 4.1.3 | Impression d'une lettre type                       | 25 |
| 4.2   | Lettres – niveau Maison                            | 25 |
| 4.3   | Lettres – niveau Personne                          | 26 |
| 4.4   | Précisions sur les blocs de texte                  | 27 |
| 4.4.1 | Recommandé                                         | 27 |
| 4.4.2 | Texte d'en-tête                                    | 27 |
| 4.4.3 | Texte lettre                                       | 27 |
| 4.4.4 | Texte de pied de page                              | 28 |
| 4.5   | Impression d'une lettre                            | 29 |
| 4.6   | Suppression d'une lettre                           | 29 |
| 4.7   | Demandes de modification des modèles               | 29 |
| 5     | Saisie d'une personne                              | 30 |
| 5.1   | Personne et adresses                               | 30 |
| 5.2   | Données à saisir obligatoirement                   | 32 |
| 5.2.1 | Informations complémentaires                       | 32 |
| 5.2.2 | Téléphone et adresse e-mail de la personne         | 33 |
| 5.2.3 | Relation de paiement pour le paiement des avoirs   | 34 |
| 5.2.4 | Validation des coordonnées bancaires ou postales   | 35 |
| 5.2.5 | Personnes juridiques: indications financières      | 36 |
| 5.3   | Saisie d'un changement d'adresse                   | 36 |

| 5.4    | Saisie d'un fournisseur pour les commandes fournisseur                                    | 37 |
|--------|-------------------------------------------------------------------------------------------|----|
| 6      | Bail à loyer                                                                              | 38 |
| 6.1    | Indications sur l'objet                                                                   | 38 |
| 6.2    | Loyers et réserves                                                                        | 38 |
| 6.2.1  | Loyer                                                                                     | 39 |
| 6.2.2  | Loyer théorique                                                                           | 39 |
| 6.2.3  | Réserves de loyer                                                                         | 40 |
| 6.2.4  | Loyer de relocation                                                                       | 41 |
| 6.2.5  | Réduction de loyer                                                                        | 42 |
| 6.3    | Modifications des indications de la surface m <sup>2</sup> total, m <sup>2</sup> effectif | 42 |
| 6.4    | Annexes standard                                                                          | 42 |
| 6.5    | Saisie d'un bail à loyer                                                                  | 44 |
| 6.5.1  | Genre de bail                                                                             | 44 |
| 6.5.2  | Début de la location/locataire principal                                                  | 45 |
| 6.5.3  | Données de base                                                                           | 45 |
| 6.5.4  | Locataire                                                                                 | 45 |
| 6.5.5  | Objets                                                                                    | 46 |
| 6.5.6  | Début/durée de location                                                                   | 47 |
| 6.5.7  | Bases de loyer                                                                            | 47 |
| 6.5.8  | Réserve de loyer                                                                          | 48 |
| 6.5.9  | Adaptations des loyers dans les baux à loyer indexés                                      | 48 |
| 6.5.10 | Résiliation                                                                               | 49 |
| 6.5.11 | Options de renouvellement                                                                 | 50 |
| 6.5.12 | Types d'options   Dates                                                                   | 51 |
| 6.5.13 | Prestation de garantie                                                                    | 52 |
| 6.5.14 | Utilisation prévue   Dépendances, locaux à usage individuel                               | 53 |
| 6.5.15 | Encaissement                                                                              | 54 |
| 6.5.16 | Données internes du bail                                                                  | 54 |
| 6.5.17 | Assurance responsabilité civile                                                           | 55 |
| 6.5.18 | Modèle                                                                                    | 55 |
| 6.5.19 | Création d'un suspens pour la vérification d'un bail                                      | 55 |
| 6.5.20 | Obligations TVA                                                                           | 56 |
| 6.5.21 | Formulaire de loyer initial                                                               | 57 |
| 6.5.22 | Adresse contractuelle                                                                     | 58 |
| 6.5.23 | Loyer échelonné                                                                           | 59 |
| 6.5.24 | Autres destinataires des bulletins de versement                                           | 62 |
| 6.5.25 | Ajustements contractuels                                                                  | 63 |
| 6.5.26 | Accords supplémentaires                                                                   | 63 |
| 6.5.27 | Énumération des annexes du bail à loyer                                                   | 63 |
| 6.5.28 | Téléchargement des annexes du bail à loyer                                                | 64 |
| 6.6    | Renseignement d'une lettre d'accompagnement et d'autres documents                         | 65 |
| 6.7    | Impression d'un bail à loyer, d'une lettre d'accompagnement et de documents               | 65 |
| 6.8    | Envoi des documents du bail signés à Huwiler                                              | 66 |
| 6.9    | Retour d'un bail à loyer signé                                                            | 67 |
| 6.10   | Suivre les modifications du bail à loyer                                                  | 68 |
| 6.11   | Paramétrer l'envoi des factures QR sur Oui                                                | 68 |
| 7      | Avenant                                                                                   | 71 |
| 7.1    | Avenant avec modification des termes du bail                                              | 71 |
| 7.1.1  | Établissement d'un avenant au bail à loyer                                                | 71 |

| 7.1.Z                                                                                                    | Saisie des termes de l'avenant                                                                                                    | . 71                                                                                                    |
|----------------------------------------------------------------------------------------------------|----------------------------------------------------------------------------------------------------|----------------------------------------------------------------------------------------------------|
| 7.1.3                                                                                                    | Renseignement d'un texte d'avenant                                                                                                    | . 72                                                                                                    |
| 7.1.4                                                                                                    | Téléchargement des annexes à l'avenant                                                                                                    | . 72                                                                                                    |
| 7.1.5                                                                                                    | Renseignement d'une lettre d'accompagnement et d'autres documents                                                                                                    | . 73                                                                                                    |
| 7.2                                                                                                    | Impression d'un avenant, d'une lettre d'accompagnement et de documents                                                                                                    | . 73                                                                                                    |
| 7.2.1                                                                                                    | Envoi des documents de l'avenant à Huwiler                                                                                                    | . 73                                                                                                    |
| 7.3                                                                                                    | Avenant selon les termes du bail actuel                                                                                                    | . 74                                                                                                    |
| 7.3.1                                                                                                    | Établissement d'un avenant sous la forme d'une lettre                                                                                                    | . 74                                                                                                    |
| 7.3.2                                                                                                    | Impression d'un avenant                                                                                                    | . 75                                                                                                    |
| 7.3.3                                                                                                    | Suppression d'un avenant                                                                                                    | . 75                                                                                                    |
| 7.3.4                                                                                                    | Lettre d'accompagnement de l'avenant                                                                                                    | . 75                                                                                                    |
| 7.3.5                                                                                                    | Envoi des documents de l'avenant signés à Huwiler                                                                                                    | . 75                                                                                                    |
| 8                                                                                                    | Exercice d'une option                                                                                                    | . 76                                                                                                    |
| 8.1                                                                                                    | Saisie de l'exercice d'une option                                                                                                    | . 76                                                                                                    |
| 8.2                                                                                                    | Option fausse: définition d'une date de négociation                                                                                                    | . 77                                                                                                    |
| 8.3                                                                                                    | Établissement d'un avenant pour exercice de l'option                                                                                                    | . 77                                                                                                    |
| 0                                                                                                    | Investissements à valour ajoutée WV/I                                                                                                    | 70                                                                                                    |
| <b>9</b><br>0.1                                                                                                    |                                                                                                    | . 70                                                                                                    |
| 0.1.1                                                                                                    | Sélectionner et enregistrer                                                                                                    | 70                                                                                                    |
| 0.1.2                                                                                                    | Experter éditor et supprimer                                                                                                    | . 79<br>. 00                                                                                                    |
| 9.1.2                                                                                                    |                                                                                                    | . 00<br>. 80                                                                                                    |
| 9.1.5                                                                                                    | Affichage W/V/Lyia upe adaptation du lover                                                                                                    | . 00<br>                                                                                                    |
| 0.1.4                                                                                                    |                                                                                                    | . 01                                                                                                    |
| 10                                                                                                    | Adaptation du loyer (AL)                                                                                                    | . 82                                                                                                    |
| 10.1                                                                                                    | Creation d'une AL pour un immeuble complet                                                                                                    | . 82                                                                                                    |
| 100                                                                                                    |                                                                                                    |                                                                                                    |
| 10.2                                                                                                    | Creation d'une AL pour un bail a loyer                                                                                                    | . 03<br>00                                                                                                    |
| 10.2<br>10.2.1                                                                                                    | Creation d'une AL pour un bail a loyer<br>Configuration d'une adaptation générale                                                                                                    | . 63<br>. 83                                                                                                    |
| 10.2<br>10.2.1<br>10.2.2                                                                                                    | Creation d'une AL pour un bail a loyer<br>Configuration d'une adaptation générale<br>Paramètres généraux                                                                                                    | . 83<br>. 83<br>. 83                                                                                                    |
| 10.2<br>10.2.1<br>10.2.2<br>10.2.3                                                                                                    | Creation d'une AL pour un bail a loyer<br>Configuration d'une adaptation générale<br>Paramètres généraux<br>Loyer                                                                                                    | . 83<br>. 83<br>. 83<br>. 84                                                                                                    |
| 10.2<br>10.2.1<br>10.2.2<br>10.2.3<br>10.2.4                                                                                                    | Creation d'une AL pour un bail a loyer<br>Configuration d'une adaptation générale<br>Paramètres généraux<br>Loyer<br>Autres adaptations du loyer net                                                                                                    | . 83<br>. 83<br>. 83<br>. 84<br>. 84                                                                                                    |
| 10.2<br>10.2.1<br>10.2.2<br>10.2.3<br>10.2.4<br>10.2.5                                                                                                    | Creation d'une AL pour un bail a loyer<br>Configuration d'une adaptation générale<br>Paramètres généraux<br>Loyer<br>Autres adaptations du loyer net<br>Composants des frais accessoires                                                                                                    | . 83<br>. 83<br>. 83<br>. 84<br>. 84<br>. 84                                                                                                    |
| 10.2<br>10.2.1<br>10.2.2<br>10.2.3<br>10.2.4<br>10.2.5<br>10.2.6                                                                                                    | Creation d'une AL pour un bail a loyer<br>Configuration d'une adaptation générale<br>Paramètres généraux<br>Loyer<br>Autres adaptations du loyer net<br>Composants des frais accessoires<br>Investissements à valeur ajoutée - Appliquer le calcul IVA                                                                                                    | . 83<br>. 83<br>. 84<br>. 84<br>. 84<br>. 84                                                                                                    |
| 10.2<br>10.2.1<br>10.2.2<br>10.2.3<br>10.2.4<br>10.2.5<br>10.2.6<br>10.2.7                                                                                                    | Creation d'une AL pour un bail a loyer<br>Configuration d'une adaptation générale<br>Paramètres généraux<br>Loyer<br>Autres adaptations du loyer net<br>Composants des frais accessoires<br>Investissements à valeur ajoutée - Appliquer le calcul IVA<br>Appliquer réserves de loyer existante                                                                                                    | . 83<br>. 83<br>. 84<br>. 84<br>. 84<br>. 85<br>. 85                                                                                                    |
| 10.2<br>10.2.1<br>10.2.2<br>10.2.3<br>10.2.4<br>10.2.5<br>10.2.6<br>10.2.7<br>10.2.8                                                                                                    | Creation d'une AL pour un bail a loyer<br>Configuration d'une adaptation générale<br>Paramètres généraux<br>Loyer<br>Autres adaptations du loyer net<br>Composants des frais accessoires<br>Investissements à valeur ajoutée - Appliquer le calcul IVA<br>Appliquer réserves de loyer existante<br>Maintien ou création de nouvelle(s) réserve(s) de loyer                                                                                                    | . 83<br>. 83<br>. 84<br>. 84<br>. 84<br>. 84<br>. 85<br>. 85<br>. 85                                                                                                    |
| 10.2<br>10.2.1<br>10.2.2<br>10.2.3<br>10.2.4<br>10.2.5<br>10.2.6<br>10.2.7<br>10.2.8<br>10.2.9                                                                                                    | Creation d'une AL pour un bail a loyer<br>Configuration d'une adaptation générale<br>Paramètres généraux<br>Loyer<br>Autres adaptations du loyer net<br>Composants des frais accessoires<br>Investissements à valeur ajoutée - Appliquer le calcul IVA<br>Appliquer réserves de loyer existante<br>Maintien ou création de nouvelle(s) réserve(s) de loyer<br>Divers                                                                                                    | . 83<br>. 83<br>. 83<br>. 84<br>. 84<br>. 84<br>. 84<br>. 85<br>. 85<br>. 85<br>. 86                                                                                                    |
| 10.2<br>10.2.1<br>10.2.2<br>10.2.3<br>10.2.4<br>10.2.5<br>10.2.6<br>10.2.7<br>10.2.8<br>10.2.9<br>10.2.10                                                                                                    | Creation d'une AL pour un bail a loyer<br>Configuration d'une adaptation générale<br>Paramètres généraux<br>Loyer<br>Autres adaptations du loyer net<br>Composants des frais accessoires<br>Investissements à valeur ajoutée - Appliquer le calcul IVA<br>Appliquer réserves de loyer existante<br>Maintien ou création de nouvelle(s) réserve(s) de loyer<br>Divers<br>Adaptations individuelles: sélection de locataires<br>Improcesion d'une AL proviseire                                                                                                    | . 83<br>. 83<br>. 83<br>. 84<br>. 84<br>. 84<br>. 85<br>. 85<br>. 85<br>. 85<br>. 86<br>. 86                                                                                                    |
| 10.2<br>10.2.1<br>10.2.2<br>10.2.3<br>10.2.4<br>10.2.5<br>10.2.6<br>10.2.7<br>10.2.8<br>10.2.9<br>10.2.10<br>10.2.11                                                                                                   | Creation d'une AL pour un bail a loyer<br>Configuration d'une adaptation générale<br>Paramètres généraux<br>Loyer<br>Autres adaptations du loyer net<br>Composants des frais accessoires<br>Investissements à valeur ajoutée - Appliquer le calcul IVA<br>Appliquer réserves de loyer existante<br>Maintien ou création de nouvelle(s) réserve(s) de loyer<br>Divers<br>Adaptations individuelles: sélection de locataires<br>Impression d'une AL provisoire                                                                                                    | . 83<br>. 83<br>. 84<br>. 84<br>. 84<br>. 85<br>. 85<br>. 85<br>. 85<br>. 86<br>. 86<br>. 87                                                                                                    |
| 10.2<br>10.2.1<br>10.2.2<br>10.2.3<br>10.2.4<br>10.2.5<br>10.2.6<br>10.2.7<br>10.2.8<br>10.2.9<br>10.2.10<br>10.2.11<br>10.3                                                                                           | Creation d'une AL pour un ball a loyer<br>Configuration d'une adaptation générale<br>Paramètres généraux<br>Loyer<br>Autres adaptations du loyer net<br>Composants des frais accessoires<br>Investissements à valeur ajoutée - Appliquer le calcul IVA<br>Appliquer réserves de loyer existante<br>Maintien ou création de nouvelle(s) réserve(s) de loyer<br>Divers<br>Adaptations individuelles: sélection de locataires<br>Impression d'une AL provisoire<br>Adaptation du loyer sur plusieurs immeubles.<br>Modifier la date Valable du                                                                                                    | . 83<br>. 83<br>. 83<br>. 84<br>. 84<br>. 84<br>. 85<br>. 85<br>. 85<br>. 85<br>. 86<br>. 86<br>. 86<br>. 87<br>. 88                                                                                                    |
| 10.2<br>10.2.1<br>10.2.2<br>10.2.3<br>10.2.4<br>10.2.5<br>10.2.6<br>10.2.7<br>10.2.8<br>10.2.9<br>10.2.10<br>10.2.11<br>10.3<br>10.4<br>10.5                                                                           | Creation d'une AL pour un bail a loyer<br>Configuration d'une adaptation générale<br>Paramètres généraux<br>Loyer<br>Autres adaptations du loyer net<br>Composants des frais accessoires<br>Investissements à valeur ajoutée - Appliquer le calcul IVA<br>Appliquer réserves de loyer existante<br>Maintien ou création de nouvelle(s) réserve(s) de loyer<br>Divers<br>Adaptations individuelles: sélection de locataires<br>Impression d'une AL provisoire<br>Adaptation du loyer sur plusieurs immeubles<br>Modifier la date Valable du                                                                                                    | . 83<br>. 83<br>. 84<br>. 84<br>. 84<br>. 85<br>. 85<br>. 85<br>. 85<br>. 86<br>. 86<br>. 86<br>. 86<br>. 88                                                                                                    |
| 10.2<br>10.2.1<br>10.2.2<br>10.2.3<br>10.2.4<br>10.2.5<br>10.2.6<br>10.2.7<br>10.2.8<br>10.2.9<br>10.2.10<br>10.2.11<br>10.3<br>10.4<br>10.5<br>10.6                                                                   | Creation d'une AL pour un bail a loyer<br>Configuration d'une adaptation générale<br>Paramètres généraux<br>Loyer<br>Autres adaptations du loyer net<br>Composants des frais accessoires<br>Investissements à valeur ajoutée - Appliquer le calcul IVA<br>Appliquer réserves de loyer existante<br>Maintien ou création de nouvelle(s) réserve(s) de loyer<br>Divers<br>Adaptations individuelles: sélection de locataires<br>Impression d'une AL provisoire<br>Adaptation du loyer sur plusieurs immeubles<br>Modifier la date Valable du<br>Envoi de l'AL provisoire à Huwiler                                                                                                    | . 83<br>. 83<br>. 83<br>. 84<br>. 84<br>. 85<br>. 85<br>. 85<br>. 85<br>. 85<br>. 85<br>. 86<br>. 87<br>. 88<br>. 88<br>. 88<br>. 88<br>. 88                                                                                                    |
| 10.2<br>10.2.1<br>10.2.2<br>10.2.3<br>10.2.4<br>10.2.5<br>10.2.6<br>10.2.7<br>10.2.8<br>10.2.9<br>10.2.10<br>10.2.11<br>10.3<br>10.4<br>10.5<br>10.6<br>10.7                                                           | Creation d'une AL pour un bail a loyer<br>Configuration d'une adaptation générale<br>Paramètres généraux<br>Loyer<br>Autres adaptations du loyer net<br>Composants des frais accessoires<br>Investissements à valeur ajoutée - Appliquer le calcul IVA<br>Appliquer réserves de loyer existante<br>Maintien ou création de nouvelle(s) réserve(s) de loyer<br>Divers<br>Adaptations individuelles: sélection de locataires<br>Impression d'une AL provisoire<br>Adaptation du loyer sur plusieurs immeubles<br>Modifier la date Valable du<br>Envoi de l'AL provisoire à Huwiler<br>Impression et envoi de l'AL définitive<br>Envoi de l'AL définitive                                                                                                    | . 83<br>. 83<br>. 83<br>. 84<br>. 84<br>. 84<br>. 85<br>. 85<br>. 85<br>. 85<br>. 85<br>. 86<br>. 87<br>. 88<br>. 88<br>. 88<br>. 88<br>. 89<br>. 89                                                                                                    |
| 10.2<br>10.2.1<br>10.2.2<br>10.2.3<br>10.2.4<br>10.2.5<br>10.2.6<br>10.2.7<br>10.2.8<br>10.2.9<br>10.2.10<br>10.2.11<br>10.3<br>10.4<br>10.5<br>10.6<br>10.7<br>10.8                                                   | Creation d'une AL pour un bail a loyer<br>Configuration d'une adaptation générale<br>Paramètres généraux<br>Loyer<br>Autres adaptations du loyer net<br>Composants des frais accessoires<br>Investissements à valeur ajoutée - Appliquer le calcul IVA<br>Appliquer réserves de loyer existante<br>Maintien ou création de nouvelle(s) réserve(s) de loyer<br>Divers<br>Adaptations individuelles: sélection de locataires<br>Impression d'une AL provisoire<br>Adaptation du loyer sur plusieurs immeubles<br>Modifier la date Valable du<br>Envoi de l'AL provisoire à Huwiler<br>Impression et envoi de l'AL définitive<br>Envoi de l'AL définitive à Huwiler   Locataire principal ainsi que partenaire(s) solidaire(s)<br>Supression d'une Al                                                                                                    | <ul> <li>. 83</li> <li>. 83</li> <li>. 83</li> <li>. 84</li> <li>. 84</li> <li>. 84</li> <li>. 85</li> <li>. 85</li> <li>. 85</li> <li>. 85</li> <li>. 85</li> <li>. 86</li> <li>. 86</li> <li>. 87</li> <li>. 88</li> <li>. 88</li> <li>. 89</li> <li>. 89</li> <li>. 89</li> <li>. 90</li> </ul> |
| 10.2<br>10.2.1<br>10.2.2<br>10.2.3<br>10.2.4<br>10.2.5<br>10.2.6<br>10.2.7<br>10.2.8<br>10.2.9<br>10.2.10<br>10.2.10<br>10.2.11<br>10.3<br>10.4<br>10.5<br>10.6<br>10.7<br>10.8<br>10.9                                | Creation d'une AL pour un bail a loyer<br>Configuration d'une adaptation générale<br>Paramètres généraux<br>Loyer<br>Autres adaptations du loyer net<br>Composants des frais accessoires<br>Investissements à valeur ajoutée - Appliquer le calcul IVA<br>Appliquer réserves de loyer existante<br>Maintien ou création de nouvelle(s) réserve(s) de loyer<br>Divers<br>Adaptations individuelles: sélection de locataires<br>Impression d'une AL provisoire<br>Adaptation du loyer sur plusieurs immeubles<br>Modifier la date Valable du<br>Envoi de l'AL provisoire à Huwiler<br>Impression et envoi de l'AL définitive<br>Envoi de l'AL définitive à Huwiler   Locataire principal ainsi que partenaire(s) solidaire(s)<br>Suppression d'une AL<br>Adaptation individuelle du loyer: pour la communication des modifications de loyer déià                                                                       | . 83<br>. 83<br>. 83<br>. 84<br>. 84<br>. 84<br>. 85<br>. 85<br>. 85<br>. 85<br>. 85<br>. 86<br>. 85<br>. 86<br>. 87<br>. 88<br>. 88<br>. 88<br>. 89<br>. 89<br>. 90                                                                                                    |
| 10.2<br>10.2.1<br>10.2.2<br>10.2.3<br>10.2.4<br>10.2.5<br>10.2.6<br>10.2.7<br>10.2.8<br>10.2.9<br>10.2.10<br>10.2.10<br>10.2.11<br>10.3<br>10.4<br>10.5<br>10.6<br>10.7<br>10.8<br>10.9                                | Creation d'une AL pour un bail a loyer<br>Configuration d'une adaptation générale<br>Paramètres généraux<br>Loyer<br>Autres adaptations du loyer net<br>Composants des frais accessoires<br>Investissements à valeur ajoutée - Appliquer le calcul IVA<br>Appliquer réserves de loyer existante<br>Maintien ou création de nouvelle(s) réserve(s) de loyer<br>Divers<br>Adaptations individuelles: sélection de locataires<br>Impression d'une AL provisoire<br>Adaptation du loyer sur plusieurs immeubles<br>Modifier la date Valable du<br>Envoi de l'AL provisoire à Huwiler<br>Impression et envoi de l'AL définitive<br>Envoi de l'AL définitive à Huwiler   Locataire principal ainsi que partenaire(s) solidaire(s)<br>Suppression d'une AL<br>Adaptation individuelle du loyer: pour la communication des modifications de loyer déjà<br>convenues contractuellement                                        | . 83<br>. 83<br>. 83<br>. 84<br>. 84<br>. 84<br>. 85<br>. 85<br>. 85<br>. 85<br>. 85<br>. 85<br>. 85<br>. 86<br>. 87<br>. 88<br>. 88<br>. 88<br>. 89<br>. 89<br>. 89<br>. 90                                                                                                    |
| 10.2<br>10.2.1<br>10.2.2<br>10.2.3<br>10.2.4<br>10.2.5<br>10.2.6<br>10.2.7<br>10.2.8<br>10.2.9<br>10.2.10<br>10.2.10<br>10.2.11<br>10.3<br>10.4<br>10.5<br>10.6<br>10.7<br>10.8<br>10.9                                | Creation d'une AL pour un bail a loyer<br>Configuration d'une adaptation générale<br>Paramètres généraux<br>Loyer<br>Autres adaptations du loyer net<br>Composants des frais accessoires<br>Investissements à valeur ajoutée - Appliquer le calcul IVA<br>Appliquer réserves de loyer existante<br>Maintien ou création de nouvelle(s) réserve(s) de loyer<br>Divers<br>Adaptations individuelles: sélection de locataires<br>Impression d'une AL provisoire<br>Adaptation du loyer sur plusieurs immeubles.<br>Modifier la date Valable du<br>Envoi de l'AL provisoire à Huwiler<br>Impression et envoi de l'AL définitive<br>Envoi de l'AL définitive à Huwiler   Locataire principal ainsi que partenaire(s) solidaire(s)<br>Suppression d'une AL<br>Adaptation individuelle du loyer: pour la communication des modifications de loyer déjà<br>convenues contractuellement.                                      | <ul> <li>. 83</li> <li>. 83</li> <li>. 83</li> <li>. 84</li> <li>. 84</li> <li>. 84</li> <li>. 85</li> <li>. 85</li> <li>. 85</li> <li>. 85</li> <li>. 86</li> <li>. 87</li> <li>. 88</li> <li>. 88</li> <li>. 89</li> <li>. 89</li> <li>. 90</li> <li>. 90</li> </ul>                             |
| 10.2<br>10.2.1<br>10.2.2<br>10.2.3<br>10.2.4<br>10.2.5<br>10.2.6<br>10.2.7<br>10.2.8<br>10.2.9<br>10.2.10<br>10.2.10<br>10.2.11<br>10.3<br>10.4<br>10.5<br>10.6<br>10.7<br>10.8<br>10.9<br><b>11</b>                   | Creation d'une AL pour un bail a loyer<br>Configuration d'une adaptation générale<br>Paramètres généraux<br>Loyer<br>Autres adaptations du loyer net<br>Composants des frais accessoires<br>Investissements à valeur ajoutée - Appliquer le calcul IVA<br>Appliquer réserves de loyer existante<br>Maintien ou création de nouvelle(s) réserve(s) de loyer<br>Divers<br>Adaptations individuelles: sélection de locataires<br>Impression d'une AL provisoire<br>Adaptation du loyer sur plusieurs immeubles<br>Modifier la date Valable du<br>Envoi de l'AL provisoire à Huwiler<br>Impression et envoi de l'AL définitive<br>Envoi de l'AL définitive à Huwiler   Locataire principal ainsi que partenaire(s) solidaire(s)<br>Suppression d'une AL<br>Adaptation individuelle du loyer: pour la communication des modifications de loyer déjà<br>convenues contractuellement.<br>Bulletins de versement et factures | . 83<br>. 83<br>. 83<br>. 84<br>. 84<br>. 84<br>. 85<br>. 85<br>. 85<br>. 85<br>. 85<br>. 85<br>. 86<br>. 87<br>. 88<br>. 88<br>. 88<br>. 89<br>. 89<br>. 89<br>. 90<br>. 90                                                                                                    |
| 10.2<br>10.2.1<br>10.2.2<br>10.2.3<br>10.2.4<br>10.2.5<br>10.2.6<br>10.2.7<br>10.2.8<br>10.2.9<br>10.2.10<br>10.2.11<br>10.3<br>10.4<br>10.5<br>10.6<br>10.7<br>10.8<br>10.9<br><b>11</b><br>11.1                      | Creation d'une AL pour un bail a loyer                                                                                                    | . 83<br>. 83<br>. 83<br>. 84<br>. 84<br>. 84<br>. 85<br>. 85<br>. 85<br>. 85<br>. 85<br>. 85<br>. 85<br>. 85                                                                                                    |
| 10.2<br>10.2.1<br>10.2.2<br>10.2.3<br>10.2.4<br>10.2.5<br>10.2.6<br>10.2.7<br>10.2.8<br>10.2.9<br>10.2.10<br>10.2.10<br>10.2.11<br>10.3<br>10.4<br>10.5<br>10.6<br>10.7<br>10.8<br>10.9<br><b>11</b><br>11.1<br>11.1.1 | Creation d'une AL pour un bail a loyer                                                                                                    | . 63<br>. 83<br>. 83<br>. 83<br>. 84<br>. 84<br>. 84<br>. 85<br>. 85<br>. 85<br>. 85<br>. 85<br>. 86<br>. 85<br>. 86<br>. 87<br>. 88<br>. 88<br>. 88<br>. 89<br>. 89<br>. 89<br>. 90<br>. 90<br>. 92<br>. 92<br>. 92                                                                               |

# Huwiler

| 11.1.3  | Bulletins de versement pour les arrangements de paiement                   | 93         |
|---------|----------------------------------------------------------------------------|------------|
| 11.1.4  | Bulletin de versement OP-QR pour créances impayées                         | 93         |
| 11.2    | Impression et envoi par Huwiler Services AG                                |            |
| 12      | Eacture débiteur   Refacturation                                           | 05         |
| 121     | Établissement d'une facture débiteur                                       |            |
| 12.1    |                                                                            |            |
| 12.2    | Defecturation d'une fecture feurniceeur                                    |            |
| 12.3    | Relacturation d'une facture débiteur l'refecturation                       |            |
| 12.4    | Suppression d'une facture débiteur l'refacturation                         |            |
| 12.5    | Envoi d'une facture depiteur   refacturation avec un builetin de versement |            |
| 13      | Note de crédit débiteur   Paiement locataire                               | 102        |
| 13.1    | Établissement d'une note de crédit débiteur                                | 102        |
| 13.2    | Message GARAIO REM «Limite dépassée»                                       | 105        |
| 13.3    | Suppression d'une note de crédit débiteur   d'un paiement locataire        | 106        |
| 13.4    | Envoi d'une note de crédit débiteur                                        | 106        |
| 13.5    | Copier une note de crédit débiteur                                         | 107        |
| 14      | Arrangement de naiement                                                    | 108        |
| 14 1    | Arrangement de paiement via la fonction Arrangement de paiement            | 108        |
| 14.1.1  | Création et envoi d'un arrangement de naiement                             | 100        |
| 1/1 1 2 | Désactiver l'arrangement de paiement                                       | 111        |
| 1/13    | Apercu sur le débiteur                                                     |            |
| 1/1 1/  | Relances                                                                   | 112<br>112 |
| 14.1.4  | Accord de paiement via modèle de lettre au piveau de la personne           | 113        |
| 14.2    | Création et envoi d'un arrangement de naiement                             |            |
| 14.2.1  | Envoi de l'arrangement de paiement cigné à Huwiler                         |            |
| 14.2.2  | Établissement de factures d'acompto                                        |            |
| 14.2.3  | Etablissement de lactures d'acompte                                        |            |
| 14.2.4  | Établissement de factures d'acompte supplémentaires                        |            |
| 14.2.0  | Etablissement de lactures d'acompte supplementaires                        |            |
| 14.2.0  |                                                                            | 117        |
| 15      | Relances   Rappels                                                         | 119        |
| 15.1    | Relances mensuelles   Rappels individuels                                  | 119        |
| 15.2    | Traitement des contentieux dans le cadre d'un cycle de relance             | 119        |
| 15.3    | Traitement des relances                                                    | 119        |
| 15.4    | Principe des «rappels sévères»                                             | 120        |
| 15.5    | Respect des délais   Responsabilité de la gestion technique                | 121        |
| 15.6    | Apercu d'un cycle de relance                                               | 121        |
| 15.7    | Examen des propositions de rappels, modifications                          | 122        |
| 15.8    | Statut de rappel                                                           | 123        |
| 15.9    | Clôture du cycle de relance                                                | 124        |
| 15.10   | Valider les propositions de relance                                        | 125        |
| 15.11   | Rappels envoyés en recommandé à l'étranger                                 | 125        |
| 16      | Réquisition de poursuite                                                   |            |
| 16.1    | Création d'une réquisition de poursuite                                    | 126        |
| 16.2    | Impression et envoi d'une réquisition de poursuite                         |            |
| 16.3    | Créer une demande de continuation                                          |            |
| 16.4    | Imprimer et envover la réquisition de poursuite                            | 120        |
| · • · • |                                                                            |            |
| 17      |                                                                            | 130        |
| 17.1    | Résiliation par le propriétaire                                            | 130        |

| 17.2   | Saisie d'une résiliation initiée par le bailleur ou le locataire dans GARAIO REM        | 130 |
|--------|-----------------------------------------------------------------------------------------|-----|
| 17.3   | Création de la confirmation d'une résiliation initiée par le locataire                  | 131 |
| 17.4   | Impression de la confirmation de résiliation                                            | 132 |
| 17.5   | Saisie d'une date de sortie                                                             | 132 |
| 17.6   | Envoi des documents de résiliation à Huwiler                                            | 133 |
| 18     | Expulsion du locataire                                                                  | 134 |
| 19     | Annonces via GARAIO REM                                                                 | 135 |
| 19.1   | Plateformes d'annonces en ligne                                                         | 135 |
| 19.2   | Flatfox avec adaptateur                                                                 | 135 |
| 19.3   | Recherche de l'obiet à publier                                                          | 135 |
| 19.4   | Apercu des obiets disponibles                                                           | 137 |
| 19.4.1 | Sélection d'un obiet                                                                    | 137 |
| 19.5   | Saisie du contenu de la publication                                                     | 138 |
| 19.5.1 | Niveau Immeuble                                                                         | 138 |
| 19.5.2 | Niveau Maison                                                                           | 139 |
| 19.5.3 | Niveau Objet: saisie d'un texte spécifique                                              | 140 |
| 1954   | Texte de réponse pour les demandes du marché                                            | 143 |
| 19.6   | Insertion d'images par disser-déposer                                                   | 144 |
| 19.61  | Conje d'images sur l'environnement RDS                                                  | 144 |
| 1962   | Glisser-dénoser dans GARAIO REM                                                         | 145 |
| 1063   | Traitement des images dans une publication                                              | 1/5 |
| 10.7   | Vérification de l'apponce                                                               | 145 |
| 10.8   | Activation   Désactivation de l'annonce                                                 | 140 |
| 10.0   | Reursuivre la publication pendant les péreciations jusqu'à l'activation du bail à lover | 1/9 |
| 10.10  | Poursuivre la publication pendant les negociations jusqu'à ractivation du bair à loyer  | 140 |
| 19.10  | Courrier de réponse aux personnes intéressées                                           | 149 |
| 10.12  | Pénenses via l'adresse a mail «Nerenty» de CARAIO REM                                   | 150 |
| 19.12  |                                                                                         | 150 |
| 20     | Réservation d'un objet                                                                  | 152 |
| 20.1   | Enregistrement d'une réservation                                                        | 152 |
| 20.2   | Supprimer une réservation enregistrée                                                   | 153 |
| 21     | Passage d'une commande fournisseur dans GARAIO REM                                      | 154 |
| 21.1   | Saisie d'une commande fournisseur                                                       | 154 |
| 21.2   | Impression d'une commande fournisseur                                                   | 157 |
| 21.3   | Marquage d'une commande fournisseur comme effectuée                                     | 157 |
| 21.4   | Aperçu de toutes les commandes fournisseurs en attente                                  | 158 |
| 22     | Système de gestion des documents (DMS) KENDOX                                           | 159 |
| 22.1   | Points d'accès                                                                          | 159 |
| 22.1.1 | Point d'accès au niveau Comptabilité                                                    | 159 |
| 22.1.2 | Point d'accès au niveau Immeuble                                                        | 160 |
| 22.1.3 | Point d'accès au niveau Entrée                                                          | 161 |
| 22.1.4 | Point d'accès au niveau Obiet                                                           | 161 |
| 22.1.5 | Point d'accès au niveau Bail à lover                                                    | 162 |
| 2216   | Point d'accès au niveau Personne                                                        | 163 |
| 22.2   | Documents dans GARAIO REM/KENDOX                                                        | 164 |
| 22.3   | Fonction de recherche dans l'archive KENDOX                                             | 165 |
| 22.3.1 | Recherche KENDOX de documents individuels                                               | 165 |
| 22.3.2 |                                                                                         |     |
|        | Recherche KENDOX de documents multiples                                                 | 165 |
| 2233   | Recherche KENDOX de documents multiples                                                 | 165 |

| 23   | Envoyer documents par e-mail                                                | 167 |
|------|-----------------------------------------------------------------------------|-----|
| 23.1 | Rédiger un e-mail                                                           | 167 |
| 23.2 | Prévisualisation de l'e-mail                                                | 168 |
| 23.3 | Envoi de l'e-mail                                                           | 169 |
| 24   | Rapports                                                                    | 170 |
| 25   | Saisie d'un budget                                                          | 171 |
| 25.1 | Composants manuels du loyer comme les forfaits, rabais, amortissements      | 173 |
| 25.2 | Commentaires sur les écarts importants par rapport aux exercices précédents | 173 |
| 25.3 | Budgétisation mois par mois                                                 | 173 |

# 1 Page d'accueil du tableau de bord

Le tableau de bord sur la page d'accueil de GARAIO REM permet à chaque utilisateur de configurer individuellement et de sélectionner les panneaux les plus pertinents pour lui.

| Stopens       I topes convide       I topes convide       I topes                                                                                                    | Torona the dependence philame of beners of indirection (PT enviro addi |  |  |  |  |  |  |
|----------------------------------------------------------------------------------------------------|------------------------------------------------------------------------|--|--|--|--|--|--|
| 1 Scheller     6 Logens non sleller     64 Donasite bat al logen     1 litgeris                                                                                                    | i i                                                                    |  |  |  |  |  |  |
| Presente     Description     Description <thdescription< th=""> <thdescription< th=""> <thdescriptio< td=""><td></td></thdescriptio<></thdescription<></thdescription<>                                                                                                    |                                                                        |  |  |  |  |  |  |
| Networksbit     mende     Doto: de la coution     Stati     P       14     Anti-Statis mental     121     121     120     120       14     Anti-Statis mental     121     121     120     120       14     Anti-Statis mental     121     120     120     120       14     Anti-Statis mental     121     120     120     120     120       14     Anti-Statis mental     121     120     120     120     120       14     Anti-Statis mental     121     120     120     120     120       14     Anti-Statis mental     121     120     120     120     120       14     Anti-Statis mental     121     120     120     120     120       14     Anti-Statis mental     121     120     120     120     120       15     Anti-Statis mental     121     120     120     120     120       15     Anti-Statis mental     121     120     120     120     120       16     Anti-Statis mental     120     120     120     120     120       16     Anti-Statis mental     120     120     120     120     120       16     Anti-Statis me                                                                                                    |                                                                        |  |  |  |  |  |  |
| 14     400 000 000 010 010 01     14     100 000 010 000 01     100 000 01     100 000 01     100 000 01     100 000 01     100 000 01     100 000 01     100 000 01     100 000 01     100 000 01     100 000 01     100 000 01     100 000 01     100 000 01     100 000 01     100 000 01     100 000 01     100 000 01     100 000 01     100 000 01     100 000 01     100 000 01     100 000 01     100 000 01     100 000 01     100 000 01     100 000 01     100 000 01     100 000 01     100 000 01     100 000 01     100 000 01     100 000 01     100 000 01     100 000 01     100 000 01     100 000 01     100 000 01     100 000 01     100 000 01     100 000 01     100 000 01     100 000 01     100 000 01     100 000 01     100 000 01     100 000 01     100 000 01     100 000 01     100 000 01     100 000 01     100 000 01     100 000 01     100 000 01     100 000 01     100 000 01     100 000 01     100 000 01     100 000 01     100 000 01     100 000 01     100 000 01     100 000 01     100 000 01     100 000 01     100 000 01     100 000 01     100 000 01     100 000 01     100 000 01     100 000 01     100 000 01     100 000 01     100 000 01     100 000 01     100 000 01     100 000 01     100 000 01     100 000 01     100 000 01     100 000 01     100 000 0                                                                                                    | · ^                                                                    |  |  |  |  |  |  |
| 16       400 502 0 000 00 1 67       10       400 400 0       10 400 0       10 400 0       10 400 0       10 400 0       10 400 0       10 400 0       10 400 0       10 400 0       10 400 0       10 400 0       10 400 0       10 400 0       10 400 0       10 400 0       10 400 0       10 400 0       10 400 0       10 400 0       10 400 0       10 400 0       10 400 0       10 400 0       10 400 0       10 400 0       10 400 0       10 400 0       10 400 0       10 400 0       10 400 0       10 400 0       10 400 0       10 400 0       10 400 0       10 400 0       10 400 0       10 400 0       10 400 0       10 400 0       10 400 0       10 400 0       10 400 0       10 400 0       10 400 0       10 400 0       10 400 0       10 400 0       10 400 0       10 400 0       10 400 0       10 400 0       10 400 0       10 400 0       10 400 0       10 400 0       10 400 0       10 400 0       10 400 0       10 400 0       10 400 0       10 400 0       10 400 0       10 400 0       10 400 0       10 400 0       10 400 0       10 400 0       10 400 0       10 400 0       10 400 0       10 400 0       10 400 0       10 400 0       10 400 0       10 400 0       10 400 0       10 400 0       10 400 0       10 400 0       10 400 0       10 400 0       <                                                                                                    |                                                                        |  |  |  |  |  |  |
| 16     ADD CLOSE (100 CM     16     Image: Close (100 CM     100     Adds Close (100 CM     100     Adds Close (100 CM     100     Adds Close (100 CM     100     Adds Close (100 CM     Adds Close (100 CM     100     Adds Close (100 CM     Adds Close (100 CM                                                                                                    |                                                                        |  |  |  |  |  |  |
| If     Tel:Sectioners     If     Tel:Sectioners     If     If <td></td>                                                                                                    |                                                                        |  |  |  |  |  |  |
| of exclusion     of     strandard     of     of     strandard     strandard       of exclusion     of     strandard     strandard     strandard     strandard     strandard       of exclusion     of     strandard     strandard     of     strandard     strandard     strandard       Objets     strandard     of     strandard     strandard     strandard     strandard       Objets     strandard     strandard     strandard     strandard     strandard       Objets     strandard     strandard     strandard     strandard       of     strandard     strandard     strandard     strandard                                                                                                    |                                                                        |  |  |  |  |  |  |
| Clipite Souties views     Clipite Souties views     Clipite Souties views <th< td=""><td></td></th<>                                                                                                    |                                                                        |  |  |  |  |  |  |
| Objets louis vs. vacants O         Points de menu épinglés         Rapports trèquemment utilisés                                                                                                    | *                                                                      |  |  |  |  |  |  |
| C Cooper C Cooper C C |                                                                        |  |  |  |  |  |  |
| Image: Contract of the second of the second of the seco                  |                                                                        |  |  |  |  |  |  |
| East staat geven to soor a loge man scareto     East scare to soor a loge man scareto     East scare to soor a loge man scareto     East scare to soor a loge man scareto                                                                                                    |                                                                        |  |  |  |  |  |  |
| C Educative Accession                                                                                                    |                                                                        |  |  |  |  |  |  |
| 2 December 2                                                                                                    |                                                                        |  |  |  |  |  |  |
| 6° balipatidak                                                                                                    |                                                                        |  |  |  |  |  |  |
| Retreet invisite auste                                                                                                    |                                                                        |  |  |  |  |  |  |
| 0° Obesical Pontareas Relaceury Okranes CHP 0.00                                                                                                    | Ψ.                                                                     |  |  |  |  |  |  |
| Mon Pontefeullie                                                                                                    |                                                                        |  |  |  |  |  |  |
| Inne.24 ProstGare                                                                                                    |                                                                        |  |  |  |  |  |  |
| a a                                                                                                    | - H.                                                                   |  |  |  |  |  |  |
| a a                                                                                                    |                                                                        |  |  |  |  |  |  |

#### 1.1 Configurer le tableau de bord

Par défaut, il existe quatre types de configuration prédéfinis qui contiennent déjà une proposition de tableau de bord pour le groupe d'utilisateurs correspondant. Il est cependant aussi possible de sélectionner l'une des propositions et de la compléter ensuite avec ses propres panneaux. Pour ce faire, il faut choisir le type de configuration qui correspond le mieux aux besoins.

Cliquer sur Nom d'utilisateur en bas à gauche pour passer à Configuration utilisateur

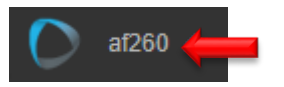

Sélectionner l'onglet Configuration de page d'accueil

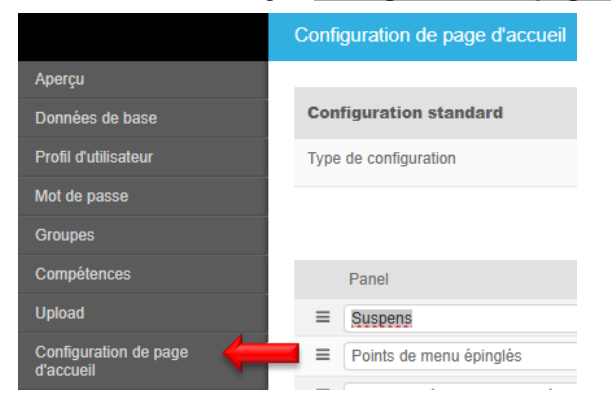

# Sélectionner Standardkonfigurationstyp

| Saisissez une séquence arbitraire de termes de recherches (F1 ouvre aide) |                        |   |  |  |  |  |  |
|---------------------------------------------------------------------------|------------------------|---|--|--|--|--|--|
| Configuration de page d'accueil                                           |                        |   |  |  |  |  |  |
| Aperçu                                                                    |                        |   |  |  |  |  |  |
| Données de base                                                           | Configuration standard | 0 |  |  |  |  |  |
| Profil d'utilisateur                                                      | Type de configuration  |   |  |  |  |  |  |
| Mot de passe                                                              |                        |   |  |  |  |  |  |
| Groupes                                                                   | Administrateur         |   |  |  |  |  |  |
| Compétences                                                               | Panel Largeur (1-      |   |  |  |  |  |  |
| Upload                                                                    | E Suspens v 6 Standard | : |  |  |  |  |  |
| Configuration de page                                                     | ≡ Mes écritures v 3    | × |  |  |  |  |  |

Bouton Reprendre configuration standard

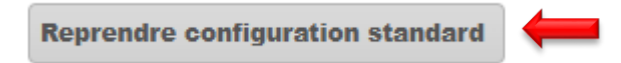

 Si on le souhaite, il est possible de modifier, compléter, supprimer, déplacer, etc. le type de configuration sélectionné.

|   | Panel                   | Largeur (1-6) |               |   |  |
|---|-------------------------|---------------|---------------|---|--|
| Ŷ | Suspens                 | 6             |               | x |  |
| ≡ | Points de menu épinglés | 2             | Point de menu | х |  |

Si nécessaire, enregistrer le mot-clé enregistré sur tous les objets gérés

|   | Panel                   |   | Largeur (1-6) |               |   |
|---|-------------------------|---|---------------|---------------|---|
| ≡ | Suspens                 | • | 6             |               | х |
| ≡ | Points de menu épinglés | • | 2             | Point de menu | х |

Cliquer sur le bouton Sauvgarder en bas à droite

# 2 Recherche en texte libre

Vous pouvez rechercher et sélectionner l'ensemble des tâches, des immeubles, des maisons, des personnes, des fournisseurs, des rapports, etc.

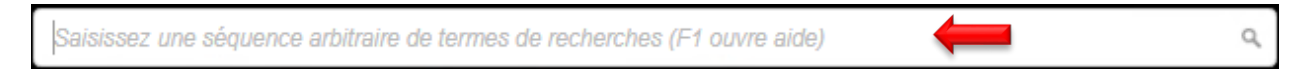

#### 2.1 Restrictions de recherche

Recherche ciblée avec restrictions de recherche; la touche F1 ouvre l'aide.

Exemple: recherche de la personne Jean Modèle -> pe:Jean Modèle

| Saisissez une séquence arbitraire de termes de recherches (F1 ouvre aide)                                                                                                    | Q, |  |  |  |  |
|----------------------------------------------------------------------------------------------------|----|--|--|--|--|
| Saisissez une séquence arbitraire de termes de recherches "!" ou "="                                                                                                    |    |  |  |  |  |
| Restrictions de recherche                                                                                                    |    |  |  |  |  |
| ap:       Arrangement de paiements         ba:       Boux a loyer         b:       Bou de commande         bi:       Bulles de texte         co:       Comptabilités         co:       Comptabilités         co:       Comptabilités         co:       Comptabilités         co:       Comptabilités         co:       Comptabilités         co:       Comptabilités         co:       Comments         co:       Cordimation résiliation         c:       Cordimation résiliation         c:       Cordimation résiliation      < |    |  |  |  |  |
| "!" - Recherche menu, p.ex. "!pers" pour "Saisir personne"                                                                                                    |    |  |  |  |  |
| "=" - Calculatrice interactive, p.ex. "=1022*0.08"                                                                                                    |    |  |  |  |  |
| "yyyy-mm-dd" - Recherche par date                                                                                                    |    |  |  |  |  |

#### 2.2 Commande d'expert

Consultez directement les écrans ou démarrez les traitements avec la Commande d'expert !.

Exemple: saisie d'une personne → **!saisir personne** 

### 3 Points en suspens et commentaires

Il existe différentes possibilités pour utiliser ces outils de manière pertinente et efficace.

#### 3.1 Bouton Home – aperçu des suspens

Le bouton **Home** se trouve toujours en bas à droite dans GARAIO REM, et permet de retourner à l'aperçu des suspens.

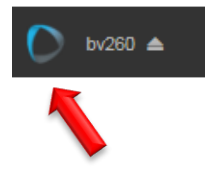

#### 3.2 Suspens automatiques

Ces suspens se déclenchent automatiquement sur la base d'une règle enregistrée. Exemples:

- Baux à loyer à durée déterminée → 14 mois avant la date d'échéance
- Garantie de loyer non payée → jusqu'au paiement
- Demandes du marché → dès l'arrivée d'une demande

#### 3.3 Suspens manuels

Les utilisateurs **créent des suspens manuels spécifiques**, pour eux-mêmes ou pour d'autres utilisateurs. *Exemples:* 

- Suspens personnel → Appeler le locataire et poser la question au sujet du raccordement TV.
- Suspens personnel → Appeler le peintre au sujet de la visite de l'appartement
- Suspens pour des utilisateurs tiers → Prière de vérifier le bail et de me faire part de vos commentaires.

#### 3.4 Aperçu des suspens

- Tous les suspens en cours sont regroupés par catégorie.
- Les chiffres de couleur qui apparaissent à côté des suspens indiquent le nombre de nouveaux suspens.
- Cliquez sur le suspens pour accéder directement à «la section de traitement» du suspens dans GARAIO REM.

| SUSPENS |                                      |                    | ے ا                             |
|---------|--------------------------------------|--------------------|---------------------------------|
| Général | Données de base<br>encaiss.          | Loyers non visés   | domaine bail à loyer            |
|         |                                      |                    | 2                               |
| TVA     | Exploitations                        | demandes intéressé | encaissement et<br>décaissement |
|         |                                      | 1                  | <b>K</b>                        |
| Rappels | Questions facultatives<br>en suspens |                    |                                 |

Cliquez sur le **symbole de la personne** dans l'aperçu des suspens pour afficher les suspens de tous les utilisateurs GARAIO REM. Cette fonction est indispensable en cas de suppléance, et pour garantir que tous les suspens soient traités dans les délais.

|         |                             | ACTIVITÉS F3     | ✓ MENU <b>F4 √</b>   |   |
|---------|-----------------------------|------------------|----------------------|---|
| SUSPENS |                             |                  | 2                    | + |
| Général | Données de base<br>encaiss. | Loyers non visés | domaine bail à loyer |   |

- La réalisation des tâches et le respect des délais relèvent de la responsabilité de la personne responsable.
- Le système de suspens dans GARAIO REM vise uniquement à aider à la réalisation des tâches convenues dans le bail.

Cliquer sur la catégorie de tâches en suspens pour passer à l'outil correspondant

| Tâches et opérations                                                      |                              |                      |                                             |  |  |
|---------------------------------------------------------------------------|------------------------------|----------------------|---------------------------------------------|--|--|
| Saisissez une séquence arbitraire de termes de recherches (F1 ouvre aide) |                              |                      |                                             |  |  |
|                                                                           |                              |                      |                                             |  |  |
| >                                                                         | Entree                       | Que recherchez-vous? |                                             |  |  |
|                                                                           | Marquè                       | ПРА                  | OB 12301.03.10206, Logement - Marktplatz    |  |  |
| Ċ                                                                         | Importé                      |                      | ASB 12701.02.20302.02 V2 (validé) - Mietv   |  |  |
| ^                                                                         | Catégorie                    |                      | BAIL 12701 02 20107 01 (validé) - Mietvertr |  |  |
| •                                                                         | domaine bail à loyer         |                      |                                             |  |  |
|                                                                           | domondos intéressé           | ΠΡά                  | Bon de commande PE 11282                    |  |  |
| •                                                                         | demandes interesse           |                      | Bon de commande PE 107259                   |  |  |
| •                                                                         | encaissement et décaissement |                      | Bon de commande PE 107419                   |  |  |

- Vérifier les tâches en suspens par catégorie ou passer dans la boîte de réception pour voir toutes les tâches en suspens
- Rechercher / sélectionner toutes les tâches en suspens à la fois

#### 3.5 Marquer les tâches en suspens

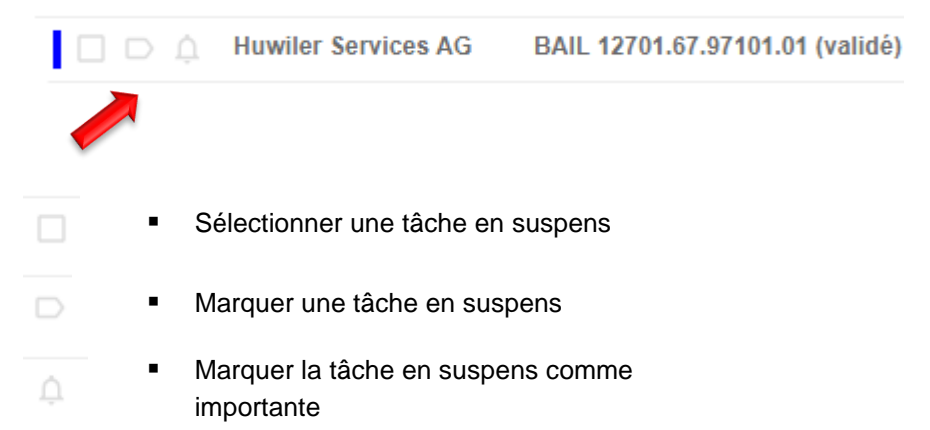

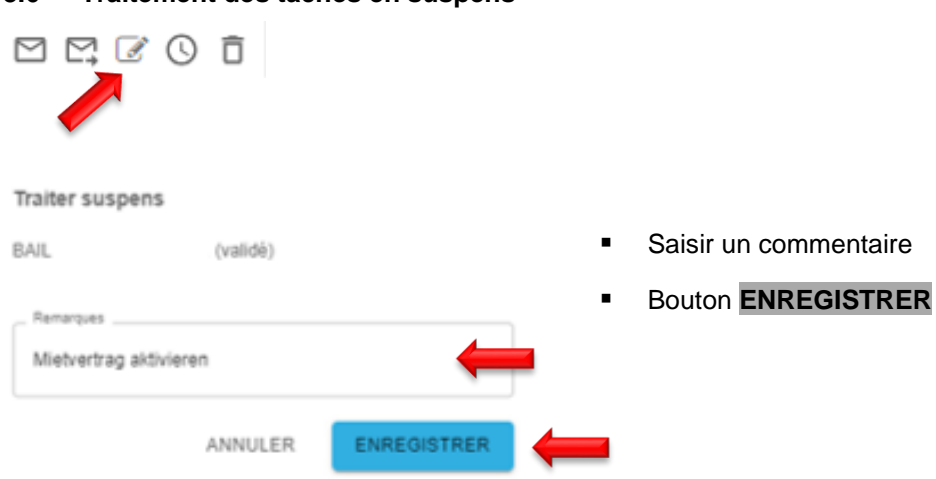

#### 3.6 Traitement des tâches en suspens

#### 3.7 Transfert de tâches en suspens

Transmettre une tâche en suspens à une autre personne avec une remarque.

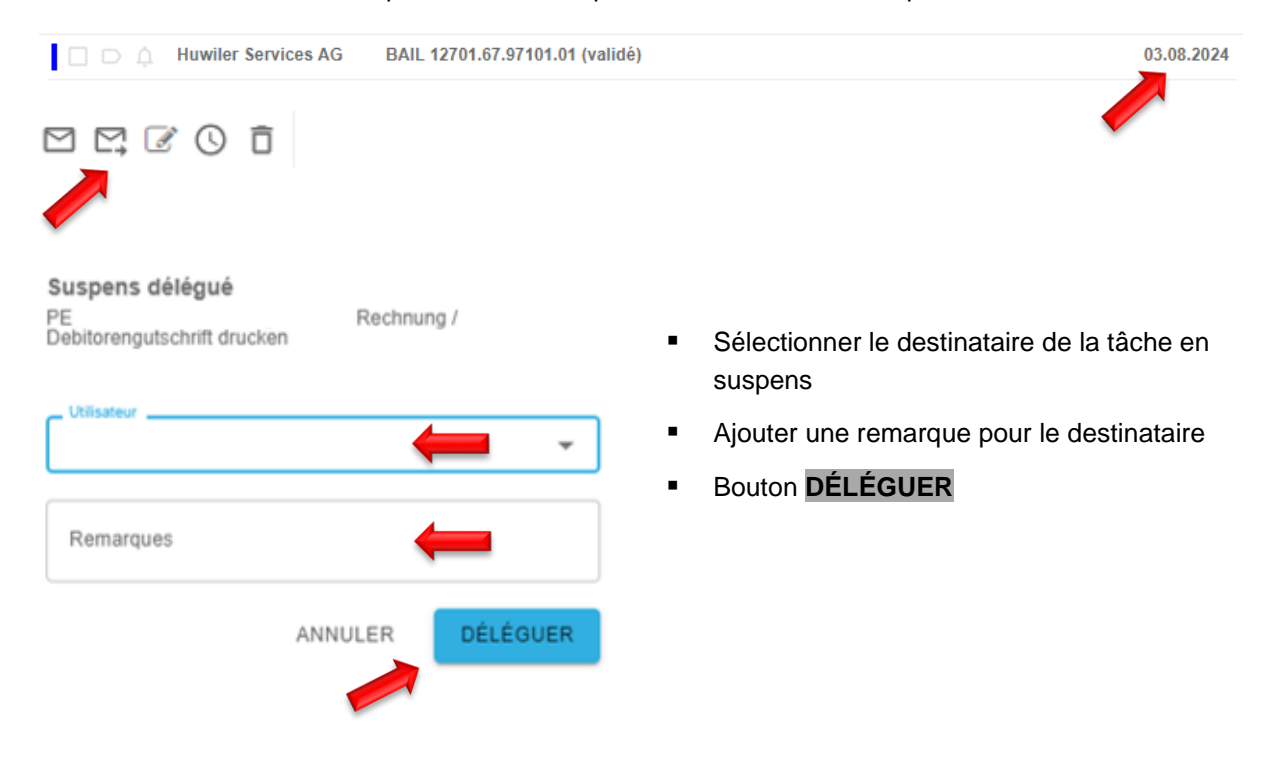

3.8

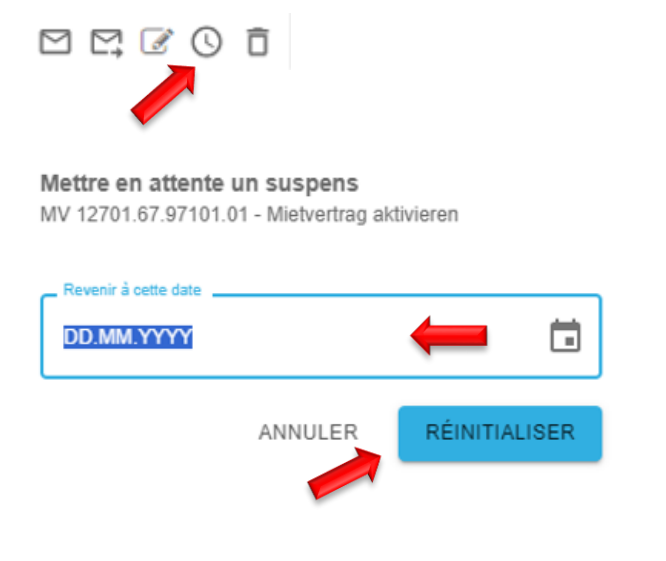

Réinitialisation des tâches en suspens

- Sélectionner une date
- Bouton RÉINITIALISER

#### 3.9 Suppression de suspens

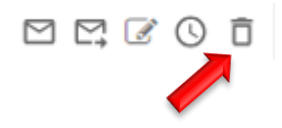

#### 3.10 Sélectionner les points en suspens comme «non lus»

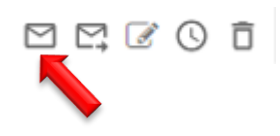

#### 3.11 Création de suspens manuels

Vous pouvez créer des suspens manuels pour vous-même, ou en envoyer à d'autres personnes partout dans GARAIO REM. *Exemples: au niveau d'un bail, d'une personne, d'une maison, d'un immeuble, etc.* 

- Dans la «section de traitement» pour laquelle vous souhaitez créer le suspens, cliquez sur la bulle jaune per haut à droite.
- Cliquez sur le symbole <sup>±</sup>.

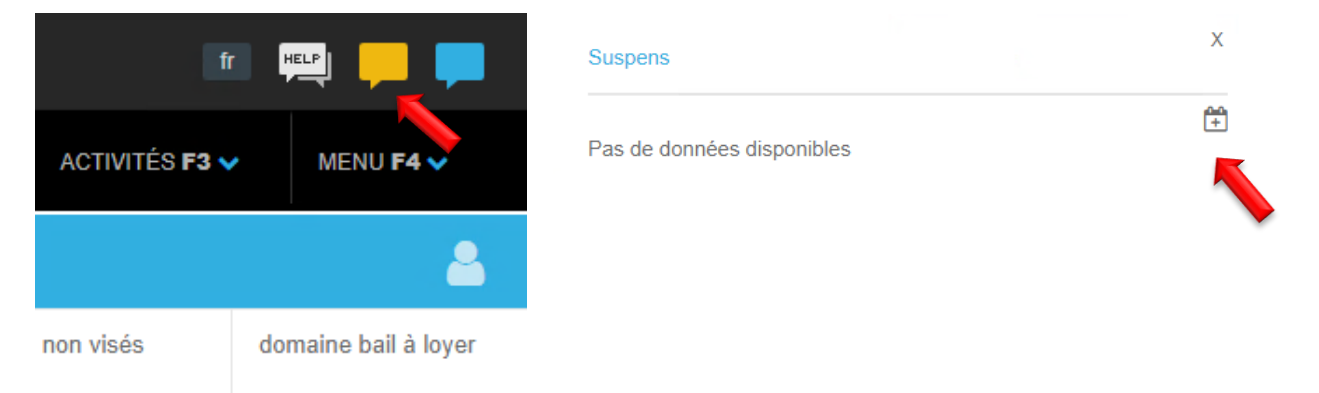

#### Suspens

| Titre         | Appeler le locataire             |                               |
|---------------|----------------------------------|-------------------------------|
| Description   | La cuisine doit être rénovée     | Description: sélectionnez la  |
| Catégorie     | 03 • domaine bail à loyer 🔹 🔶    | catégorie souhaitée pour      |
| Destinataire  | admin_af210 • Fecker Alissia 🔹 🗸 | visualiser les suspens.       |
| échu le       | 06.09.2024                       | partir de laquelle le suspens |
| Wiederkehrend | Non 🔶                            | doit s'afficher.              |
| Périodicité   | Code ou désignation 🔹 🤟          | antérieure.                   |
|               | Enregistrer                      | Bouton Mémoriser              |

Le destinataire clique sur le suspens et accède directement à la «section de traitement» du suspens dans GARAIO REM.

#### 3.12 Notification de nouveaux suspens

Lorsque vous créez un suspens pour la première fois, il vous est demandé si GARAIO REM est autorisé à afficher les notifications.

Bouton **Autoriser**  $\rightarrow$  Vous recevrez désormais un message en bas à droite de l'écran indiquant les suspens non traités.

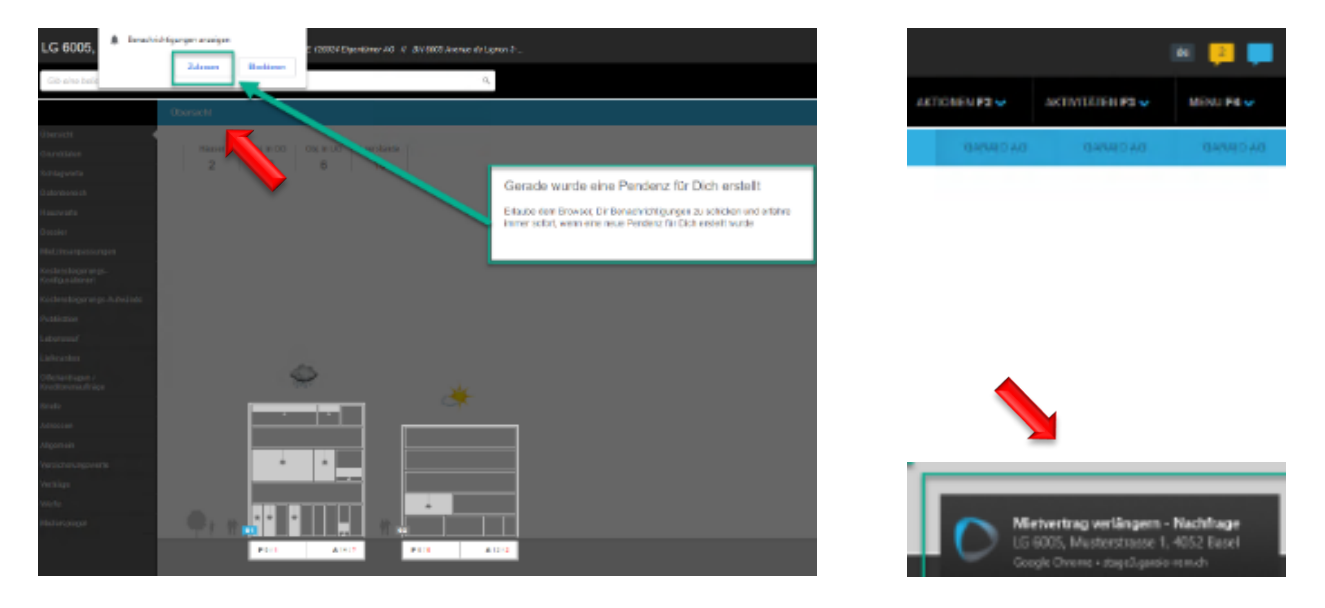

#### 3.13 Création de commentaires

Vous pouvez ajouter des commentaires partout dans GARAIO REM. Exemples: au niveau d'un bail, d'une personne, d'une maison, d'un immeuble, etc.

Les commentaires servent exclusivement à vous aider dans GARAIO REM, ils ne peuvent ni être analysés ni être imprimés.

- Cliquez sur la bulle bleue per en haut à droite, dans la section de traitement souhaitée.
- Cliquez sur l'Icône de commentaire 99 .

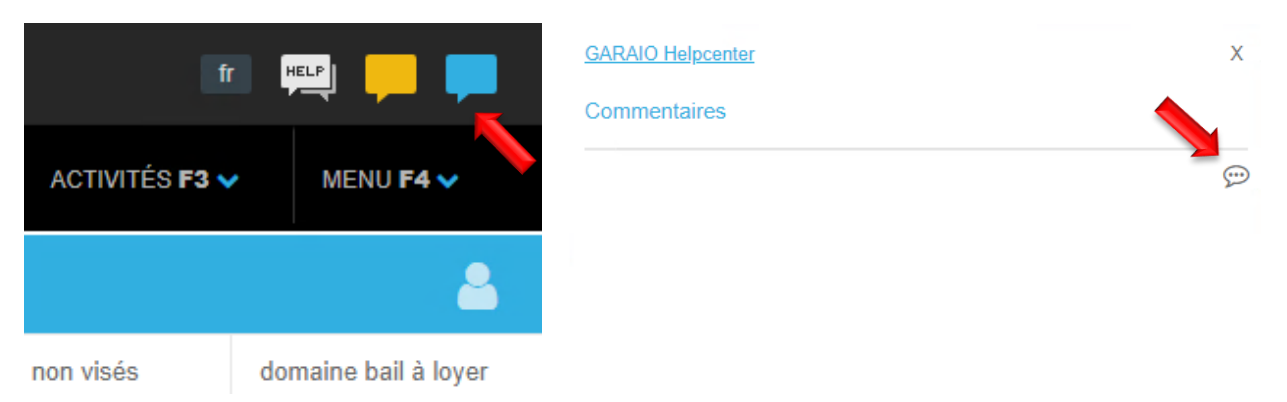

Si la section de traitement contient déjà des commentaires ou des suspens, leur nombre s'affiche dans la bulle de texte correspondante.

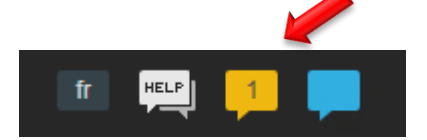

#### 3.14 Bouton HELP Helpcenter GARAIO REM

Le bouton **HELP** est visible dans toutes les fenêtres de GARAIO REM. Un clic sur ce bouton permet d'ouvrir le helpcenter de GARAIO REM. Le helpcenter répond aux questions courantes sur les champs et les fonctions de GARAIO REM.

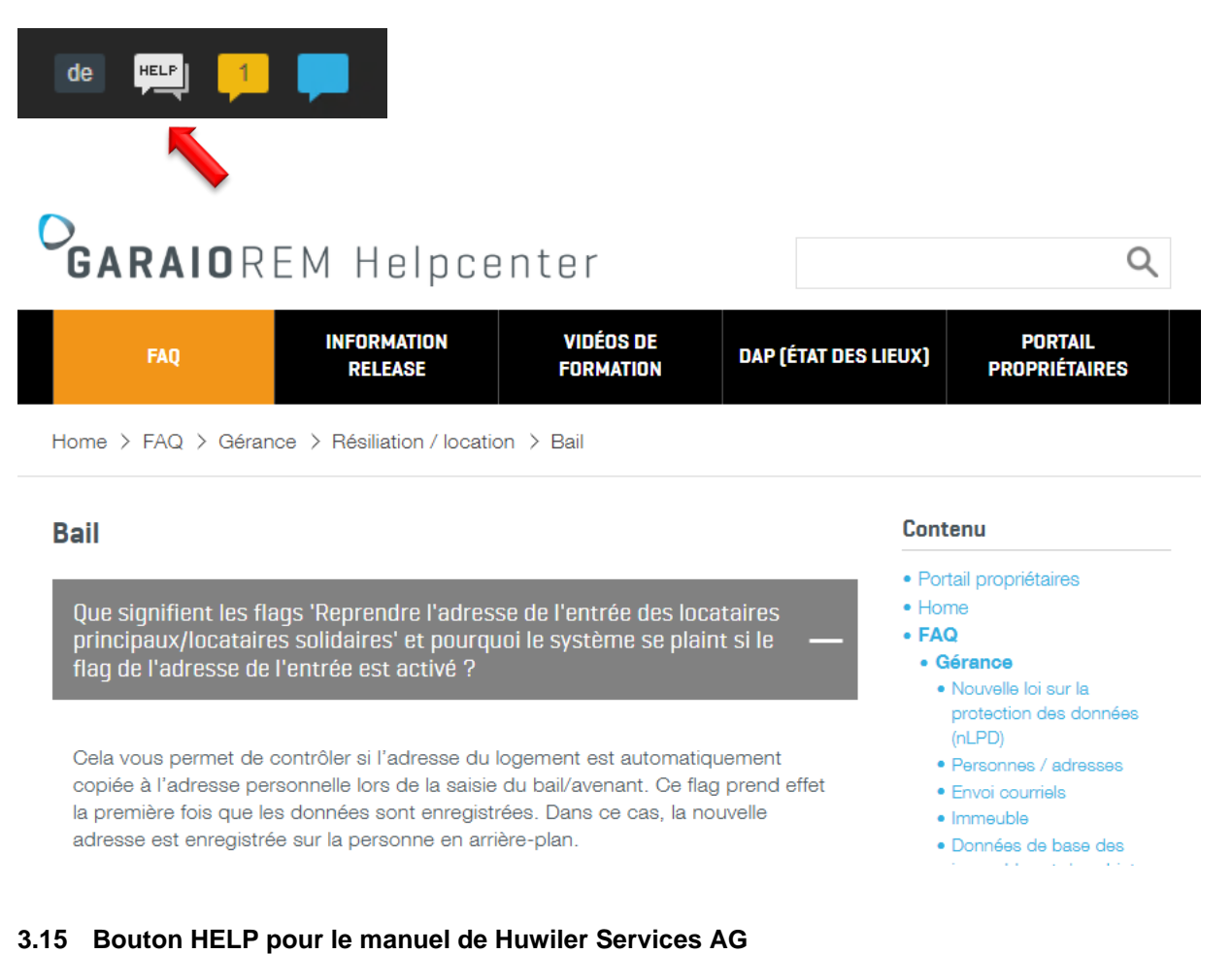

Lorsque le bouton **HELP** est sélectionné sur la page d'accueil de GARAIO REM, le manuel de Huwiler Services AG s'ouvre. Le manuel contient des instructions sur les processus de Huwiler Services AG et les thèmes de saisie dans GARAIO REM.

#### 3.16 Suivi des modifications des baux

L'historique des modifications peut être retracé au niveau Bail à loyer.

- Cliquer sur la **bulle verte** an haut à droite du contrat de bail voulu
- Le chiffre sur la bulle indique le nombre de modifications depuis la création

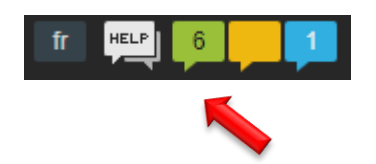

| Modifications                              |                   |        |               |                   | > |
|--------------------------------------------|-------------------|--------|---------------|-------------------|---|
| 06.08.2024 09:10<br>Bail à loyer actualisé |                   |        |               |                   | Í |
| Case                                       |                   | avar   | nt            | après             | I |
| Payé en CHF                                |                   |        |               | 1.00              |   |
|                                            |                   |        |               |                   | - |
| 16.07.2024 17:01<br>Bail à loyer actualisé |                   |        |               |                   |   |
| Case                                       | avant             |        |               | après             | l |
| Genre de garantie                          | Aucune prestation | n de g | jarantie      | garantie bancaire |   |
|                                            |                   |        |               |                   | - |
| 16.07.2024 17:00<br>Bail à loyer actualisé |                   |        |               |                   |   |
| Case                                       | avant             | ł      | après         |                   |   |
| Genre de garantie                          | garantie bancaire |        | Aucune presta | tion de garantie  |   |
|                                            |                   |        |               |                   |   |

# 4 Création d'une lettre dans GARAIO REM

GARAIO REM vous permet de créer des lettres à différents niveaux et d'utiliser les modèles du propriétaire.

Toutes les lettres sont enregistrées automatiquement dans l'onglet Lettres du niveau correspondant.

Après l'impression, un fichier .PDF non modifiable est enregistré automatiquement dans l'onglet **Dossier** ou **Documents** du niveau correspondant.

#### 4.1 Lettres – niveau Immeuble

Ces modèles de lettre se présentent au niveau Immeuble:

- Lettre type de location: Lettre type du locataire
- Lettre type PPE: Lettre type propriété par étages (PPE)
- Propriété vierge
- Nous vous recommandons d'utiliser le modèle de lettre Lettre type de location.
   Dans ce cas, il est possible de sélectionner individuellement des maisons ou des destinataires.
- Il n'est pas possible de sélectionner les destinataires pour le modèle de lettre Propriété vierge.

#### Sélectionnez Immeuble/touche F2/Saisir la lettre.

|                                                              | ACTIONS F2 A              | ACTIVITÉS <b>F3 🗸</b> |  |
|--------------------------------------------------------------|---------------------------|-----------------------|--|
|                                                              |                           |                       |  |
| Dépenses pou                                                 | ır l'augmentation de      | s coûts               |  |
| Saisir les déper                                             | nses pour l'augmentation  | des coûts             |  |
| En / décaisse                                                | ment                      |                       |  |
| Imprimer BVR I                                               | oyer                      |                       |  |
| Adaptations of                                               | le loyer                  |                       |  |
| Etablir adaptation de loyer pour un bail à taux de référence |                           |                       |  |
| Etablir adaptation de loyer pour un bail indexé              |                           |                       |  |
| Etablir adaptati                                             | on de loyer pour tous les | baux à loyer          |  |
| Divers                                                       |                           |                       |  |
| Rapports intégr                                              | és                        |                       |  |
| Saisir bon de co                                             | Saisir bon de commande    |                       |  |
| Saisir demande de devis                                      |                           |                       |  |
| Lettres                                                      |                           |                       |  |
| Saisir la lettre                                             |                           |                       |  |

 Sélectionnez le Modèle de lettre en cliquant sur la petite flèche vers le bas.

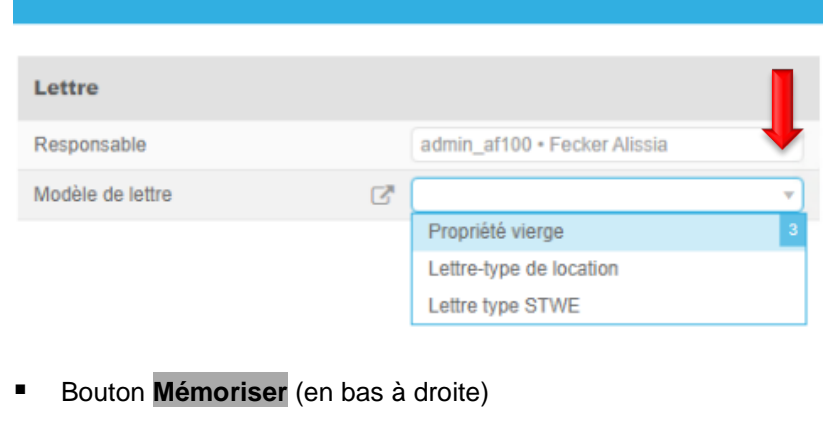

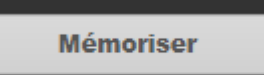

# 4.1.1 Saisir lettre type

Tous les champs signalés par une flèche rouge doivent obligatoirement être renseignés:

| Lettre-type de location          |                              |   |   |  |
|----------------------------------|------------------------------|---|---|--|
|                                  |                              |   |   |  |
| Lettre - Lettre-type de location |                              |   |   |  |
| Modèle de lettre                 | Lettre-type de location      | • |   |  |
| Responsable                      | admin_af100 • Fecker Alissia | • | 4 |  |
| Date de référence                | 22.04.2021                   |   | 4 |  |
| Description                      |                              |   | 4 |  |
| Date document                    | 22.04.2021                   |   |   |  |
| Texte d'en-tête                  |                              |   |   |  |
| B I <u>U</u> ¶ ✓ ∷               |                              |   |   |  |
|                                  | Choix bulles de texte        |   |   |  |
| Changement de propriétaire       |                              |   | 4 |  |
| Propriété: {{buchhaltung.label}} |                              |   |   |  |

| xte lettre                                                                                                    |  |
|----------------------------------------------------------------------------------------------------|--|
| IU¶ / E E E E .                                                                                                    |  |
| Choix bulles de texte                                                                                                    |  |
| begruessung}}                                                                                                    |  |
| /ous recevrez le duplicata du contrat de location contresigné en pièce jointe pour<br>ros dossiers.                                                                                        |  |
| /ous recevrez un bulletin de versement pour payer le loyer par e-banking ou par<br>ordre permanent. Si vous avez besoin d'autres bordereaux de paiement, veuillez<br>nous le faire savoir. |  |
| Nous vous contacterons en temps voulu pour fixer une date pour la remise de la<br>propriété.                                                                                               |  |
| Nous nous réjouissons d'une location agréable et vous souhaitons le meilleur entre-<br>emps.                                                                                               |  |

| Texte de pied |                       |     |
|---------------|-----------------------|-----|
| BIU ✓ ☷ ☷ 重   |                       | •   |
|               | Choix bulles de texte | _ ← |

#### 4.1.2 Sélectionner le(s) destinataire(s)

Destinataire

Bouton Destinataire

Cliquez sur la maison souhaitée ou sur les différents destinataires

.

#### Rôles

- PR Propriétaire
- CG Conciergerie
- LP Locataire principal

#### Destinataire

| + | Entrée   | Bail à loyer      | Genre d'objet        | Rôle |
|---|----------|-------------------|----------------------|------|
|   | ~        | ~                 | ~                    | ~    |
|   |          |                   |                      | PR   |
|   |          |                   |                      | CG   |
|   |          |                   |                      | CG   |
| ▼ | 25103.01 |                   |                      |      |
|   | 25103.01 | 25103.01.10000.01 | Logement             | LP   |
|   | 25103.01 | 25103.01.10001.01 | Logement             | LP   |
|   |          | 25103.01.10002.01 | Logement             | LP   |
|   |          | 25103.01.10100.01 | Logement             | LP   |
|   |          | 25103.01.19102.01 | Chambre indépendante | LP   |
| ► | 25103.02 |                   |                      |      |

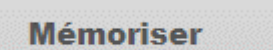

Lettre

.

Vérifiez la lettre à l'aide du bouton Lettre

#### 4.1.3 Impression d'une lettre type

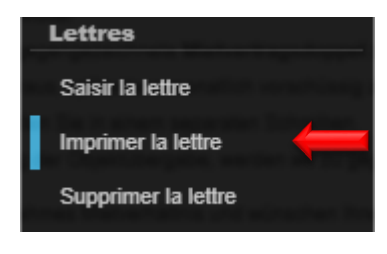

#### Touche F2/imprimer la lettre

- Le document de lettre-type est généré au format .PDF et enregistré au niveau **Immeuble**/onglet **Dossier** ainsi que sous forme de lettre individuelle au niveau **Bail à loyer**/onglet **Dossier**.
- Si vous effectuez des corrections et que vous imprimez à nouveau la lettre de série → Supprimez le fichier .PDF du document de la lettre type au niveau Immeuble/onglet Dossier
- Ouvrez le document en cliquant sur le symbole de la feuille blanche
   en bas à gauche, à côté du bouton Home.
- Pour imprimer, cliquez sur le symbole de l'imprimante 👼 .
- Fermez la fenêtre du navigateur en cliquant sur le symbole Supprimer
   x en haut à droite.

#### 4.2 Lettres – niveau Maison

Créez des maisons individuelles en tant que destinataire avec le modèle de lettre Lettre type de location au niveau Immeuble.

Instruction au paragraphe 3.1 Lettres - niveau Immeuble.

Il n'est pas possible de créer des lettres au niveau Maison dans GARAIO REM.

# 4.3 Lettres – niveau Personne

# Sélectionnez la personne/touche F2/Saisir la lettre.

| sement                  | Arrangement de paiement - avec signature                     |
|-------------------------|--------------------------------------------------------------|
| relation de paiement    | Arrangement de paiement - sans signature                     |
| Facture débit           | Avenant - lettre d'accompagnement                            |
| Note de crédit débiteur | Avenant - locataire supplémentaire - lettre d'accompagnement |
| iole de cleait deblieur | Lettre - sans référence au contrat de location               |
| quisition de poursuite  | Lettre - coordonnées bancaires manquants                     |
| r BVR loyer             | Bail à loyer - décharge de responsabilité                    |
|                         | Lettre - nouveaux BVR                                        |
| angement d'adresse      | Lettre - courte                                              |
| -                       | Bail à loyer - retour                                        |
|                         | L                                                            |
| baux a loyer            | <ul> <li>Bouton Mémoriser (en bas à droite)</li> </ul>       |
| s intégrés              |                                                              |
|                         | Mémoriser                                                    |
| lettre                  |                                                              |
|                         |                                                              |
| ,                       | Modifiez les blocs de texte                                  |

Mémoriser

#### 4.4 Précisions sur les blocs de texte

#### 4.4.1 Recommandé

- Supplément "recommandé" en tant que Choix bulles de texte, en cliquant sur la petite flèche vers le bas.
- Non disponible pour les avenants et les accords de paiement par acomptes.

| Recommandé                                |  |
|-------------------------------------------|--|
| BIU¶ ✔ ☷ ☷ ☷ ☶ ⊞<br>Choix bulles de texte |  |
|                                           |  |

#### 4.4.2 Texte d'en-tête

Libellé de la zone modifiable de la lettre.

#### 4.4.3 Texte lettre

- Certains modèles de lettres proposent de choisir d'autres blocs de texte dans le champ
   Choix bulles de texte, en cliquant sur la petite flèche vers le bas.
- Vous pouvez personnaliser les blocs de texte.

| Texte lettre                                                      |                                                           |  |  |  |
|-------------------------------------------------------------------|-----------------------------------------------------------|--|--|--|
| BIUI EEEE                                                         |                                                           |  |  |  |
|                                                                   | Choix bulles de texte                                     |  |  |  |
|                                                                   | Nouveaux bulletins de paiement Adaptation du loyer        |  |  |  |
| Nouveaux bulletins de versement                                   | Nouveaux bulletins de paiement Changement de propriétaire |  |  |  |
|                                                                   | Nouveaux bulletins de paiement Solde du compte            |  |  |  |
| {{begruessung}},                                                  | ۰. ۲۰۰۲ (۲۰۰۲)                                            |  |  |  |
| Nous vous remercions de la régularité du paiement de votre loyer. |                                                           |  |  |  |

#### 4.4.4 Texte de pied de page

- Tous les modèles de lettres proposent des formules de politesse et des signatures dans le champ
   Choix bulles de texte.
- Envoyez un e-mail à l'adresse <u>XXXzam@huwiler.ch</u> en indiquant le prénom, le nom et la fonction du responsable d'équipe pour que le choix «responsable d'équipe/gestionnaire» soit enregistré dans GARAIO REM.

Il est possible de personnaliser les données pour chaque immeuble.

Il est également possible de modifier les noms.

| Texte de pied |                                                 |
|---------------|-------------------------------------------------|
|               |                                                 |
|               | Choix bulles de texte                           |
|               | Meilleures salutations (seul I                  |
|               | Meilleures salutations (seul gestionnaire)      |
|               | Meilleures salutations (gestionnaire/assistant) |
|               | Meilleures salutations (responsable d           |
|               |                                                 |

#### 4.5 Impression d'une lettre

Sélectionnez l'onglet **Lettres** au niveau duquel la lettre a été saisie. Cliquez sur la lettre que vous souhaitez imprimer.

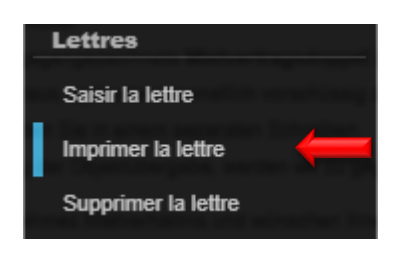

#### Touche F2/imprimer la lettre

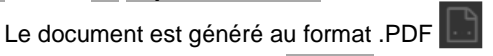

- et enregistré dans l'onglet **Dossier**, au niveau duquel la lettre a été saisie.
- Si vous effectuez des corrections et que vous imprimez à nouveau la lettre → Supprimez la version précédente du fichier .PDF du **Dossier** au niveau duquel la lettre a été saisie.
- Ouvrez un nouveau document en cliquant sur le symbole de la feuille blanche
   en bas à gauche, à côté du bouton Home.
- Pour imprimer, cliquez sur le symbole de l'imprimante 👼 .
- Fermez la fenêtre du navigateur en cliquant sur le symbole Supprimer
   x en haut à droite.

#### 4.6 Suppression d'une lettre

Sélectionnez l'onglet **Lettres** au niveau duquel la lettre a été saisie. Cliquez sur la lettre que vous souhaitez supprimer.

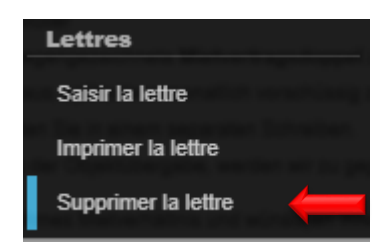

- Touche F2/Supprimer la lettre
- Confirmez la suppression en cliquant sur le bouton OK.

#### 4.7 Demandes de modification des modèles

Si vous avez des améliorations à suggérer ou des compléments à apporter aux modèles de documents ou de lettres, n'hésitez pas à en faire part à Huwiler Services AG.

Le propriétaire donne libre accès à tous les modèles enregistrés dans GARAIO REM. Huwiler Services AG présente au propriétaire toutes les propositions essentielles qu'il est possible de mettre en œuvre. Huwiler Services AG vous informe dès qu'une mise en œuvre est approuvée ou mise en place.

Huwiler Services AG traite rapidement les ajustements mineurs.

#### 5 Saisie d'une personne

Commencez toujours par vérifier si la personne a déjà été créée → Saisissez son nom dans la Recherche en texte libre.

Si ce n'est pas le cas, procédez à la saisie de la personne.

- Accès rapide à l'écran de saisie: saisissez la Commande d'expert dans la Recherche en texte libre:
   Isaisir personne
- Sélectionnez Saisir personne.

| lsaisir personne |         | Q, |
|------------------|---------|----|
| Saisir personne  | <b></b> |    |

#### 5.1 Personne et adresses

| Personne                        |                                                                          | <ul> <li>Sélectionnez le type de personne.</li> </ul>                                                                              |
|---------------------------------|--------------------------------------------------------------------------|----------------------------------------------------------------------------------------------------|
| Type de personne                | <ul> <li>physique</li> <li>juridique</li> </ul>                          | <ul> <li>En cas de modification<br/>en personne juridique</li> <li>→ Les champs Titre,</li> </ul>                                  |
| Langue                          | fr • français                                                            | Titre additionnel et Prénom                                                                                                    |
| Titre                           | 1 • Monsieur v                                                           | Modifiez la langue                                                                                                    |
| Titre additionnel               |                                                                          | <ul> <li>Sélectionnez le titre.</li> </ul>                                                                                         |
| Nom                             | Muster                                                                   | <ul> <li>Saisissez le nom et le prénom.</li> </ul>                                                                                 |
| Prénom                          | Hans                                                                     |                                                                                                    |
| Nom suppl. 1                    |                                                                          |                                                                                                    |
|                                 |                                                                          |                                                                                                    |
| Adresse                         |                                                                          | <ul> <li>Saisissez l'adresse.</li> </ul>                                                                                           |
| Suppl adresse                   |                                                                          | Saisie manuelle d'une adresse                                                                                                    |
| Adresse                         | Bernstrasse 102<br>3072 Ostermundigen<br>Suisse                          | <ul> <li>Bouton Non ⇒ Google Maps</li> <li>recherche l'adresse et la complète.</li> <li>Bouton Oui → Vous pouvez saisir</li> </ul> |
|                                 |                                                                          | manuellement l'adresse.                                                                                                    |
| Saisie d'adresse manuellement   | Non                                                                      |                                                                                                    |
| Case postale                    | Case postale (optionnel)                                                 | <ul> <li>Case postale: saisie numérique</li> </ul>                                                                                 |
| N° boîte aux lettres (immeuble) | N° boîte aux lettres (optionnel)                                         | uniquement                                                                                                    |
|                                 |                                                                          |                                                                                                    |
| Autre adresse spécifique        |                                                                          | Adresse et titre de la lettre                                                                                                    |
| Adresse                         | Monsieur Hans Mustermann<br>Musterstr. 15<br>1234 Irgendwo<br>Wunderland | <ul> <li>À titre exceptionnel</li> <li>Saisissez une adresse et/ou<br/>un titre différent.</li> </ul>                              |
| Titre lettre                    | Très cher Monsieur Mustermann                                            | Bouton Mémoriser                                                                                                    |
|                                 |                                                                          |                                                                                                    |

**ATTENTION:** les adresses saisies dans le champ **Autre adresse spécifique** ne sont **pas écrasées** si elles sont modifiées ultérieurement.

Néanmoins, nous recommandons si possible de saisir toutes les informations dans les champs de la section Adresse et de laisser la section Autre adresse spécifique vide.

#### GARAIO REM vérifie les données saisies

Une fois le premier enregistrement effectué, le message suivant s'affiche en haut à droite:

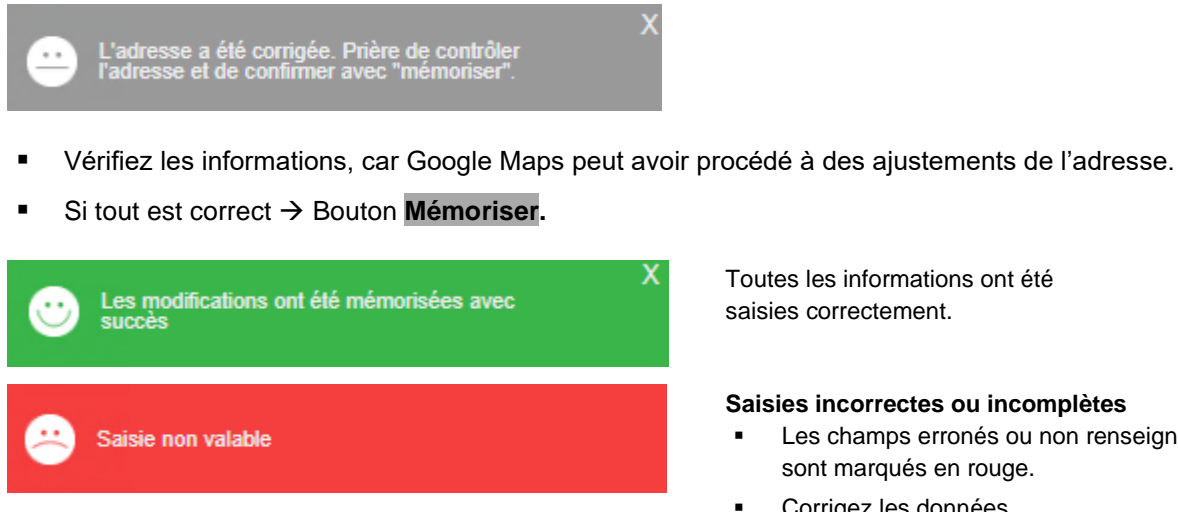

Toutes les informations ont été saisies correctement.

Saisies incorrectes ou incomplètes

- Les champs erronés ou non renseignés sont marqués en rouge.
- Corrigez les données.
- Bouton Mémoriser

#### Saisie manuelle d'une adresse

- Si Google Maps n'a pas corrigé l'adresse après le premier enregistrement → Saisissez l'adresse manuellement sans vérification automatique.
- Pour ce faire, dans le champ Saisie d'adresse manuellement, activez le bouton Oui.

| Adresse                         |                                  |
|---------------------------------|----------------------------------|
| Suppl adresse                   |                                  |
| Case postale                    | Case postale (optionnel)         |
| N° boîte aux lettres (immeuble) | N° boîte aux lettres (optionnel) |
| Rue                             | Bernstrasse 102                  |
| NPA                             | 3072                             |
| Lieu                            | Ostermundigen                    |
| Pays                            | Suisse                           |
| Saisie d'adresse manuellement   | Oui                              |

#### 5.2 Données à saisir obligatoirement

#### 5.2.1 Informations complémentaires

- Après l'enregistrement de l'écran Saisir personnes
- Onglet Données personnelles/Informations complémentaires

|                          | Données personnelles                  |          |
|--------------------------|---------------------------------------|----------|
| Aperçu                   |                                       |          |
| Données personnelles     | Personne                              |          |
| Attribution branche      | Type de personne                      | physique |
| Indications financières  | Langue                                | français |
| Communication            | La personne peut être changée que par |          |
| Relations de paiement    | une personne Admin                    |          |
| Postes ouverts           | Titre                                 | Monsieur |
| Réquisition de poursuite | Titre additionnel                     |          |
| Documents                | Nom                                   | Muster   |

Tous les champs signalés par une flèche rouge doivent obligatoirement être renseignés:

| Indications additionnelles |                     |          |          |
|----------------------------|---------------------|----------|----------|
| Etat civil                 | Code ou désignation | •        | <b></b>  |
| Date de naissance          |                     |          | -        |
| Nationalité                | Code ou désignation | •        | -        |
| Lieu d'origine             |                     |          | -        |
| Profession                 |                     |          |          |
| Date du décès              |                     |          |          |
| Forme juridique            | Code ou désignation | <b>v</b> | <b>—</b> |

#### 5.2.2 Téléphone et adresse e-mail de la personne

# Onglet Communication

Saisissez toujours les numéros de téléphone comme suit: +41 | préfixe sans (0) | espaces Exemple: +41 31 300 30 30

|                          | Communication |               |                       |   |
|--------------------------|---------------|---------------|-----------------------|---|
| Aperçu                   | 1             |               |                       |   |
| Données personnelles     | Téléphone     | Professionnel | +41 31 300 30 30      | x |
| Attribution branche      |               | Privé         |                       | ] |
| Indications financières  | Télefax       | Professionnel |                       |   |
| Communication            |               |               |                       |   |
| Relations de paiement    | E-mail        | Professionnel | hans.muster@muster.ch | x |
| Postes ouverts           |               | Privé         |                       | ] |
| Réquisition de poursuite | Web           | Professionnel |                       |   |
| Documents                |               |               |                       |   |
| Profil fournisseur       | Contacts      | Nom           | Téléphone, E-mail     |   |

#### 5.2.3 Relation de paiement pour le paiement des avoirs

#### Onglet Relations de paiement / touche F2 / Saisir relation de paiement.

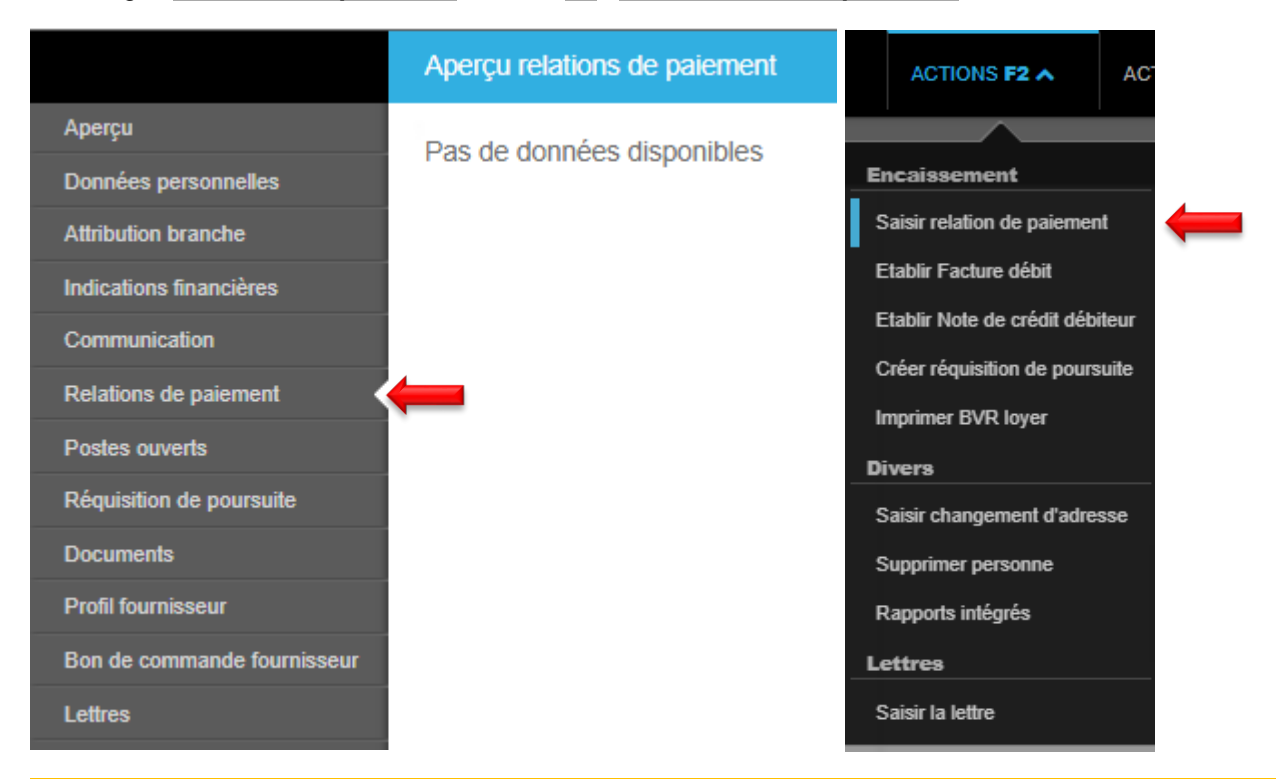

Si le numéro IBAN est étranger, saisissez toujours le BIC (code SWIFT).

| IBAN                               |                     |          |
|------------------------------------|---------------------|----------|
| Désignation                        | Test                |          |
| IBAN                               | CH39 0079 0016 2580 | 0 3150 6 |
| BIC (SWIFT Code)                   | Si IBAN étranger    |          |
| Blocage du compte IBA              | N                   |          |
| Bloqué                             |                     | Non      |
| Raison du blocage                  |                     |          |
| Par défaut                         |                     |          |
| Relation de paiement par<br>défaut |                     | Non      |
| Status : 'Non visé'                |                     |          |
| Visé par                           |                     |          |
| Visé le                            |                     |          |

- Cliquer sur le bouton **Enregistrre** en bas à droite.
- Touche F2 / Relations de paiement Demander visa.
- Les coordonnées bancaires ou postales ne peuvent être utilisées que si elles ont été vérifiées et validées par un deuxième utilisateur → Point 4.2.4 Validation des coordonnées bancaires ou postales
- L'utilisateur de l'escalade reçoit automatiquement un dossier en suspens dans GARAIO REM après la demande de visa.

#### 5.2.4 Validation des coordonnées bancaires ou postales

- Ouvrir l'encours dans la catégorie encaissement et décaissement.
- Cliquer sur le bouton **Viser** en bas à droite.
- Vérifiez que les coordonnées bancaires ou postales ont bien le statut visé.

| IBAN                               |                              |
|------------------------------------|------------------------------|
| Désignation                        | Test                         |
| IBAN                               | CH39 0079 0016 2580 3150 6   |
| BIC (SWIFT Code)                   | Si IBAN étranger             |
| Blocage du compte IBA              | N                            |
| Bloqué                             | Non                          |
| Raison du blocage                  |                              |
|                                    |                              |
| Par défaut                         |                              |
| Relation de paiement par<br>défaut | Oui                          |
|                                    |                              |
| Status : 'Visé'                    |                              |
| Visé par                           | admin_af210 • Fecker Alissia |
| Visé le                            | 05.09.2024                   |

#### 5.2.5 Personnes juridiques: indications financières

**Ne saisissez pas de numéro d'IDE** si la personne juridique est **exonérée** de TVA ou si elle dispose de **plusieurs** numéros de TVA: GARAIO REM extrait automatiquement un numéro de TVA.

Seule Huwiler Services AG traite les champs **Exonéré de TVA**, **Blocage des envois de rappels** et **Blocage des paiements.** 

|                          | Indications financières       |                     |
|--------------------------|-------------------------------|---------------------|
| Aperçu                   | 1                             |                     |
| Données personnelles     | IDE                           | CHE-999.999.999     |
| Attribution branche      | Num. TVA                      | CHE-999.999.999 TVA |
| Indications financières  | Exonéré de TVA                | Non                 |
| Communication            | Blocage des envois de rappels | Non                 |
| Relations de paiement    | Blocage des paiements         | Non                 |
| Postes ouverts           | Motif blocage de paiement     |                     |
| Réquisition de poursuite |                               |                     |

#### 5.3 Saisie d'un changement d'adresse

Sélectionnez la personne/touche F2/Saisir changement d'adresse.

|                             | Aperçu           |                                       |
|-----------------------------|------------------|---------------------------------------|
| Aperçu                      |                  |                                       |
| Données personnelles        | Adresse actuelle | Monsieur                              |
| Attribution branche         |                  | Hans Muster                           |
| Indications financières     |                  | Bernstrasse 102                       |
| Communication               |                  | 3072 Ostermundigen                    |
| Relations de paiement       |                  |                                       |
| Postes ouverts              | Communication    | +41 31 300 30 30 (Professionnel)      |
| Réquisition de poursuite    |                  | hans.muster@muster.ch (Professionnel) |
| Documents                   |                  |                                       |
| Profil fournisseur          | Encaissement     | Solde débiteur: 0.00                  |
| Bon de commande fournisseur |                  | Solde créditeurs: 0.00                |
| Lettres                     |                  | Total solde: 0.00                     |
|                             |                  |                                       |
|                             |                  |                                       |

La date du champ valable dès doit correspondre à la date du jour ou à une date ultérieure.

Saisir la lettre
## 5.4 Saisie d'un fournisseur pour les commandes fournisseur

C'est en principe Huwiler Services AG qui se charge de saisir les fournisseurs pour le paiement des factures.

La gestion technique saisit uniquement les nouvelles personnes en tant que fournisseur pour les commandes dont les destinataires ne sont pas encore saisis dans GARAIO REM.

Commencez toujours par vérifier si le fournisseur en question existe déjà → Saisissez son nom dans la Recherche en texte libre.

Si ce n'est pas le cas, saisissez le fournisseur  $\rightarrow$  Instruction au <u>paragraphe 4 Saisie d'une personne</u>.

# Activation de la personne saisie en tant que fournisseur Sélectionnez la personne/onglet **Profil fournisseur**/activez le bouton **Oui**.

|                             | Profil fournisseur                    |   |
|-----------------------------|---------------------------------------|---|
| Aperçu                      |                                       | _ |
| Données personnelles        | Cette personne est un fournisseur Oui |   |
| Attribution branche         |                                       |   |
| Indications financières     |                                       |   |
| Communication               |                                       |   |
| Relations de paiement       |                                       |   |
| Postes ouverts              |                                       |   |
| Réquisition de poursuite    |                                       |   |
| Documents                   |                                       |   |
| Profil fournisseur          | <b>—</b>                              |   |
| Bon de commande fournisseur |                                       |   |

# 6 Bail à loyer

# 6.1 Indications sur l'objet

Les personnes (locataires) et les objets associés représentent les informations de bases de la saisie d'un bail à loyer.

## Les informations suivantes sont enregistrées au niveau des objets:

- Loyer net
- Acompte\*
- Forfaits\*
- Amortissements\*
- Rabais\*
- m<sup>2</sup> selon bail (m<sup>2</sup> total)
- m<sup>2</sup> pour calcul de la TVA (m<sup>2</sup> effectif)
- Réserves de loyer
- \* Veuillez contacter Huwiler Services AG si certains champs manquent.

## 6.2 Loyers et réserves

Avant de créer le bail à loyer, vérifiez tous les onglets en lien avec l'objet locatif signalés par une flèche rouge.

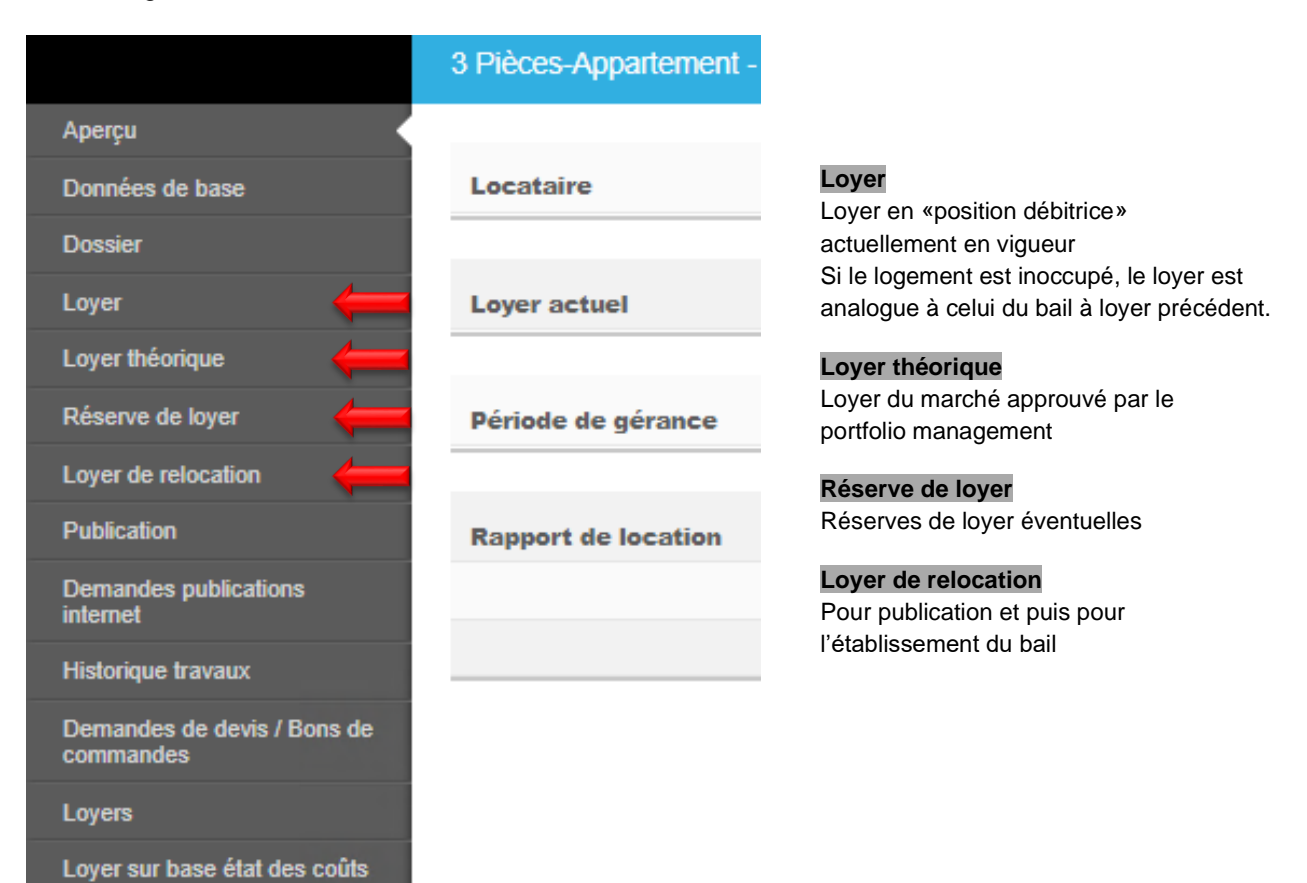

# 6.2.1 Loyer

La gestion technique ne peut procéder à aucune modification dans l'onglet Loyer.

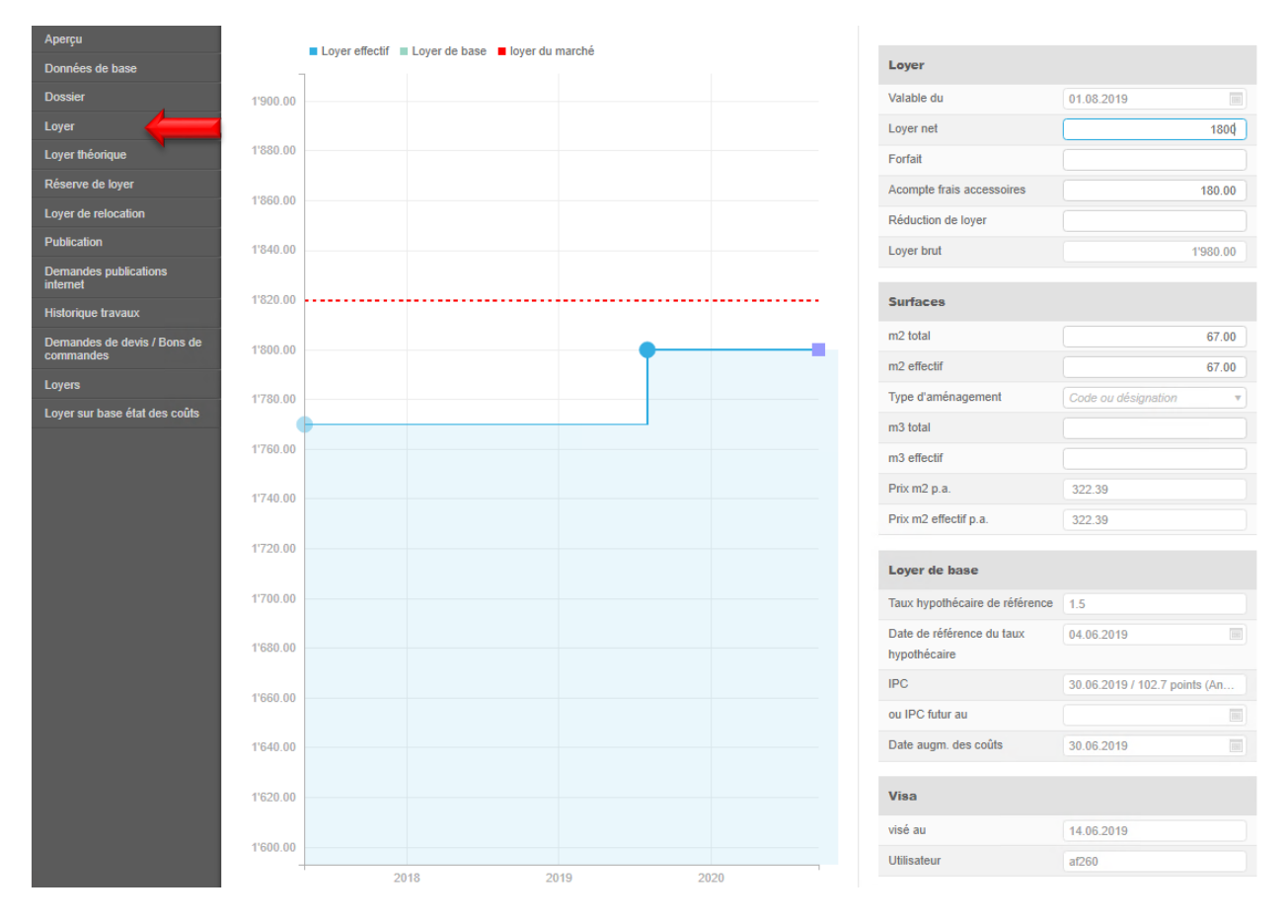

# 6.2.2 Loyer théorique

Le loyer du marché approuvé par le portfolio management est saisi ici.

| Aperçu           |        |                 |   |         |            |
|------------------|--------|-----------------|---|---------|------------|
| Données de base  |        | ٩               |   |         |            |
| Dossier          | Statut | Туре            | · | Montant | Valable du |
| Loyer            |        | loyer du marché |   | 1820.0  | 01.05.2017 |
| Loyer théorique  |        |                 |   |         |            |
| Réserve de loyer |        |                 |   |         |            |

La personne responsable du portfolio management doit approuver préalablement tout nouveau loyer inférieur au loyer du marché validé.

## 6.2.3 Réserves de loyer

Saisissez toujours les éventuelles réserves de loyer.

À l'heure actuelle, seul le type **Réserve de loyer en raison d'un rendement net insuffisant** est disponible. Une demande de modification a été adressée à GARAIO REM AG.

Les réserves de loyer provenant de baux à loyer antérieurs ou de réductions de loyer doivent par conséquent être saisies pour le moment en tant que **Réserve de loyer en raison d'un rendement net insuffisant**.

En cas d'ajustements de loyers alors qu'il existe encore une réserve, vérifiez systématiquement la désignation de la réserve et, le cas échéant, créez une modification manuelle du loyer en dehors de GARAIO REM.

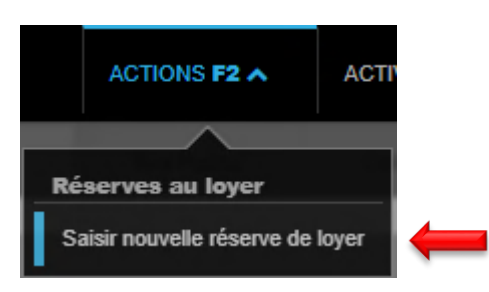

| Réserve de loyer |                           |
|------------------|---------------------------|
| Genre            | 07 • Réserve de loyer e v |
| Montant          | 50                        |
| Valable du       | 01.04.2021                |
| Remarque         |                           |

- Sélectionnez le genre de réserve.
- Saisissez le montant en CHF (pas de pourcentage).
- Saisissez la date Valable du.

# 6.2.4 Loyer de relocation

- Section Loyer: saisissez les montants en CHF des champs Loyer net, Forfait,
   Acompte frais accessoires, Amortissement, Réduction de loyer, etc. pour le nouveau bail à loyer.
- Veuillez contacter Huwiler Services AG si certains champs obligatoires sont manquants.
- Section Surfaces: renseignez le champ m<sup>2</sup> effectif et le nombre de m<sup>2</sup> dans le champ m<sup>2</sup> total.

| Aperçu                            |                           |                     |          |
|-----------------------------------|---------------------------|---------------------|----------|
| Données de base                   | Loyer                     | <b>—</b>            |          |
| Dossier                           | Loyer net                 | 1'800.00            |          |
| Loyer                             | Forfait                   |                     |          |
| Loyer théorique                   | Acompte frais accessoires | 180.00              |          |
| Réserve de loyer                  | Réduction de loyer        |                     | <b>—</b> |
| Loyer de relocation               |                           |                     |          |
| Publication                       | Surfaces                  |                     |          |
| Demandes publications<br>internet | m2 total                  | 67.00               |          |
| Historique travaux                | m2 effectif               | 67.00               | -        |
| Demandes de devis / Bons de       | Type d'aménagement        | Code ou désignation |          |
| commandes                         | m3 total                  |                     |          |
| Loyers                            | m3 effectif               |                     |          |
| Loyer sur base état des coûts     |                           |                     |          |
|                                   | Visa                      |                     |          |
|                                   | visé au                   | 14.09.2020          |          |
|                                   | Utilisateur               | bv260               |          |

- En cas de résiliation, le loyer du marché en vigueur est enregistré automatiquement dans l'onglet
   Loyer de relocation.
- Si l'objet ne doit pas être reloué au prix du marché, procédez à l'ajustement du nouveau loyer net.
- Les réductions de loyer ne peuvent pas être visées par la gestion technique. Celles-ci déclenchent un suspens.
- Discutez le plus tôt possible des réductions de loyer nécessaires avec la personne responsable du portfolio management, saisissez le loyer convenu et faites-le signer dans GARAIO REM.
- Dès que la personne responsable du portfolio ou du key account management a validé le nouveau loyer, l'annonce ou le nouveau bail à loyer peut être rédigé-e.

## 6.2.5 Réduction de loyer

Au moment de l'activation du bail à loyer, Huwiler Services AG indique une réduction temporaire du loyer à la date de début du bail.

- Dans ce cas, saisissez le loyer **sans rabais** dans le bail à loyer.
- Notez la réduction temporaire du loyer dans le paragraphe du bail prévu à cet effet.

Mentionnez toujours les baux prévoyant une réduction de loyer lorsque vous renvoyez le bail à loyer signé à l'adresse XXXzam@huwiler.ch.

## 6.3 Modifications des indications de la surface m<sup>2</sup> total, m<sup>2</sup> effectif

Seule Huwiler Services AG procède aux modifications concernant les indications de m<sup>2</sup>.

- Pour ce faire, envoyez «le formulaire de modification de l'objet» renseigné et signé à l'adresse XXXzam@huwiler.ch.
- Les formulaires de modification d'un objet vous sont également fournis par Huwiler Services AG.

## 6.4 Annexes standard

Les annexes systématiquement jointes à tout type ou à un type spécifique de contrat de bail peuvent être enregistrées comme annexe standard au niveau de **Immeuble**. Ces annexes sont automatiquement jointes et imprimées lors de la création d'un contrat de bail du type correspondant.

Rechercher un Immeuble / Sélectionner l'onglet Annexe standard au contrat de bail / Touche F2 / Créer une annexe standard au contrat de bail

| IM 11417                              |          |
|---------------------------------------|----------|
| Saisissez une séquence                | arbi     |
|                                       |          |
|                                       |          |
| Aperçu                                | <u>.</u> |
| Aperçu<br>Données de base             | Î        |
| Aperçu<br>Données de base<br>Adresses | Î        |

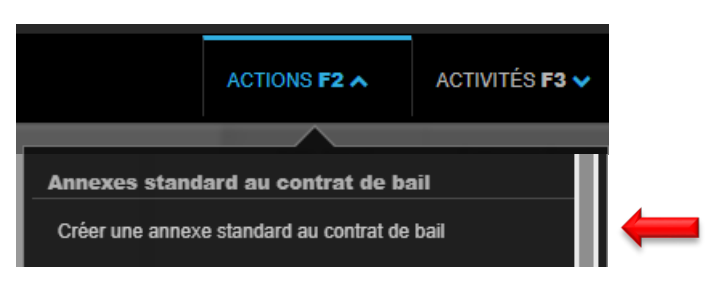

- Ranger une annexe au format PDF
- Date à partir de laquelle l'annexe doit être jointe au contrat de bail (date pertinente: début de la location)
- Saisir la désignation
- Sélectionner un ou plusieurs types de contrat de bail

| Télécharger annexe          |                             |               |
|-----------------------------|-----------------------------|---------------|
| Date du traitement          | 03.03.2025                  |               |
| Désignation                 |                             |               |
| Type de contrat de bail     |                             |               |
|                             |                             |               |
| Des annexes peuvent être dé | posées ici (ou cliquez pour | sélectionner) |
|                             |                             | 1             |
|                             |                             |               |
|                             |                             |               |
|                             |                             |               |
|                             |                             |               |
|                             |                             |               |
|                             |                             |               |

Les annexes au contrat de bail enregistrées par défaut peuvent être consultées et supprimées le cas échéant dans l'onglet **Annexes** au niveau **BAIL**. Il n'est pas possible de personnaliser ou d'adapter l'annexe.

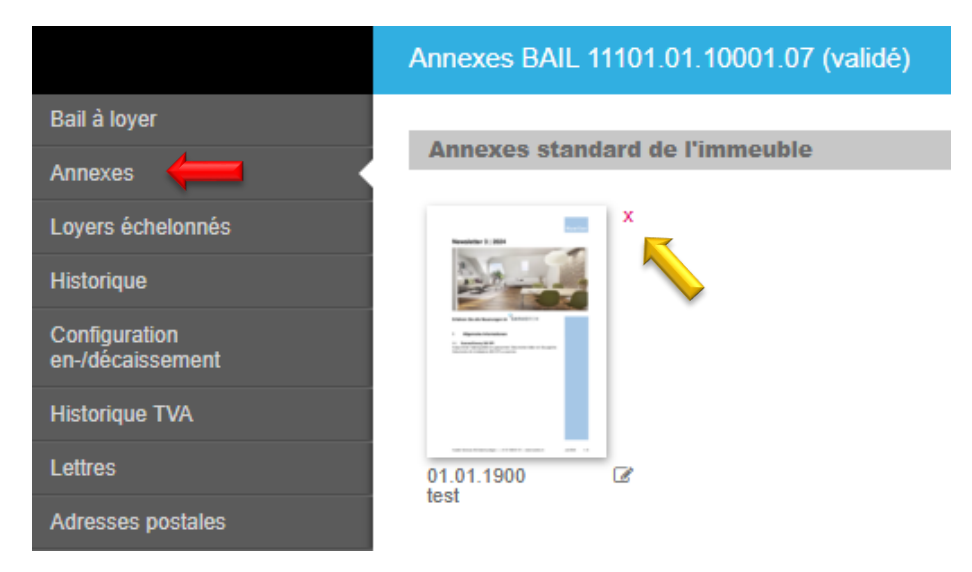

# 6.5 Saisie d'un bail à loyer

Sélectionnez l'objet locatif principal/touche F2/Créer bail à loyer.

| ACTIONS F2 A ACTIV                    |   |
|---------------------------------------|---|
|                                       |   |
| Divers                                |   |
| Créer bail à loyer                    | - |
| Créer nouvelle location intermédiaire |   |
| Rapports intégrés                     |   |
| Saisir bon de commande                |   |

- En principe, pour un bail couvrant plusieurs objets, l'objet principal est celui le plus cher ou dont la surface est plus importante.
- L'objet principal ne peut pas être résilié séparément.
- Il apparaît en tant que référence sur les bulletins de versement et les autres correspondances.

# 6.5.1 Genre de bail

Sélectionnez le bail souhaité en cliquant sur la petite flèche vers le bas. Le genre de bail proposé est toujours le plus approprié.

| Objet principal     | 3 Pièces-Appartement - rez-de-ch             |
|---------------------|----------------------------------------------|
| Genre de bail       | 1 • Bail pour appartement                    |
| Début location      | 10 • Bail commercial indexé 7                |
|                     | 1 · Bail pour appartement                    |
| Locataire principal | 4 · Bail pour garages / places de parc       |
|                     | 3 · Bail pour objets secondaires             |
|                     | 6 · Contrat de location de chambres meublées |
|                     | 5 • Mietvertrag Datenübernahme               |
|                     | 2 • ne pas utiliser (MV kurz)                |

N'utilisez jamais le genre de bail Mietvertrag Datenübernahme.

#### 6.5.2 Début de la location/locataire principal

- Saisissez la date de début de la location.
- Sélectionnez le locataire principal.

| Objet principal     | 3 Pièces-Appartement - rez-de-ch |    |   |
|---------------------|----------------------------------|----|---|
| Genre de bail       | 1 • Bail pour appartement        | •  | 4 |
| Début location      | 01.01.2021                       |    | 4 |
| Locataire principal | 105284 • Hans Muster, Oste       | Q, |   |

Les locataires doivent être saisis avant la création du bail  $\rightarrow$  Instruction au <u>paragraphe 4</u> <u>Saisie d'une personne</u>.

#### 6.5.3 Données de base

- Saisissez la date du bail et sélectionnez la langue du bail.
- TVA: champ Est opté: si le bail à loyer est opté, activez le bouton → Oui

| Données de base |                                      |     |
|-----------------|--------------------------------------|-----|
| Genre de bail   | Bail pour appartement                |     |
| Objet principal | 3 Pièces-Appartement - rez-de-chauss | ée  |
| Date du contrat | 14.09.2020                           |     |
| Langue          | français                             | •   |
| Est opté        |                                      | Non |
| visé le         | 14.09.2020                           |     |
| visé par        |                                      |     |

Si une place de parc appartenant à un propriétaire assujetti à la TVA est louée sans **objet principal** → Champ **Est opté** = activez le bouton **Non.** GARAIO REM l'identifie automatiquement.

## 6.5.4 Locataire

Champ **Reprendre adresse entrée** bouton **Oui**  $\rightarrow$  L'adresse de la personne est modifiée automatiquement à la date du début de la location et indique l'adresse de l'objet locatif.

#### Locataire principal

Champ **Reprendre adresse entrée:** activez le bouton **Non** si l'adresse précédente du locataire principal est toujours valable.

## Partenaire solidaire

Sélectionnez les éventuels partenaires solidaires et indiquez s'il faut reprendre l'adresse entrée.

| Locataire                |                      |     |
|--------------------------|----------------------|-----|
| Locataire principal      | 105284 • Hans Muster | ٩   |
| Reprendre adresse entrée |                      | Non |
| 1. Partenaire solidaire  | Référence ou nom     | ٩   |
| Reprendre adresse entrée |                      | Oui |

## 6.5.5 Objets

- Choisissez le mode de paiement.
- Sélectionnez les autres objets visés par le bail le cas échéant.

| Objets           |                              |   |   |
|------------------|------------------------------|---|---|
| Mode de paiement | par mois d'avance            | • | - |
| Objets           | 11101.01.10000 • Appartement |   |   |
|                  | Référence                    | • |   |

Si le mode de paiement du loyer n'est pas par mois d'avance, procédez comme suit:

#### Exemple: paiement par trimestre d'avance

- Pour les locations d'une durée inférieure à un trimestre jusqu'à la fin du trimestre suivant, saisissez le mode de paiement par mois d'avance.
- Vous saisirez par la suite le mode de paiement par trimestre d'avance qui sera effectif le 1er jour du trimestre suivant.
- La position débitrice du mode de paiement par trimestre d'avance intervient chaque année fin mars, fin juin, fin septembre et fin décembre.

Dans le cas contraire, aucune position débitrice n'a lieu jusqu'au trimestre suivant et aucun BVR ne peut être imprimé.

Le même processus s'applique aux modes de paiement **par semestre d'avance** et **par année d'avance**.

## 6.5.6 Début/durée de location

Si le bail est à durée déterminée  $\rightarrow$  saisissez une date de fin dans le champ Limité jusqu'au.

| Début / durée de location |            |   |
|---------------------------|------------|---|
| Début location            | 01.01.2021 |   |
| Limité jusqu'au           |            | ← |

# Baux à loyer non indexés et à durée indéterminée

Ne saisissez pas de date dans le champ Limité jusqu'au.

## Baux à loyer indexés ou à durée déterminée

Saisissez obligatoirement la date de fin. Quelques mois avant cette date, le gérant d'immeubles responsable reçoit automatiquement un suspens afin qu'il définisse les étapes suivantes.

## 6.5.7 Bases de loyer

Cette saisie est obligatoire pour tous les types d'objets à l'exception des places de parc.

| Bases de loyer                         |                                             |   |          |
|----------------------------------------|---------------------------------------------|---|----------|
| Taux de référence                      | Code ou désignation                         | • | <b>—</b> |
| Taux hypothécaire de référence         | 1.25                                        |   |          |
| Date de référence du taux hypothécaire | 02.09.2020                                  |   |          |
| IPC                                    | 31.08.2020 / 101.2 points (Année de base: 2 | • | -        |
| ou IPC futur au                        |                                             |   |          |
| Date augm. des coûts                   | 31.08.2020                                  |   |          |

## Baux à loyer non indexés

Renseignez les champs Taux de référence, IPC et Date augm. des coûts.

#### Baux à loyer indexés

Renseignez uniquement le champ IPC.

## 6.5.8 Réserve de loyer

Cette section affiche les réserves de loyer calculées automatiquement ou renseignées au niveau des objets.

| Réserve de loyer                 |        |
|----------------------------------|--------|
| Selon base de loyer (%)          | -      |
| Selon rendement brut insuffisant | -      |
| Selon loyer du quartier          | -      |
| Selon travaux à plus-value       | 1.65 % |

## 6.5.9 Adaptations des loyers dans les baux à loyer indexés

- Baux à loyer non indexés: laissez tous les champs vides.
- Baux à loyer indexés: tous les champs signalés par une flèche rouge doivent obligatoirement être renseignés.

| Adaptation de loyer indexe                 |               |   |
|--------------------------------------------|---------------|---|
| Calculer index à (en %)                    |               | - |
| 1ère adaptation possible au                |               | - |
| ensuite récurrent chaque fois au (JJMM)    |               |   |
| Délai d'annonce (nombre de mois)           |               | - |
| Adaptation possible après (nombre de mois) |               |   |
| Adaptation possible après (%)              |               |   |
| Adaptation possible après (points)         |               |   |
| Base calcul IPC                            | Désignation • | - |
| Indice pris en compte au                   |               |   |

- Si le loyer ne peut être adapté qu'une fois par an à une date définie Saisissez la date fixée
   → dans le champ ensuite récurrent chaque fois au, p. ex. toujours le 01/01.
- Si le champ ensuite récurrent chaque fois au est vide → Adaptation possible tous les 1ers jours du mois
- Le cas échéant, ne renseignez que l'un des 3 champs: Adaptation possible après (nombre de mois), Adaptation possible après (%) ou Adaptation possible après (points).
- Si les 3 champs Adaptation possible après (nombre de mois, %, points) sont vides
   → Adaptation possible à chaque modification de l'indice national

## 6.5.10 Résiliation

- Tous les champs signalés par une flèche rouge doivent obligatoirement être renseignés.
- Pour les baux à loyer assortis d'une durée minimale → renseignez également les champs signalés par une flèche jaune.
- En cas de conditions de résiliation différentes pour le locataire et le bailleur → remplissez le champ marqué d'une flèche bleue, sinon laissez-le vide

| Résiliation                                         |                                 |   |              |
|-----------------------------------------------------|---------------------------------|---|--------------|
| Termes de résiliation                               | 24 • prend fin sans résiliation |   | -            |
| Délai de résiliation du bailleur (mois)             | 12                              |   | -            |
| 1ère date de sortie possible bailleur               |                                 |   | <b>(</b>     |
| Dates de résiliation du bail du locataire           | 07 • chaque fin de mois         | • | $\leftarrow$ |
| Délai de résiliation du locataire (mois)            | 36                              |   | (            |
| Date(s) de sortie possible / anticipée(s) locataire |                                 |   | 4            |
| a la date du                                        |                                 |   | $\leftarrow$ |
| Renouvellement tacite du bail                       | Code ou désignation             |   |              |
| Date d'entrée dans les lieux                        | 01.10.2027                      |   | (            |
| Date de sortie effective                            |                                 |   | 4            |

## Champ Renouvellement tacite du bail

- En principe, Huwiler Services AG recommande de ne pas avoir recours aux baux de ce type.
- Sinon, notamment pour les baux à loyer indexés qui se renouvellent tous les 5 ans, les délais de résiliation les plus proches doivent toujours être adaptés à l'expiration de la durée du bail.
- Pour les baux avec renouvellement tacite → Saisissez obligatoirement un suspens avant l'expiration de la durée du bail dans la section Contrôle du bail afin que les délais de résiliation soient mis à jour.

## Durées minimales des baux

- Effectuez toujours la saisie au niveau du bailleur et du locataire, sinon la durée s'applique uniquement au bailleur.
- Le droit de bail n'autorise pas une durée minimale de bail à la seule charge du locataire.
- Dans la section Données internes du bail, renseignez également les champs Loyer bloqué jusqu'au et Raison du blocage afin que le loyer ne soit pas modifié par erreur.

# 6.5.11 Options de renouvellement

- Indiquez obligatoirement si l'option est réelle ou fausse.
- Il existe plusieurs options de saisie.

| Options de renouvellement         |            |     |   |
|-----------------------------------|------------|-----|---|
| Option de renouvellement jusqu'au | 31.12.2032 | ×   |   |
| À faire valoir avant le           | 31.12.2025 |     |   |
| Option réelle                     |            | Non | 1 |
| Option de renouvellement jusqu'au | 31.12.2037 | ×   |   |
| À faire valoir avant le           | 31.12.2030 |     |   |
| Option réelle                     |            | Non | 1 |
| Option de renouvellement jusqu'au |            |     |   |
| À faire valoir avant le           |            |     |   |
| Option réelle                     |            | Non |   |

- Vous devez également définir le type de l'option (réelle ou non) dans l'onglet Types d'options.
- Si l'option est fausse, définissez un délai de négociation dans l'onglet Dates.

# 6.5.12 Types d'options | Dates

- Commencez par renseigner la section Options de renouvellement/bouton Mémoriser.
- Appuyez sur la touche F2 dans l'onglet correspondant/Saisir le type d'options ou Saisir la date.

| Bail à loyer      | ACTIONS F2 A               | ACTIONS F2 A               |
|-------------------|----------------------------|----------------------------|
| Annexes           |                            |                            |
| Loyers échelonnés | Divers                     | Divers                     |
| Historique        | Imprimer bail à loyer      | Imprimer bail à loyer      |
| Configuration     | Imprimer bail avec annexes | Imprimer bail avec annexes |
| en-/décaissement  | Créer avenant              | Créer avenant              |
| Historique TVA    | Résilier bail à loyer      | Résilier bail à loyer      |
| Lettres           | Adapt.loyer pour bail      | Adapt.loyer pour bail      |
| Dession           | Recalculer historique TVA  | Recalculer historique TVA  |
| Dossier           | Lettres                    | Lettres                    |
| Types d'options   | Saisir la lettre           | Saisir la lettre           |
| Dates 🦊           | Types d'options            | Dates                      |
| Sous-location     | Saisir le type d'option    | Saisir la Date 🛛 🗧 🕇       |

Indiquez si l'option est réelle ou fausse dans le champ Types d'options.

| Option jusqu'au | 31.12.2032        |     |   |
|-----------------|-------------------|-----|---|
| Type d'option   | 2 • fausse option | •   | - |
| Option exercée  |                   | Non |   |

# **Option fausse**

- Dans l'onglet Saisir la date sélectionnez le type de date Date de négociation.
- Indiquez la date limite de négociation du nouveau loyer.

| Type de date | 1 • date de négociation | •   | - |
|--------------|-------------------------|-----|---|
| Date         | 31.12.2024              |     | - |
| réalisé      |                         | Non |   |

## 6.5.13 Prestation de garantie

- Dépôt convenu: tous les champs signalés par une flèche rouge doivent obligatoirement être renseignés.
- Sans dépôt: indiquez obligatoirement dans le champ Genre de garantie la mention: Aucune prestation de garantie.

| Dépôts de garantie         |                                       |   |
|----------------------------|---------------------------------------|---|
| Adresse garantie           | 101098 • Crédit Suisse (Schweiz) AG Q |   |
| BVR garantie loyer pour    | Référence ou nom Q                    |   |
| Genre de garantie          | compte épargne 🔻                      | - |
| Numéro de compte           | CH999999999999999999999999            |   |
| Echéance garantie bancaire |                                       |   |
| Dû CHF                     | 4'000.00                              |   |
| Payé en CHF                |                                       |   |
| Remboursé au               |                                       |   |
| Info remboursement         |                                       |   |

Commencez toujours par vérifier si la personne, la banque ou la compagnie d'assurance a déjà été créée → Saisissez son nom dans la Recherche en texte libre.

Si ce n'est pas le cas, saisissez une nouvelle personne, banque ou compagnie d'assurance  $\rightarrow$  Instruction au <u>paragraphe 4 Saisie d'une personne</u>.

- Après les avoir saisis, envoyez systématiquement les certificats de dépôt et/ou les relevés de compte par e-mail à l'adresse <u>XXXzam@huwiler.ch</u> pour qu'ils soient enregistrés dans GARAIO REM.
- Huwiler Services AG se charge ensuite de compléter les champs Numéro de compte et Payé en CHF.
- Si ces données n'ont pas été saisies après l'activation du bail à loyer, la personne responsable de la gestion technique reçoit un suspens automatique qui disparaît dès que Huwiler Services AG a reçu la confirmation du paiement.

Les documents d'ouverture de la banque ne constituent pas une preuve de versement du dépôt.

# 6.5.14 Utilisation prévue | Dépendances, locaux à usage individuel

Renseignez les champs signalés par une flèche rouge.

| Utilisation prévue / Dépendances |                           |     |
|----------------------------------|---------------------------|-----|
| But d'utilisation                | Appartement               | -   |
| Nombre de personnes              | 2                         | -   |
| Appartement secondaire?          | Non                       |     |
| Clause de concurrence            | Non                       |     |
| Installations à usage commun     | Buanderie, Salle de vélos | -   |
| Local à usage individuel         |                           |     |
| Genre d'objet                    | Cave v                    | x 🖕 |
| Numéro                           | No. 01                    | -   |
| Genre d'objet                    | Grenier                   | x 🔶 |
| Numéro                           | No. 01                    | -   |
| Genre d'objet                    | Code ou désignation       |     |
| Numéro                           |                           |     |

- Renseignez le champ Nombre de personnes exclusivement pour les baux d'appartements.
- En l'absence d'installations à usage commun et/ou de locaux à usage individuel
   → Dans le champ Installations à usage commun et/ou dans le champ supérieur Genre d'objet saisissez le texte: «s/o».

## 6.5.15 Encaissement

- Huwiler Services AG se charge de modifier le champ Occupation illicite dès si le locataire doit être expulsé.
- Le champ Configuration en/décaissement affiche le destinataire des bulletins de versement.
   Modifications → Instruction au paragraphe 5.4.22 Autres destinataires des bulletins de versement
- Le champ Encaissement exigé au indique le mois à partir duquel ou jusqu'auquel le locataire a reçu

les bulletins de versement pour la location  $\rightarrow$  Ne renseignez **pas** ce champ.

| Encaissement                                |                                    |
|---------------------------------------------|------------------------------------|
| Référence externe comptabilité locataire    |                                    |
| Référence externe centre de coûts locataire |                                    |
| Occupation illicite dès                     |                                    |
| Configuration en/décaissement               | 01.01.2021:BVR, 105284 Hans Muster |
| Encaissement exigé au                       |                                    |

# 6.5.16 Données internes du bail

Champ Genre de location: sélectionnez toujours loyer externe.

Pour qu'aucune adaptation de loyer ne soit effectuée pendant la durée minimale du bail:

- Champ Loyer bloqué jusqu'au: saisissez le dernier jour de la durée minimale du bail.
- Champ Raison du blocage: saisissez le texte «Durée minimale du bail».

| Données internes du bail |                           |   |
|--------------------------|---------------------------|---|
| Genre de location        | loyer externe v           | - |
| Loyer bloqué jusqu'au    | 31.12.2021                | - |
| Raison du blocage        | Durée minimale du contrat |   |

- Si le loyer n'est pas bloqué, les adaptations de loyers sont calculées sans avertissement pendant la durée minimale du bail.
- La/les Date(s) de sortie possible(s)/anticipée(s) locataire n'est/ne sont pas prise(s) en compte par GARAIO REM en cas d'adaptation du loyer.

## 6.5.17 Assurance responsabilité civile

Vous pouvez sélectionner ici si le locataire a fourni la preuve d'une assurance responsabilité civile.

| Assurance responsabilité civile          |     |
|------------------------------------------|-----|
| Assurance responsabilité civile vérifiée | Non |

## 6.5.18 Modèle

Cette section affiche le type de bail à loyer choisi et la date de saisie du bail.

| Modèle            |                           |  |
|-------------------|---------------------------|--|
| Désignation       | Mietvertrag für Wohnungen |  |
| Date de référence | 14.09.2020                |  |

## 6.5.19 Création d'un suspens pour la vérification d'un bail

GARAIO REM crée automatiquement des suspens en s'appuyant sur les champs saisis dans la section **Contrôle du bail.** 

- Pour les baux indexés, vous devez obligatoirement saisir dans le champ Selon adaptation de loyer au une date de 3 mois environ avant la prochaine adaptation éventuelle de l'indice afin que la gestion technique reçoive dans le délai imparti un suspens visant à vérifier l'adaptation.
- Dès que le suspens est apparu et a été traité, saisissez-le à nouveau pour la prochaine adaptation éventuelle.

| Contrôle du bail                 |  |   |
|----------------------------------|--|---|
| Selon                            |  | - |
| Au                               |  | - |
| Selon adaptation de loyer au     |  | - |
| Adaptation au marché possible au |  |   |

Pour tous les baux spéciaux non représentables dans GARAIO REM, saisissez **toujours** une vérification de bail. *Exemple: baux indexés à renouvellement tacite tous les 5 ans.* 

- Champ Selon: saisissez le texte: «Vérifier si le bailleur a résilié, message à Huwiler Services AG».
- Champ Au: saisissez la date au 1er jour après l'expiration du délai d'envoi de la résiliation.

# 6.5.20 Obligations TVA

Cette section vous permet de vérifier les obligations du bail en matière de TVA.

| Obligations TVA |                 |                |
|-----------------|-----------------|----------------|
| Valable du      | Soumis à la TVA | Bail principal |
| 01.01.2021      | Non             |                |

- Si le propriétaire de l'immeuble est assujetti à la TVA, la location de places de parc est soumise à la TVA pour les personnes qui ne louent pas d'objet principal dans le même immeuble.
- GARAIO REM procède à une identification automatique, notifie la TVA sur le bail à loyer et calcule automatiquement la TVA sur la base de ces montants.

Si un bail à loyer doit être opté, vous devez le mentionner dans l'onglet **Données de base**. → Instruction au <u>paragraphe 5.4.3 Données de base</u>.

# 6.5.21 Formulaire de loyer initial

S'applique aux locations dans les cantons dans lesquels le formulaire de loyer initial est obligatoire.

- Exceptions: cantons de Genève, Vaud et Neuchâtel
   → Pour ces cantons, créez un formulaire manuellement en dehors de GARAIO REM.
- Toute modification du loyer doit être justifiée.
- Sans justification, le bail ne peut pas être enregistré.

| Formulaire loyer initial                |                                                                                                    |
|-----------------------------------------|----------------------------------------------------------------------------------------------------|
| Choix possibles pour les justifications | Choix bulles de texte                                                                                                    |
| Avec contribution                       | Non                                                                                                    |
| Choix bulles de texte                   | <ul> <li>Choix possibles pour les justifications</li> <li>Sélectionnez une bulle de texte en cliquant sur la petite flèche vers le bas.</li> <li>Bouton Mémoriser</li> <li>Complétez votre saisie avec du texte ou une date.</li> </ul> |

## 6.5.22 Adresse contractuelle

Si un locataire a une adresse spécifique qui ne correspond pas à l'adresse enregistrée au niveau **Personne**, veuillez la renseigner ici à titre exceptionnel. Pour de plus amples explications, voir le paragraphe 4.1 Personne et adresses.

Cette adresse apparaît uniquement sur le bail et sur les bulletins de versement du loyer.

- Cliquez sur la flèche dans le champ Autre adresse spécifique.
- Modifiez manuellement l'adresse.
- Renseignez le champ Formule de politesse pour la lettre d'accompagnement du bail à loyer.

| Autre adresse spécifique                   |                                                                          |   |
|--------------------------------------------|--------------------------------------------------------------------------|---|
| Adresse (valable avant début du bail)      | Monsieur Hans Mustermann<br>Musterstr. 15<br>1234 Irgendwo<br>Wunderland | - |
| Adresse (à partir du début de la location) | Monsieur Hans Mustermann<br>Musterstr. 15<br>1234 Irgendwo<br>Wunderland | - |
| Formule de politesse                       |                                                                          |   |
| Titre lettre                               | Monsieur                                                                 | - |

Les adresses saisies dans le champ **Adresse** ne sont **pas** écrasées si elles sont modifiées ultérieurement.

## 6.5.23 Loyer échelonné

Si le loyer échelonné prévu est inférieur au loyer du marché, la personne responsable du portfolio management doit **obligatoirement l'approuver avant la conclusion du bail à loyer échelonné.** 

La responsabilité en incombe à la gestion technique.

Le loyer net cible (montant le plus élevé de l'échelonnement) est enregistré au niveau de l'**objet**/ onglet **Loyer de relocation**.

Pour saisir ou modifier un loyer échelonné, le bail à loyer doit avoir été validé.

Saisissez le montant de chaque loyer échelonné dans **Bail à loyer**/onglet **Loyers échelonnés**/ touche **F2/Saisir loyer échelonné.** 

|                                   | validé (01.02.2022 - ) - visé - | ACTIONS F2 A           |
|-----------------------------------|---------------------------------|------------------------|
| Bail à loyer                      | Pas de dennées dispenibles      |                        |
| Annexes                           | Fas de données disponibles      | Divers                 |
| Loyers échelonnés                 |                                 | Saisir loyer échelonné |
| Historique                        | _                               |                        |
| Configuration<br>en-/décaissement |                                 |                        |
|                                   |                                 |                        |

- Champ Valable au
   Saisissez la date à partir de laquelle le loyer échelonné le plus bas s'applique.
  - Champ Loyer net Saisissez le loyer net le plus bas du bail à loyer échelonné.
- Bouton Mémoriser

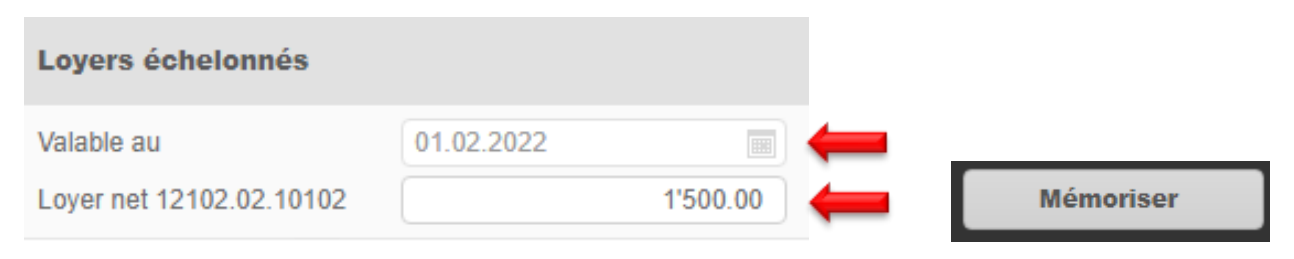

## Répétez cette étape pour tous les autres échelonnements.

| Loyers échelonnés        |            |          |   |           |
|--------------------------|------------|----------|---|-----------|
| Valable au               | 01.02.2023 |          |   |           |
| Loyer net 12102.02.10102 |            | 1'750.00 | - | Mémoriser |

I

Saisissez également le loyer net cible (montant le plus élevé de l'échelonnement) en tant que loyer échelonné.

| Loyers échelonnés        |            |          |     |           |
|--------------------------|------------|----------|-----|-----------|
| Valable au               | 01.02.2024 |          | ← . |           |
| Loyer net 12102.02.10102 |            | 2'000.00 | ←   | Mémoriser |

| Valable du 👻 | Objet          | Loyers nets |
|--------------|----------------|-------------|
| 01.02.2022   | 12102.02.10102 | 1'500.00    |
| 01.02.2023   | 12102.02.10102 | 1'750.00    |
| 01.02.2024   | 12102.02.10102 | 2'000.00    |

Vérifiez dans l'aperçu du bail à loyer si le loyer échelonné a été correctement saisi (peut être une clause du bail à loyer différente du point 5.1).

# 5.1. Loyer échelonné

| Genre d'objet | étage     | N° d'objet | N° de référence | Loyer net | Loyer net/ans | Valable du |
|---------------|-----------|------------|-----------------|-----------|---------------|------------|
| Logement      | 1er étage | 10102      | 12102.02.10102  | 1'500.00  | 18'000.00     | 01.02.2022 |
| Logement      | 1er étage | 10102      | 12102.02.10102  | 1'750.00  | 21'000.00     | 01.02.2023 |
| Logement      | 1er étage | 10102      | 12102.02.10102  | 2'000.00  | 24'000.00     | 01.02.2024 |

Les loyers échelonnés sont visibles au niveau de l'objet/onglet Loyer.

Cliquez sur le symbole  $\diamond$  de l'affichage graphique du loyer pour voir le loyer échelonné en vigueur et la date de référence de validité dans la section **Loyer échelonné**.

| Loyer échelonné                           |                       |
|-------------------------------------------|-----------------------|
| <br>Valable du                            | 01.02.2022            |
| <br>Loyer net                             | 1500                  |
| <br>Acompte frais accessoires             | 230.00                |
| Loyer brut                                | 1'730.00              |
| <br>Surfaces                              |                       |
| m2 total                                  | 113.00                |
| <br>m2 effectif                           | 113.00                |
| Type d'aménagement                        | Code ou désignation 🔻 |
| m3 total                                  |                       |
| m3 effectif                               |                       |
| Prix m2 p.a.                              | 159.29                |
| Prix m2 effectif p.a.                     | 159.29                |
| Loyer de base                             |                       |
| Taux hypothécaire de référence            |                       |
| Date de référence du taux<br>hypothécaire |                       |
| IPC                                       |                       |
| ou IPC futur au                           |                       |
| Date augm. des coûts                      |                       |

Etablissez un formulaire AL individuel pour l'augmentation progressive du loyer nouvellement applicable pour le locataire principal ainsi que le(s) partenaire(s) solidaire(s)  $\rightarrow$  Instruction au paragraphe 8.8 Adaptation individuelle du loyer: pour la communication des modifications de loyer déjà convenues contractuellement.

J

## 6.5.24 Autres destinataires des bulletins de versement

Commencez toujours par vérifier si la/les personne(s) ont déjà été créées → Saisissez leur nom dans la Recherche en texte libre.

Si ce n'est pas le cas, saisissez la/les personne(s)  $\rightarrow$  Instruction au <u>paragraphe 4 Saisie d'une personne</u>.

- Niveau Bail à loyer/onglet Configuration en-/décaissement
- Destinataire du BVR différent à partir du début de la location → Cliquez sur l'entrée actuelle pour la modifier.
- Modifications ultérieures → Créez une nouvelle entrée en appuyant sur la touche F2.

| Bail à loyer                      |                        |                    |                |                                                  |                                                                        |                     |  |
|-----------------------------------|------------------------|--------------------|----------------|--------------------------------------------------|------------------------------------------------------------------------|---------------------|--|
| Annexes                           |                        | Valable du 👻       | Mode           | BVR                                              | Destinataire BVR                                                       |                     |  |
| Loyers échelonnés                 |                        | 01.01.2021         | BVR            | Oui                                              |                                                                        | $\leftarrow$        |  |
| Historique                        |                        |                    |                |                                                  |                                                                        |                     |  |
| Configuration<br>en-/décaissement | <b>*</b>               | -                  |                |                                                  |                                                                        |                     |  |
| Mode de paiement                  |                        |                    |                | <ul> <li>Cham<br/>pas m</li> </ul>               | p Mode de paiement: ne<br>odifier                                      | 9                   |  |
| Mode de paiement                  | BVR                    |                    | •              | <ul> <li>Cham<br/>à parti</li> </ul>             | Champ valable dès: saisissez la dat<br>à partir de laquelle s'applique |                     |  |
| valable dès                       | 01.01.2                | 021                |                | la modification.                                 |                                                                        |                     |  |
| BVR                               |                        |                    |                | <ul> <li>Cham<br/>ne pas</li> </ul>              | p <b>Imprimer BVR loyer:</b><br>s modifier                             |                     |  |
| Imprimer BVR loyer                |                        |                    | Oui            | <ul> <li>BVR I<br/>le des</li> </ul>             | <b>oyer destinataire</b> : séle<br>tinataire autre que celui           | ctionnez<br>du bail |  |
| BVR loyer destinataire            | 105284 • Hans Muster Q |                    | à loye<br>Cham | à loyer<br>Champ <b>Groupe BVR</b> : ne pas modi |                                                                        |                     |  |
| Groupe BVR                        | Laisser                | vide pour le group | e stand        | onam                                             | p oroupe brit. he pas                                                  | modillo             |  |
| Autre destinataire des frais      | access                 | oires              |                | <ul> <li>Cham<br/>sélect</li> </ul>              | p <b>Destinataire f. acc.</b> :<br>ionnez le destinataire au           | itre que            |  |
| Destinataire f. acc.              | Référer                | nce ou nom         | ٩              | celui c                                          | lu bail à loyer                                                        |                     |  |
| Décaissement                      |                        |                    |                | <ul> <li>Cham<br/>ne pas</li> </ul>              | p <b>RP décaissement:</b><br>s modifier                                |                     |  |
| RP décaissement                   | Laisser                | vide pour le RP pa | r 🔻            | ·                                                |                                                                        |                     |  |

# 6.5.25 Ajustements contractuels

En principe, le propriétaire souhaite avoir recours à des baux à loyer standard sans ajustements individuels.

- Le cas échéant, des ajustements sont possibles.
- Les sections modifiables ou effaçables sont surlignées en bleu lorsque vous les survolez à l'aide du pointeur de la souris. Vous trouverez en haut à droite les symboles document blanc ou le symbole Supprimer X.
- Il est possible de réinitialiser des chapitres individuels après adaptation en cliquant sur ce symbole en mode édition

# 6.5.26 Accords supplémentaires

Pour plus de clarté, le propriétaire souhaite procéder à des ajustements contractuels pertinents dans le paragraphe **Accords supplémentaires**.

- N'établissez jamais d'avenant au bail entrant en contradiction avec l'écran de saisie des termes du bail GARAIO REM.
- La logique de GARAIO REM ne permet ni de prendre en compte, ni d'analyser, ni de prévoir un suspens automatique pour les avenants au bail.

Exemple d'avenant au bail erroné:

- Le bail à loyer prévoit un délai de préavis de trois mois.
- La section Accords supplémentaires a été complétée manuellement et indique un délai de préavis de deux mois.

Saisissez manuellement les ajustements dans la section Accords supplémentaires.

Sélectionnez Document blanc seisissez un texte personnalisé.

## 6.5.27 Énumération des annexes du bail à loyer

- Niveau Bail à loyer/onglet Bail à loyer/section Annexes
- Survolez le bloc de texte avec la souris jusqu'à ce qu'il devienne bleu.
- Cliquez sur Document blanc
- Énumérez toutes les annexes pertinentes dans le cadre du bail.
- Bouton Ok
- Pour annuler, cliquez sur le bouton Annuler X.

# 6.5.28 Téléchargement des annexes du bail à loyer

Vous pouvez télécharger des documents spécifiques dans GARAIO REM, p. ex. un règlement intérieur particulier, des plans, des documents d'interface, etc.

- Pour ce faire, commencez par copier les documents sur l'environnement RDS.
   → Instruction au paragraphe 17.6.1 Copie d'images sur l'environnement RDS
- Niveau Bail à loyer/onglet Annexes.
- Champ **Désignation:** saisissez le nom de l'annexe.
- Faites un glisser-déposer des documents dans le champ des annexes.

| Bail à loyer                      | Télécharger annexes        |                                     |              |
|-----------------------------------|----------------------------|-------------------------------------|--------------|
| Annexes 🗧                         | Date du traitement         | 15.09.2020                          |              |
| Loyers échelonnés                 | Désignation                | Plan du site                        |              |
| Historique                        |                            |                                     |              |
| Configuration<br>en-/décaissement | Des annexes peuvent être g | lissées-déposées ici (ou click pour | r sélection) |
| Historique TVA                    |                            |                                     |              |
| Lettres                           |                            |                                     |              |

## 6.6 Renseignement d'une lettre d'accompagnement et d'autres documents

Différents documents préparés automatiquement apparaissent ensuite au niveau du bail à loyer.

- Faites défiler vers le bas et renseignez les documents si nécessaire.
- Supprimez les documents caducs en cliquant sur le symbole Supprimer X, en haut à droite du document.

Les documents sont disponibles en fonction du type de bail et du canton:

Lettre d'accompagnement du bail à loyer

- Commande de plaque signalétique
- Déclaration d'emménagement Services techniques municipaux
- Déclaration d'emménagement Contrôle des habitants
- Déclaration d'emménagement Conciergerie
- Identificateur fédéral de logement
- Déclaration de relation bancaire
- Formulaire de loyer initial
- Enregistrement de dépôt de garantie
- Règlement d'immeuble standard à à utiliser uniquement si l'immeuble n'a pas de règlement propre.
- Documents spécifiques au propriétaire

# 6.7 Impression d'un bail à loyer, d'une lettre d'accompagnement et de documents

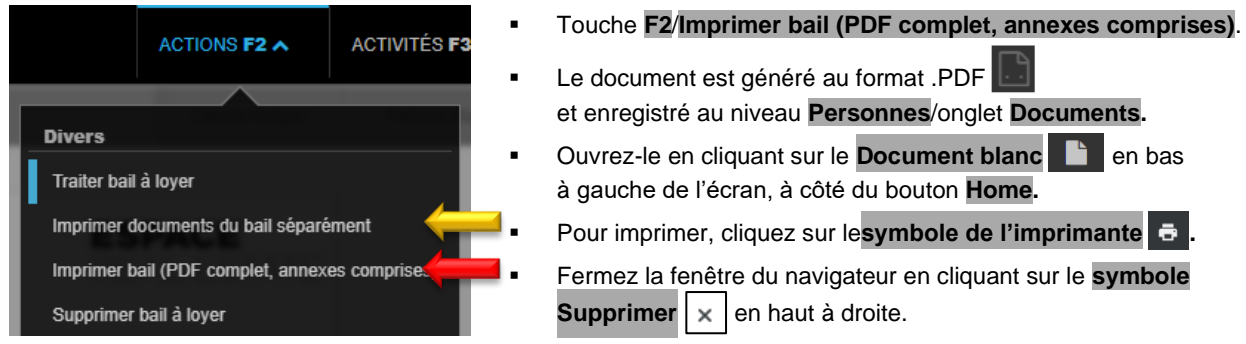

Les baux à loyer dont le revenu locatif net annuel est supérieur au plafond défini par le propriétaire doivent être signés par la personne responsable du portfolio management ou du key account management dans GARAIO REM.

- Une fois la saisie du bail effectuée → touche F2 / Demander un visa.
- La personne responsable reçoit automatiquement un suspens pour la signature du bail à loyer.
- Le bail peut être imprimé uniquement en faisant apparaître la mention «projet» en filigrane, et ce, jusqu'à ce qu'il soit signé.
- Une fois le bail à loyer signé, le gérant d'immeubles reçoit automatiquement un suspens qui lui demande d'imprimer le bail.
- Si le bail est à nouveau modifié après avoir été signé par le portfolio management ou le key account management, celui-ci doit obligatoirement recommencer la procédure de signature.

## 6.8 Envoi des documents du bail signés à Huwiler

Lorsque toutes les parties ont signé le bail, envoyez l'ensemble des documents par e-mail à l'adresse <u>XXXzam@huwiler.ch</u> au format .PDF.

Huwiler Services AG effectue un contrôle de plausibilité et active le bail; le cas échéant, elle envoie les bulletins de versement et enregistre les documents du bail dans Kendox  $\rightarrow$  Instructions point <u>21</u> Système de gestion des documents (DMS) KENDOX.

Les bulletins de versement sont envoyés pour un mois seulement. Si le locataire souhaite continuer à recevoir des factures QR pour le loyer, il doit le faire savoir activement.

# 6.9 Retour d'un bail à loyer signé

# Sélectionnez dans Personne le Locataire principal/touche F2/Saisir la lettre.

| ACTIONS F2 A ACT                | <ul> <li>Champ Modèle de lettre</li> <li>Bouton Mémoriser</li> </ul>                              | e: sélectionnez Bail à loyer - retour.          |  |
|---------------------------------|---------------------------------------------------------------------------------------------------|-------------------------------------------------|--|
| Encionement                     | Lettre                                                                                            |                                                 |  |
| Encaissement                    | Responsable                                                                                       | bv100 • von Kaenel Benjamin                     |  |
| Saisir relation de paiement     | Modèle de lettre                                                                                  | rendre le bail à loyer                          |  |
| Etablir Facture débit           |                                                                                                   |                                                 |  |
| Etablir Note de crédit débiteur | <ul> <li>Champ Responsable: v</li> </ul>                                                          | érifiez et modifiez si nécessaire.              |  |
| Créer réquisition de poursuite  | → Les coordonnées de o                                                                            | cette personne apparaissent dans la lettre.     |  |
| Imprimer BVR lover              | Champ Description: titr                                                                           | e du modèle de lettre.                          |  |
|                                 | <ul> <li>Champ Bla (Ball a loyel<br/>locataire.</li> </ul>                                        | ): saisir la reference du bail ou nom du        |  |
| Divers                          | <ul> <li>Section Texte d'en-tête</li> </ul>                                                       | sélectionnez Choix bulles de texte              |  |
| Editer adresse future           | en cliquant sur la petite f                                                                       | lèche vers le bas.                              |  |
| Quantizar advance future        | <ul> <li>Bouton Mémoriser</li> </ul>                                                              |                                                 |  |
| Supprimer adresse luture        | <ul> <li>Vérifiez le texte de la lette</li> <li>la section Texte d'an-tête</li> </ul>             | re et adaptez-le si nécessaire en cliquant dans |  |
| Supprimer personne              | <ul> <li>Bouton Mémoriser</li> </ul>                                                              | <u>IG</u> .                                     |  |
| Rapports intégrés               |                                                                                                   |                                                 |  |
|                                 | Modèle de lettre                                                                                  | Mietvertrag retournieren v                      |  |
| Lettres                         | Destinataire                                                                                      | 105284 • Hans Muster Q                          |  |
| Saisir la lettre 🛛 🖊 💳          | Responsable                                                                                       | bv260 - von Kaenel                              |  |
| •                               | Description                                                                                       | Bail à loyer Hans Muster                        |  |
|                                 | Bla                                                                                               | Bail 11101.01.10000.03 • 01.01.2021 🤉           |  |
|                                 |                                                                                                   | •                                               |  |
|                                 | Texte d'en-tête                                                                                   |                                                 |  |
|                                 | BIUI IIIIIII =                                                                                    |                                                 |  |
|                                 |                                                                                                   | Choix bulles de texte                           |  |
|                                 | {{begruessung}},                                                                                  |                                                 |  |
|                                 | Vous trouverez en annexe le contrat de bail signé par nos soins à conserver dans vos<br>archives. |                                                 |  |

Nous vous rappelons que vous recevrez le bulletin de versement pour le loyer directement du service Comptabilité immobilière.

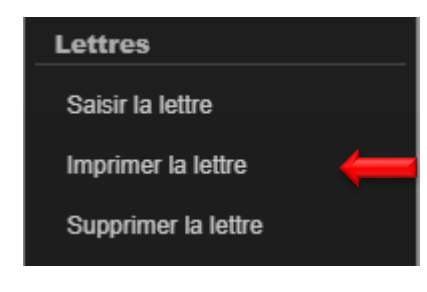

- Touche F2/Imprimer la lettre.
- Le document est généré au format .PDF et enregistré au niveau Personne/onglet Documents.
- Si vous effectuez des corrections et que vous imprimez à nouveau la lettre →Supprimez la version précédente du fichier .PDF au niveau
   Personne/onglet Documents

Huwiler

- Ouvrez-la en cliquant sur le Document blanc en bas à gauche de l'écran, à côté du bouton Home.
- Pour imprimer, cliquez sur le symbole de l'imprimante
- Fermez la fenêtre du navigateur en cliquant sur le symbole
   Supprimer x en haut à droite.

# 6.10 Suivre les modifications du bail à loyer

Cliquez sur l'**infobulle verte** en haut à droite, au niveau Bail pour consulter l'historique des modifications apportées au bail.

| HELP 2 1                                                |       |            |       |
|---------------------------------------------------------|-------|------------|-------|
| Modifications                                           |       |            |       |
| 22.09.2022 10:50<br>Bail à loyer actualisé              |       |            |       |
| Case                                                    |       | avant      | après |
| Délai de résiliation du locataire (mois)                |       | 12.00      | 36.00 |
|                                                         |       |            |       |
| 27.04.2021 15:24<br>Obligations TVA du bail recalculées |       |            |       |
| Case                                                    | avant | après      |       |
| Valable du                                              |       | 01.10.2027 |       |
| Soumis à la TVA                                         |       | Non        |       |

# 6.11 Paramétrer l'envoi des factures QR sur Oui

Le contrat de bail est généré avec les annexes Coordonnées bancaires ou postales / Factures QR par voie postale. Si le locataire souhaite l'envoi semestriel des factures QR par voie postale, cela doit être consigné sur chaque contrat de bail du locataire.

- Consulter le contrat de bail
- Ouvrir l'onglet Encaissement / Décaissement

|                                         | Activé (01.03.2024 - ) - vis |
|-----------------------------------------|------------------------------|
| Bail à loyer                            |                              |
| Données de base                         | Données de base              |
| Locataire                               |                              |
| Objets                                  | Genre de ball                |
| Début / durée de location               | Objet principal              |
| Bases de loyer                          | Date du contrat              |
| Réserve de loyer                        |                              |
| Adaptation de loyer contrats<br>indexés | Langue                       |
| Résiliation                             | Opté                         |
| Options de renouvellement               | Débité jusqu'au              |
| Dépôts de garantie                      | boono jacqu'au               |
| Utilisation prévue /<br>Dépendances     | Locataire                    |
| Encaissement                            |                              |
| Données internes du bail                | Locataire principal          |
| Assurance responsabilité civile         | Reprendre adresse entrée     |
| Modele<br>Contrôle du bail              | Occupant                     |
| Obligations TVA                         | Occupant                     |
| Formulaire loyer initial                | 1. Locataire solidaire       |
| -<br>Autre adresse spécifique           | Reprendre adresse entrée     |
| Formule de politesse                    | Occupant                     |
| Annexes                                 | 2. Locataire solidaire       |
| Loyers échelonnés                       | Reprendre adresse entrée     |
| Historique                              | Occupant                     |
| Configuration                           |                              |
| en-/decaissement                        | Objets                       |
| Historique TVA                          | Mode de paiement             |
| Lettres                                 | Obiata                       |

T

# Touche F2 / Nouvelle configuration en-/décaissement

| Mode de paiement                                   |                                   |  |  |  |  |
|----------------------------------------------------|-----------------------------------|--|--|--|--|
| Mode de paiement                                   | QR-facture •                      |  |  |  |  |
| valable du                                         | 03.03.2025                        |  |  |  |  |
| QR-facture                                         |                                   |  |  |  |  |
| Imprimer QR-facture loyer<br>(traitement de masse) | Oui                               |  |  |  |  |
| QR-facture loyer destinataire                      | 114272 Q                          |  |  |  |  |
| Groupe QR-facture                                  | Laisser vide pour le groupe stand |  |  |  |  |
| Autre destinataire des frais accessoires           |                                   |  |  |  |  |
| Destinataire f. acc.                               | Référence ou nom Q                |  |  |  |  |
| Décaissement notes de crédit frais accessoires     |                                   |  |  |  |  |
| RP décaissement                                    | Laisser vide pour le RP par 🔻     |  |  |  |  |

- Saisir la date du jour sous valable du
- Configurer Imprimer QR-facture loyer sur Oui
- Cliquer sur le bouton ENREGISTRER en bas à droite

Si un locataire au bénéfice d'un **contrat de bail à durée déterminée** souhaite l'envoi semestriel de factures QR par voie postale, il faut saisir une nouvelle **configuration d'encaissement / de décaissement** un jour après l'échéance et régler le bouton **Imprimer facture loyer** sur **Non**. Dans le cas contraire, le locataire continuera à recevoir le BVR par envoi postal en masse si aucune résiliation n'a été enregistrée à la date d'envoi.

# 7 Avenant

Il existe deux types d'avenant dans GARAIO REM.

- Les avenants qui concernent les termes du bail → À créer sous la forme d'un avenant au bail à loyer
- Les avenants qui ne modifient pas les termes du bail actuel → Lettre Ces avenants sont disponibles au niveau Personne sous la forme d'un modèle de lettre de type Avenant - Création:

Exemples:

- Accord pour la détention d'animaux domestiques
- Accord pour l'installation d'un appareil electroménagers
- Accord sur les extensions et les modifications structurelles

## 7.1 Avenant avec modification des termes du bail

## 7.1.1 Établissement d'un avenant au bail à loyer

Sélectionnez le bail qui requiert un avenant/touche F2/Créer avenant.

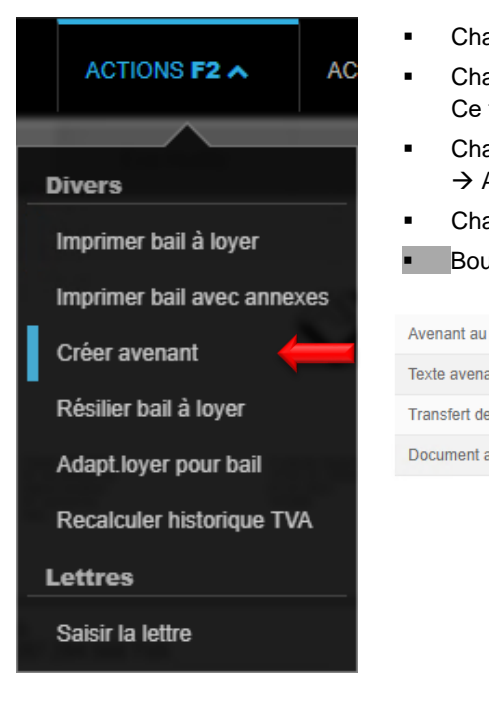

- Champ Avenant au: saisissez la date de prise d'effet de l'avenant.
- Champ Texte avenant: saisissez le motif de la création de l'avenant.
   Ce texte n'apparaît pas dans l'avenant.
- Champ Transfert de bail: en cas de changement de locataire principal.
   → Activez le bouton Oui.
- Champ Document avenant: sélectionnez le modèle d'avenant.

#### Bouton Mémoriser

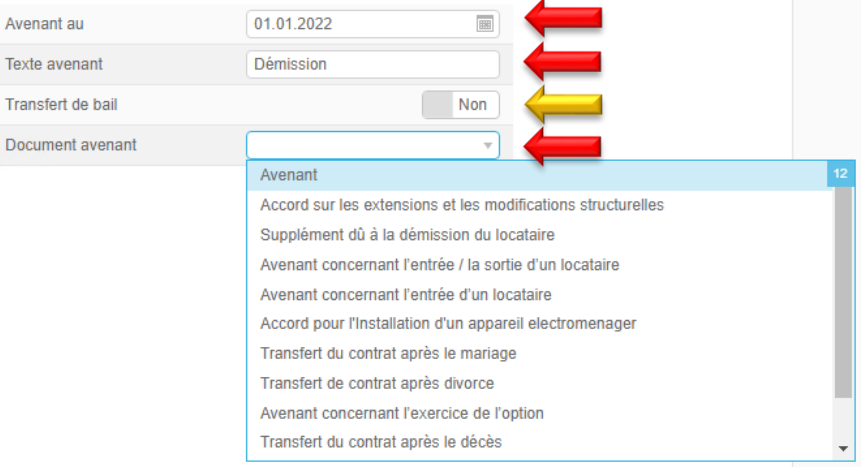

# 7.1.2 Saisie des termes de l'avenant

Procédure identique à la saisie d'un bail à loyer → Instruction au paragraphe 5.4 Saisie d'un bail à loyer.

## 7.1.3 Renseignement d'un texte d'avenant

Les nouveaux éléments contractuels saisis ne sont pas automatiquement repris dans le texte de l'avenant en fonction du type d'avenant.

- Survolez le bloc de texte avec la souris jusqu'à ce qu'il devienne bleu.
- Sélectionnez Document blanc
   et complétez les emplacements réservés signalés.
- Bouton Mémoriser

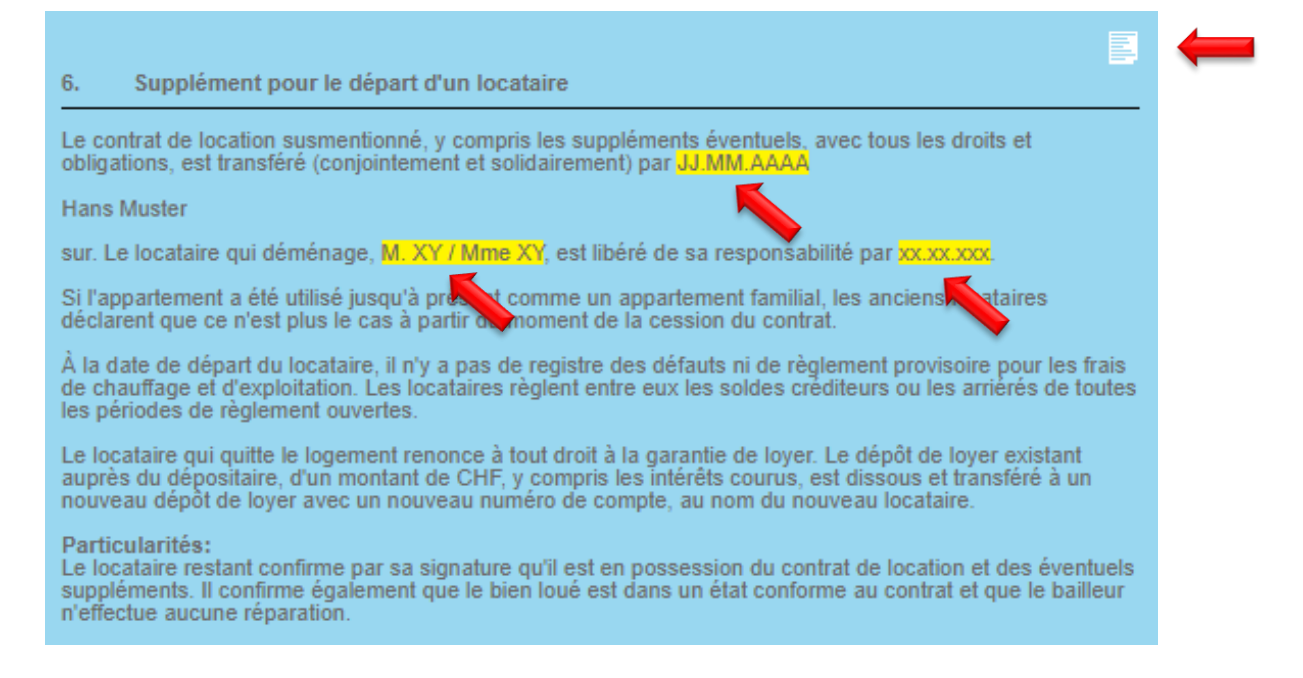

## 7.1.4 Téléchargement des annexes à l'avenant

Vous pouvez télécharger des documents spécifiques dans GARAIO REM, p. ex. un règlement intérieur particulier, des plans, des documents d'interface, etc.

- Pour ce faire, commencez par copier les documents dans l'environnement RDS.
   → Instruction au paragraphe 17.6.1 Copie d'images sur l'environnement RDS
- Niveau Bail à loyer/onglet Annexes.
- Champ Désignation: saisissez le nom de l'annexe.
- Faites un glisser-déposer des documents dans le champ des annexes.

| Bail à loyer                      | Télécharger annexes               |                               |                 |
|-----------------------------------|-----------------------------------|-------------------------------|-----------------|
| Annexes 🗧                         | Date du traitement                | 21.09.2020                    |                 |
| Loyers échelonnés                 | Désignation                       |                               |                 |
| Historique                        |                                   |                               |                 |
| Configuration<br>en-/décaissement | i<br>Des annexes peuvent être gli | issées-déposées ici (ou click | pour sélection) |
| Historique TVA                    |                                   |                               | I               |
| Lettres                           |                                   |                               |                 |
### 7.1.5 Renseignement d'une lettre d'accompagnement et d'autres documents

Différents documents préparés automatiquement apparaissent ensuite au niveau de l'avenant.

- Faites défiler vers le bas et renseignez les documents si nécessaire.
- Supprimez les documents caducs en cliquant sur le symbole Supprimer ×, en haut à droite du document.

## 7.2 Impression d'un avenant, d'une lettre d'accompagnement et de documents

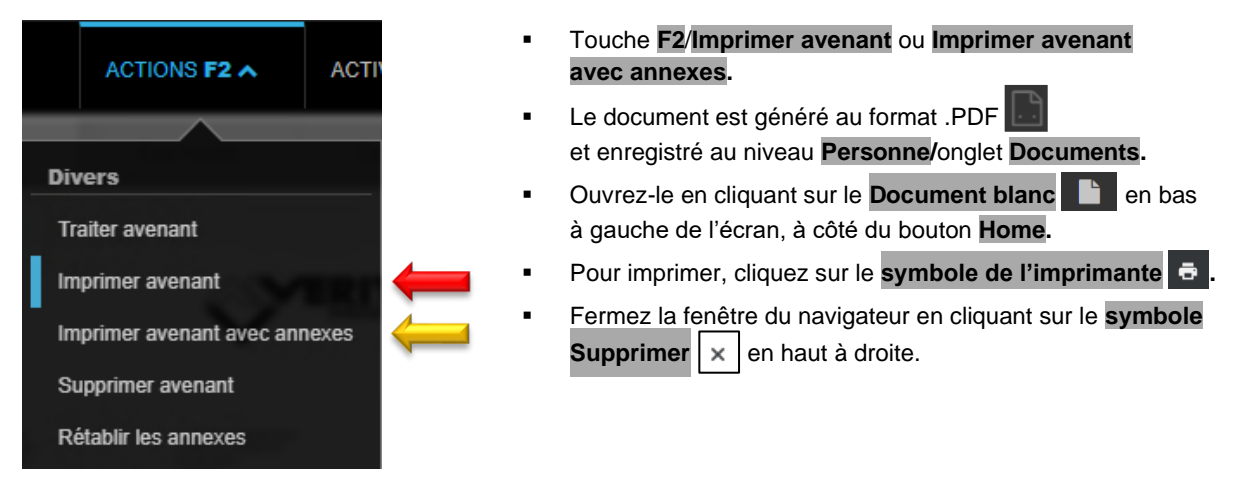

### 7.2.1 Envoi des documents de l'avenant à Huwiler

Lorsque toutes les parties ont signé l'avenant, envoyez l'ensemble des documents par e-mail à l'adresse <u>XXXzam@huwiler.ch</u> au format .PDF.

Huwiler Services AG effectue un contrôle de plausibilité et active l'avenant; le cas échéant, elle envoie les bulletins de versement et enregistre les documents de l'avenant dans Kendox.

### 7.3 Avenant selon les termes du bail actuel

### 7.3.1 Établissement d'un avenant sous la forme d'une lettre

Sélectionnez dans Personne le **Locataire principal**/touche**F2/Saisir la lettre/**sélectionnez le modèle de lettre **Avenant - Création**.

| Lettre - Avenant                  |                                     |   |
|-----------------------------------|-------------------------------------|---|
| Modèle de lettre                  | Avenant                             | • |
| Destinataire                      | 100003 • Benjamin von Kaenel        | ٩ |
| Responsable                       | admind • Huwiler Services AG        | • |
| Description                       | Avenant Animal domestique           |   |
| Dokumentdatum                     | 01.01.2021                          |   |
| Bla                               | 12704.01.10102.01 • 01.04.2019 • He | ٩ |
| Texte d'en-tête<br>B I U ✔ ≔ ⋮≡ ( | E = = =<br>Choix bulles de texte    | Ļ |
| Texte lettre                      |                                     |   |
|                                   | Choix bulles de texte               | • |

Dans certains cas exceptionnels, vous pouvez créer des textes d'avenants spécifiques:

- Saisissez un texte personnalisé dans les champs vides Texte d'en-tête et Texte lettre sans sélectionner de bulle de texte.
- Bouton Mémoriser

## 7.3.2 Impression d'un avenant

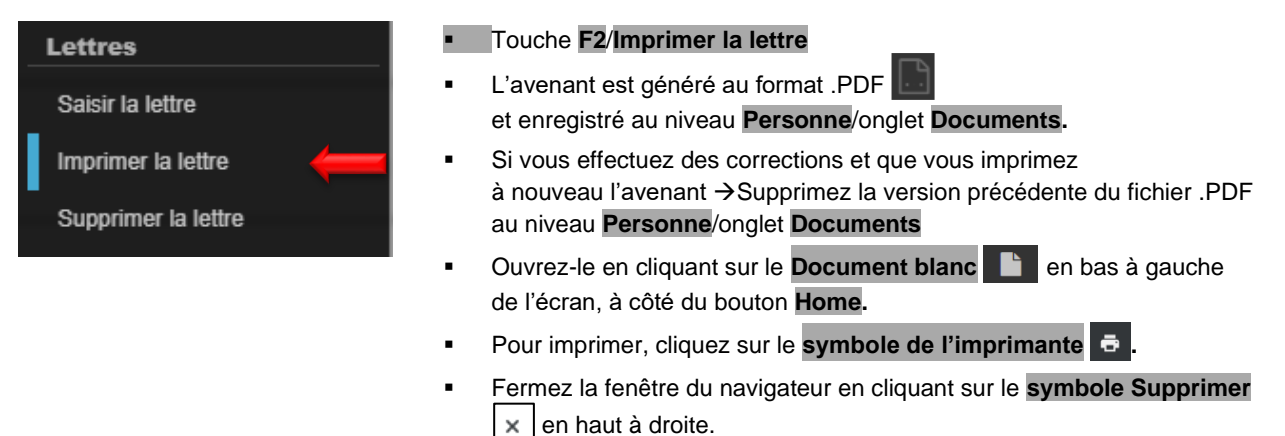

### 7.3.3 Suppression d'un avenant

### Niveau Personne/onglet Documents

Cliquez sur l'avenant souhaité.

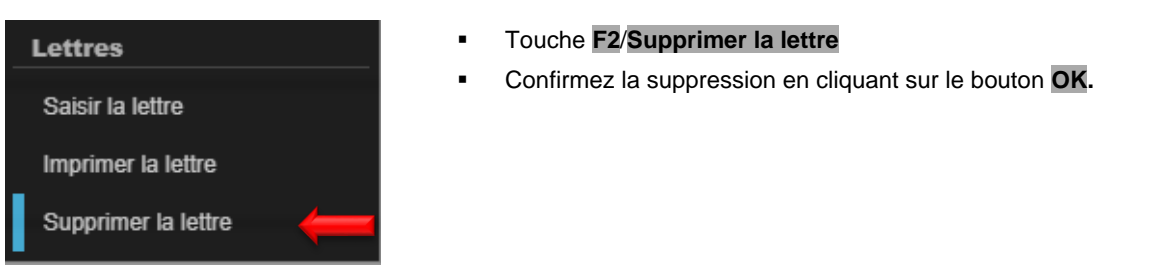

## 7.3.4 Lettre d'accompagnement de l'avenant

Vous avez également la possibilité d'effectuer la saisie dans l'onglet **Lettres**. La lettre n'est pas créée automatiquement pour les avenants selon les termes du bail actuel.

 Sélectionnez dans Personne le Locataire principal / touche F2 / Saisir la lettre/modèle de lettre Avenant – lettre d'accompagnement.

### 7.3.5 Envoi des documents de l'avenant signés à Huwiler

Lorsque toutes les parties ont signé l'avenant, envoyez l'ensemble des documents par e-mail à l'adresse XXXzam@huwiler.ch au format .PDF.

Huwiler Services AG effectue un contrôle de plausibilité et enregistre les documents de l'avenant dans Kendox.

# 8 Exercice d'une option

Si un locataire exerce son option  $\rightarrow$  créez un avenant au bail à loyer en cours.

### 8.1 Saisie de l'exercice d'une option

- Sélectionnez dans Personne le Locataire principal/Bail à loyer/onglet Types d'options.
- Cliquez sur l'option souhaitée.

|                                   | Types d'options |     |               |                |
|-----------------------------------|-----------------|-----|---------------|----------------|
| Bail à loyer                      |                 |     |               |                |
| Annexes                           |                 | ٩   |               |                |
| Loyers échelonnés                 | Option jusqu'au | - T | Type d'option | Option exercée |
| Historique                        | 31.12.2032      | fa  | ausse option  | Oui            |
| Configuration<br>en-/décaissement | 31.12.2037      | fa  | ausse option  | Non            |
| Historique TVA                    |                 |     |               |                |
| Lettres                           |                 |     |               |                |
| Dossier                           |                 |     |               |                |
| Types d'options                   |                 |     |               |                |

# Si l'option a été exercée, dans le champ Option exercée: activez le bouton Oui.

| Option jusqu'au | 31.12.2032    |     |  |
|-----------------|---------------|-----|--|
| Type d'option   | fausse option | •   |  |
| Option exercée  |               | Oui |  |

### 8.2 Option fausse: définition d'une date de négociation

- Sélectionnez dans Personne le Locataire principal/Bail à loyer/onglet Dates.
- Cliquez sur l'option souhaitée.

|                                   | Dates               |            |         |
|-----------------------------------|---------------------|------------|---------|
| Bail à loyer                      |                     |            |         |
| Annexes                           | ٩                   |            |         |
| Loyers échelonnés                 | Type de date        |            | réalisé |
| Historique                        | date de négociation | 31.12.2031 | Non     |
| Configuration<br>en-/décaissement |                     |            |         |
| Historique TVA                    |                     |            |         |
| Lettres                           |                     |            |         |
| Dossier                           |                     |            |         |
| Types d'options                   |                     |            |         |
| Dates 🧧                           |                     |            |         |
| Sous-location                     |                     |            |         |

Si de nouveaux termes de bail ont été convenus, dans le  $\rightarrow$  champ réalisé: activez le bouton Oui.

| Type de date | date de négociation | • |
|--------------|---------------------|---|
| Date         | 31.12.2031          |   |
| réalisé      | Oui                 |   |

### 8.3 Établissement d'un avenant pour exercice de l'option

- Sélectionnez dans Personne le Locataire principal/Bail à loyer/touche F2/Créer avenant.
- Champ Document avenant: sélectionnez Avenant concernant l'exercice de l'option/ bouton Mémoriser.
- Saisissez les nouveaux termes du bail et adaptez le texte de l'avenant.
- Si le locataire obtient une autre option → procédez conformément à l'instruction au paragraphe 5.4.11 Options de renouvellement et au paragraphe 5.4.12 Types d'options | Dates.
- Imprimez l'avenant et la lettre d'accompagnement et envoyez le tout au locataire.
- Envoyez les documents de l'avenant signés par e-mail à l'adresse <u>XXXzam@huwiler.ch</u>.

Instruction détaillée au  $\rightarrow$  paragraphe 6.1 Avenant avec modification des termes du bail.

# 9 Investissements à valeur ajoutée WVI

Les investissements à valeur ajoutée peuvent être calculés via GARAIO REM et affichés au moyen d'une adaptation du loyer. Autre possibilité, les réserves peuvent également être constituées sur les objets en fonction des calculs dans GARAIO REM.

Deux modes de calcul sont disponibles. Le mode de calcul standard qui tient compte de l'entretien avec 10% des deux postes Taux d'intérêt et Amortissement, et l'approche qui tient compte du chiffre d'affaires avec 1% de la part à valeur ajoutée. Les montants peuvent être répartis par surface (m<sup>2</sup>), par nombre d'objets ou par montant des loyers nets.

Il est possible d'établir plusieurs calculs pour le même investissement à valeur ajoutée à la même date, par exemple pour déterminer la configuration la plus rentable pour le propriétaire. Aucun ajustement effectif n'est effectué tant qu'un calcul WVI se trouve à l'état «En cours de saisie» (c'est-à-dire tant qu'il n'a pas été utilisé dans une ADL et que des réserves n'ont pas été constituées).

# 9.1 Créer un calcul WVI

Sélectionner l'**immeuble** pour lequel les investissements à valeur ajoutée doivent être calculés /Touche F2 / Créer travaux à plus-values selon méthode Fracheboud

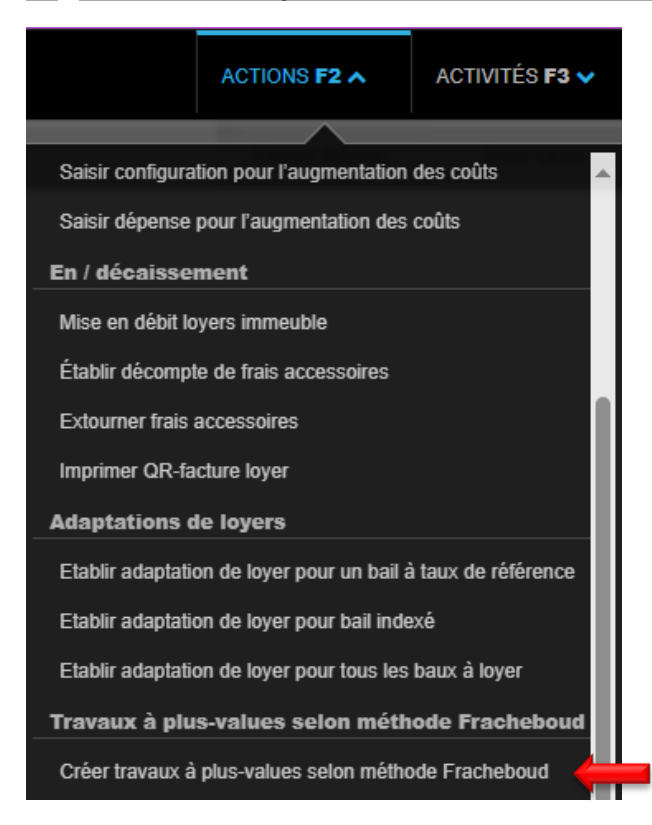

#### 9.1.1 Remplir le masque de calcul

Créer travaux à plus-values selon méthode F

|                                                   | Saisir la date à partir de laquelle le calcul est effectué                                                |
|---------------------------------------------------|----------------------------------------------------------------------------------------------------|
| Valable du                                        |                                                                                                    |
| Description                                       | <ul> <li>Saisir la description du contenu</li> </ul>                                                      |
|                                                   | <ul> <li>Sélectionner le genre de réserve de loyer</li> </ul>                                             |
| Réserves de loyer type pour la transformation     | <ul> <li>Saisir le total des coûts et les subventions recues en</li> </ul>                                |
| Coût total (CHF)                                  | CHF                                                                                                    |
| Subventions (CHF)                                 | <ul> <li>Saisir le taux en % pour la part d'entretien et la part de</li> </ul>                            |
| Part de l'entretien (%)                           | valeur ajoutée                                                                                            |
| Part de la plus-value (%)                         | <ul> <li>Saisir le taux d'intérêt de référence et la majoration en</li> </ul>                             |
| Taux d'intérêt de référence pour l'hypothèque (%) | % pour l'hypothèque                                                                                       |
| Supplément taux de référence (%)                  | <ul> <li>Sojair la durée de vie de l'investigeement</li> </ul>                                            |
| Durée de vie en années                            |                                                                                                    |
| Mode de calcul                                    | <ul> <li>Sélectionner le type de calcul concernant l'entretien et<br/>le calcul our le base de</li> </ul> |
| Calcul basé sur                                   | le calcul sul la base de                                                                                  |
| Arrondir à                                        | <ul> <li>Définir l'arrondi</li> </ul>                                                                     |
|                                                   |                                                                                                    |

Sélectionner le type de réserve le plus précis possible et ne pas utiliser le même type de réserve plusieurs fois afin de ne pas écraser les calculs existants.

Cliquer sur le bouton Enregistrer en bas à droite 

### 9.1.1 Sélectionner et enregistrer

- Sélectionner les objets concernés
- Cliquer sur le bouton Enregistrer en bas à droite

|      | ravaux à plus-values selon méthode Fracheboud, En saisie |               |                 |                     |          |             |             |                         |       |
|------|----------------------------------------------------------|---------------|-----------------|---------------------|----------|-------------|-------------|-------------------------|-------|
| 3/22 |                                                          |               |                 |                     |          |             |             |                         | ſ     |
|      | Référence                                                | Genre d'objet | Ėtage           | Locataire principal | m2 total | Hausse p.a. | Hausse p.m. | Hausse enregistrée p.m. | Date  |
|      |                                                          | ~ ·           | ~ ~             |                     |          |             |             |                         |       |
|      | 11101.01.10000                                           | Appartement   | rez-de-chaussée |                     | 67.0     | 1'556.65    | 129.70      |                         | 01.04 |
|      | 11101.01.10001                                           | Appartement   | rez-de-chaussée |                     | 47.0     | 1'092.00    | 91.00       |                         | 01.08 |
|      | 11101.01.10002                                           | Appartement   | rez-de-chaussée |                     | 70.0     | 1'626.35    | 135.55      |                         | 01.04 |
|      | 01.01.10100                                              | Appartement   | 1er étage       |                     | 67.0     |             |             |                         | 01.04 |
|      | 111.01.10101                                             | Appartement   | 1er étage       |                     | 47.0     |             |             |                         | 01.07 |
|      |                                                          |               |                 |                     |          |             |             |                         |       |

La date de la dernière adaptation du loyer indique déjà si le WVI peut être répercuté sur le locataire.

### 9.1.2 Exporter, éditer et supprimer

- La touche F2 / Export Excel des Travaux à plus-values selon méthode Fracheboud permet d'exporter les données dans Excel.
- La touche F2 / Traiter travaux à plus-values selon méthode Fracheboud permet de modifier à nouveau les données pour le calcul si nécessaire.
- La touche F2 / Supprimer travaux à plus-values selon méthode Fracheboud permet d'effacer le calcul

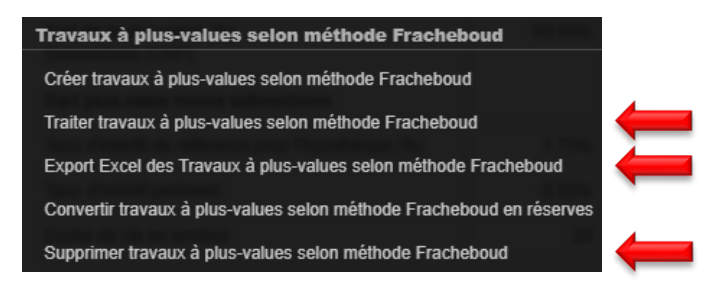

### 9.1.3 Convertir WVI en réserves

Si les investissements à valeur ajoutée ne sont pas directement répercutés, mais que des réserves sont constituées, celles-ci peuvent être converties en réserves dans le calcul à l'aide de la touche F2 / Convertir travaux à plus-values selon méthode Fracheboud. Les réserves sont enregistrées automatiquement sur tous les objets sélectionnés.

Touche F2 / Convertir le calcul WVI en réserves

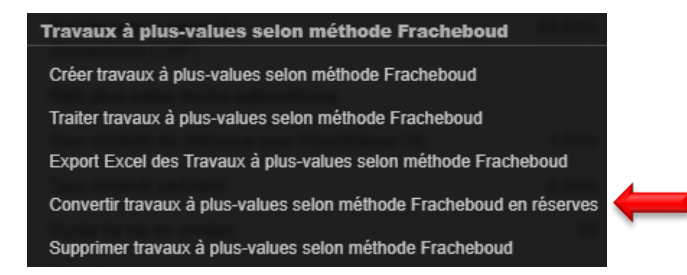

 Les investissements à valeur ajoutée convertis peuvent être affichés au niveau Immeuble dans l'onglet Travaux à plus-values selon méthode Fracheboud.

| Saisissez une séquence arbitraire de termes de recherches (F1 ouvre aide) |            |   |           |             |                             |  |  |
|---------------------------------------------------------------------------|------------|---|-----------|-------------|-----------------------------|--|--|
| Travaux à plus-values selon méthode Fracheboud                            |            |   |           |             |                             |  |  |
| Aperçu 🔺                                                                  |            |   |           |             |                             |  |  |
| Données de base                                                           | Valable du | - | Objets de | Description | Mode de calcul              |  |  |
| Mots-clés                                                                 | 01.05.2024 |   | Immeuble  | TESTE       | SVIT (1% part à plus-value) |  |  |
| Section de données                                                        |            |   |           |             |                             |  |  |
| Concierges                                                                |            |   |           |             |                             |  |  |
| Dossier                                                                   |            |   |           |             |                             |  |  |
| Adaptations de loyers                                                     |            |   |           |             |                             |  |  |
| Travaux à plus-values selon méthode Fracheboud                            |            |   |           |             |                             |  |  |

## 9.1.4 Affichage WVI via une adaptation du loyer

Après l'enregistrement du calcul, les investissements à valeur ajoutée peuvent être signalés aux locataires par une adaptation du loyer. Les adaptations de loyer peuvent être créées dans GARAIO REM au niveau **Immeuble** avec la touche **F2** / **Etablir adaption de loyer pour tous les baux à loyer**. Dans la section **Appliquer travaux à plus-values selon méthode Fracheboud**, il est possible de sélectionner les investissements à valeur ajoutée.

### Instructions Point 9.1 Création d'une AL pour un immeuble ou un bail à loyer.

Sans la saisie d'un pourcentage, 100% des investissements à valeur ajoutée enregistrés sont répercutés. Si, par exemple, seuls 50% de l'investissement à valeur ajoutée doivent être répercutés sur les loyers et 50% doivent être déposés comme réserves sur l'objet, on peut saisir 50% dans le pourcentage. Ainsi, des réserves sont automatiquement constituées pour les 50% restants et celles-ci sont également affichées en conséquence sur l'adaptation du loyer.

# 10 Adaptation du loyer (AL)

Vous pouvez créer des adaption de loyer pour un ou plusieurs immeubles entiers ou pour un seul contrat de location.

### 10.1 Création d'une AL pour un immeuble complet

→ Si l'adaptation d'un bail à loyer individuel est souhaitée, ignorer ce point et poursuivre avec 9.2 Création d'une AL pour un bail à loyer.

Sélectionnez **Immeuble** pour lequel l'adaptation doit être effectuée / Touche **F2** / sélectionnez l'adaptation du loyer souhaitée

|                           | ACTIONS F2 A               | ACTIVITÉS <b>F3 N</b> |   |  |  |
|---------------------------|----------------------------|-----------------------|---|--|--|
|                           |                            |                       |   |  |  |
| Entretien four            | rnisseurs                  |                       |   |  |  |
| Copier fourniss           | eurs d'un autre immeuble   | 9                     |   |  |  |
| Documents                 |                            |                       |   |  |  |
| Télécharger do            | cument                     |                       |   |  |  |
| Augmentation              | ı des coûts                |                       |   |  |  |
| Saisir configura          | tion pour l'augmentation   | des coûts             |   |  |  |
| Saisir dépense            | pour l'augmentation des    | coûts                 |   |  |  |
| En / décaisse             | ment                       |                       |   |  |  |
| Mise en débit lo          | yers immeuble              |                       |   |  |  |
| Établir décompt           | te de frais accessoires    |                       |   |  |  |
| Extourner frais           | accessoires                |                       |   |  |  |
| Imprimer QR-facture loyer |                            |                       |   |  |  |
| Adaptations de loyers     |                            |                       |   |  |  |
| Etablir adaptati          | on de loyer pour un bail à | à taux de référence   | ¢ |  |  |
| Etablir adaptatio         | on de loyer pour bail inde | exé                   |   |  |  |
| Etablir adaptatio         | on de loyer pour tous les  | baux à loyer 🧹        | ¢ |  |  |

• Passez à la section 9.2.1 Configuration générale de l'adaptation

# 10.2 Création d'une AL pour un bail à loyer

Sélectionnez le **Bail à loyer** pour lequel l'adaptation doit être effectuée Appuyez sur **F2** / **Adapt. loyer pour bail.** 

| ACTIONS F2 A              | AC  |
|---------------------------|-----|
|                           |     |
| Divers                    | _   |
| Imprimer bail à loyer     |     |
| Imprimer bail avec annex  | (es |
| Créer avenant             |     |
| Résilier bail à loyer     |     |
| Désactiver bail à loyer   |     |
| Adapt.loyer pour bail     | -   |
| Adapt. loyer individuelle |     |
| Déplacer la date du bail  |     |
| Recalculer historique TV  | A   |

## 10.2.1 Configuration d'une adaptation générale

- Saisissez la date d'application du nouveau loyer.
- Cliquez sur **Etablir adapt. loyer** en bas à droite de l'écran.

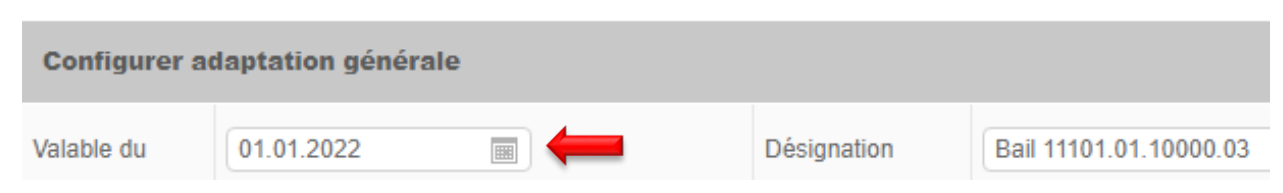

## 10.2.2 Paramètres généraux

Sélectionnez les paramètres pour Mode de calcul, Impression et Type d'envoi.

Si vous le souhaitez, vous pouvez sélectionner le calcul automatique avec proposition de la prochaine date d'adaptation possible.

| Paramètres généraux                     |                   |                                            |                                  |
|-----------------------------------------|-------------------|--------------------------------------------|----------------------------------|
| Arrondir à                              | Arrondi au Franc  | Sortie base de loyer                       | Indiquer ancien et nouvelle base |
| Mode de calculation                     | Calcul individuel | Sortie réserve                             | Sortie réserve v                 |
| Genre d'adaptation                      | Adaptation        | Type d'envoi                               | Envoi normal v                   |
| Envoi séparé aux locataires solidaires  | Non               |                                            |                                  |
| Adaptation à la prochaine date possible | Non               | Date de calcul pour la proposition de date | 20.05.2022                       |

Dans le champ **Arrondir à**, sélectionner **Arrondi à 5 centimes** pour éviter les différences entre le formulaire de révision du loyer et la position débitrice.

## 10.2.3 Loyer

Saisissez la nouvelle base si l'adaptation est effectuée sur la base du loyer.

| Loyer                | A 1 1 1 1 1 1 1 1 1 1 1 1 1 1 1 1 1 1 1 |               |            |                           |            |
|----------------------|-----------------------------------------|---------------|------------|---------------------------|------------|
| Taux de<br>référence | 02.09.2020 (1.25%)                      | Niveau<br>IPC | 31.08.2020 | Augmentation des<br>coûts | 31.08.2020 |

### 10.2.4 Autres adaptations du loyer net

Pour les autres adaptations  $\rightarrow$  Adaptez ici le loyer net en saisissant un montant ou un pourcentage.

La saisie d'un motif est obligatoire; celui-ci apparaîtra également sur le formulaire AL.

| Autres adaptations du loyer net                 | $\swarrow$ |       |       |
|-------------------------------------------------|------------|-------|-------|
|                                                 | +/- CHF    | +/- % | Motif |
| Adaptation loyer net                            |            |       |       |
| Les aides pour des améliorations créant des plu | Non        |       |       |

### 10.2.5 Composants des frais accessoires

- Adaptez les frais accessoires en saisissant un montant ou un pourcentage.
- La saisie d'un motif est obligatoire; celui-ci apparaîtra également sur le formulaire AL.

| Composants frais accessoires |         |       |       |
|------------------------------|---------|-------|-------|
| Composant                    | +/- CHF | +/- % | Motif |
| Code ou désignation          |         |       |       |

### 10.2.6 Investissements à valeur ajoutée - Appliquer le calcul IVA

- Sélectionner le calcul de l'investissement à valeur ajoutée
- Saisir le montant à transférer au locataire ou le pourcentage de transfert au locataire
- Sélectionner la bulle de texte Justification ou saisir manuellement la justification

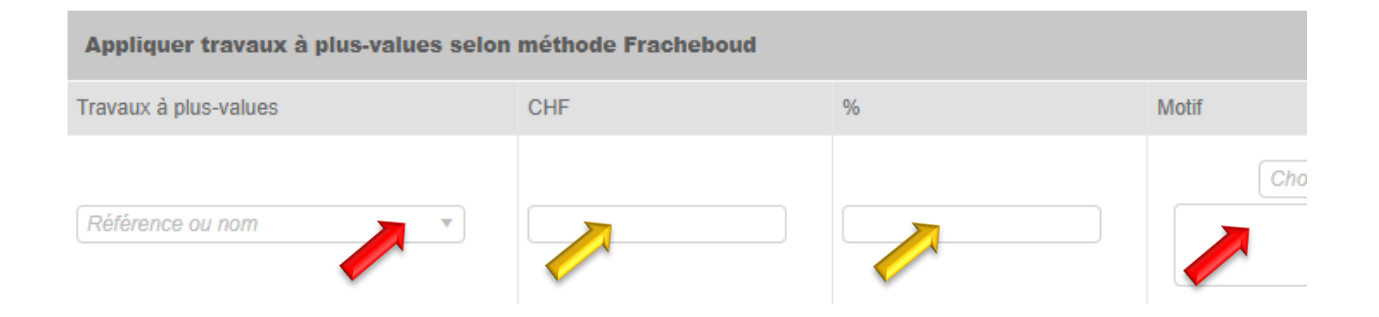

### 10.2.7 Appliquer réserves de loyer existante

| Appliquer réserve de loyer existante (réserve de montant) |     |   |       |  |  |  |  |  |
|-----------------------------------------------------------|-----|---|-------|--|--|--|--|--|
| Réserve                                                   | CHF | % | Motif |  |  |  |  |  |
| Code ou désignation                                       |     |   |       |  |  |  |  |  |

### 10.2.8 Maintien ou création de nouvelle(s) réserve(s) de loyer

En cas d'ajustements de loyers alors qu'il existe encore une réserve, vérifiez systématiquement la désignation de la réserve et, le cas échéant, créez une modification manuelle du loyer en dehors de GARAIO REM.

Pour des raisons techniques inhérentes au système, les réserves de loyer résultant de contrats de location antérieurs ou de réductions de loyer sont actuellement exclusivement saisies en tant que **Réserves de loyer en raison d'un rendement net insuffisant**, même si elles sont constituées pour une autre raison.

Si des réserves de loyer subsistent ou sont constituées suite à l'adaptation de loyer:

- Champ Réserve: sélectionnez Réserve de loyer en raison d'un rendement net insuffisant.
- Champ Montant: saisissez le montant total de la/des réserve(s) en CHF.

| Créer réserve(s) au loyer |   |         |  |  |  |  |  |
|---------------------------|---|---------|--|--|--|--|--|
| Réserve                   |   | Montant |  |  |  |  |  |
| Code ou désignation       | ▼ |         |  |  |  |  |  |

Créez le formulaire AL manuellement en dehors de GARAIO REM pour la/les réserve(s) de loyer constituée(s) pour une raison AUTRE que celle d'un rendement net insuffisant.

- Envoyez par e-mail le formulaire AL créé manuellement en dehors de GARAIO REM au format .PDF à l'adresse XXXzam@huwiler.ch.
- Huwiler Services AG saisit le nouveau loyer dans GARAIO REM.
- Envoyez au locataire le formulaire AL créé manuellement en dehors de GARAIO REM.
- Huwiler Services AG envoie le cas échéant les bulletins de versement et enregistre l'adaptation du loyer dans Kendox.

### 10.2.9 Divers

La saisie d'un motif est obligatoire; celui-ci apparaîtra également sur le formulaire AL.

| Divers                       |                     |       |                       |          |
|------------------------------|---------------------|-------|-----------------------|----------|
| Nouveau terme de résiliation | Code ou désignation | Motif |                       |          |
| Nouvelle indexation à (%)    |                     | Motif |                       |          |
| Autre motif                  |                     |       | Choix bulles de texte | <b>v</b> |

### 10.2.10 Adaptations individuelles: sélection de locataires

Si le loyer doit être adapté pour l'ensemble de l'immeuble  $\rightarrow$  sélectionnez ici tous les locataires pour lesquels vous souhaitez imprimer une adaptation de loyer.

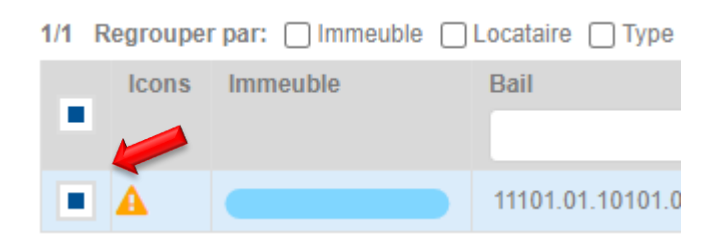

## 10.2.11 Impression d'une AL provisoire

| Total CA nouveau |   | • | Cliquez sur le <b>symbole de l'imprimante</b> tout à droite de la ligne. |
|------------------|---|---|--------------------------------------------------------------------------|
| 180.00           | ₽ | ← |                                                                          |

- Une nouvelle tâche apparaît dans l'onglet Traitements.
- Rafraichissez la page en appuyant sur la touche F5 et attendez que le processus soit terminé.

| – En traitement   | 🗸 Traité       | 🛕 Traité av      | vec des avertissements     | × Erreur         | × Extourné    |             |                  |         |                  |   |
|-------------------|----------------|------------------|----------------------------|------------------|---------------|-------------|------------------|---------|------------------|---|
|                   |                | ٩                |                            |                  |               |             |                  | -       |                  | ♥ |
| Désignation       |                |                  |                            |                  |               | Utilisateur | Démarré le       | Progrès | Terminé à        |   |
| Impression provis | soire l'adapta | ition de loyer ( | de l'unité de gestion 1110 | 1 - 'Bail 11101. | .01.10000.03' |             | 21.09.2020 13:05 |         | 21.09.2020 13:05 |   |

- En haut à droite de l'écran, dans la section Documents générés, ouvrez l'adaptation de loyer dans une nouvelle fenêtre de navigateur en cliquant sur le ficher PDF Adaptation de loyer bail [numéro] (provisoire).
- Imprimez le formulaire AL.

| Documents générés                                                                                  |
|----------------------------------------------------------------------------------------------------|
| Adaptation de loyer bail 11101.01.10000.03 (provisoire)                                            |
| Log du traitement 🖹                                                                                |
| Impression provisoire l'adaptation de loyer de l'unité de gestion 11101 - 'Bail 11101.01.10000.03' |
| Le traitement est terminé                                                                          |
|                                                                                                    |

### 10.3 Adaptation du loyer sur plusieurs immeubles

- Accès rapide à l'écran de saisie: saisissez la commande expert dans la recherche en texte libre: Adaptions des loyers sur plusieurs immeubles
- Cliquez sur la touche F2 / sélectionnez l'adaptation du loyer correspondante

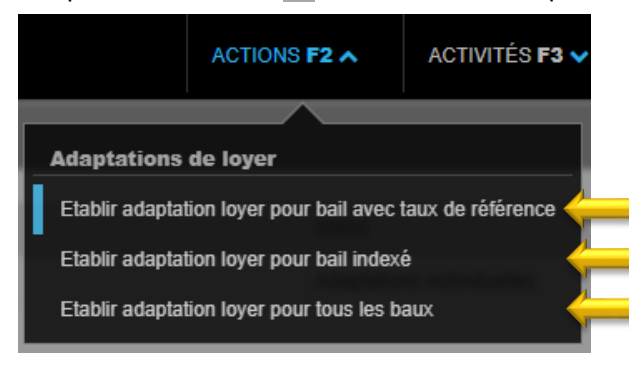

Saisissez les immeubles et/ou mots-clés, la date Valable du et la description

Etablir adaptation loyer pour bail avec taux de référence

| Configurer adaptation générale |                                       |  |  |  |  |  |
|--------------------------------|---------------------------------------|--|--|--|--|--|
| Propriété                      | Ré. ou désignation                    |  |  |  |  |  |
| Mots-clés                      | · · · · · · · · · · · · · · · · · · · |  |  |  |  |  |
| Valable du                     |                                       |  |  |  |  |  |
| Désignation                    | (                                     |  |  |  |  |  |

Continuez avec le point 8.2.1

### 10.4 Modifier la date Valable du

- Cliquez sur l'adaptation de loyer correspondante
- Saisissez la date Valable du

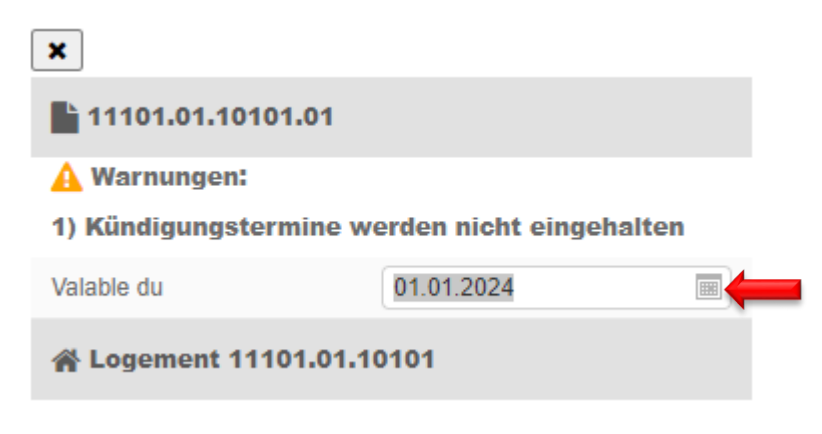

Cliquez sur le bouton Enregistrer (en bas à droite)

### 10.5 Envoi de l'AL provisoire à Huwiler

- Envoyez par e-mail l'AL provisoire signée au format .PDF à l'adresse XXXzam@huwiler.ch.
- Huwiler Services AG effectue un contrôle de plausibilité de l'adaptation de loyer, la valide dans GARAIO REM et crée à votre attention un suspens pour impression et envoi de l'adaptation de loyer définitive et de la nouvelle facture QR au locataire.

### 10.6 Impression et envoi de l'AL définitive

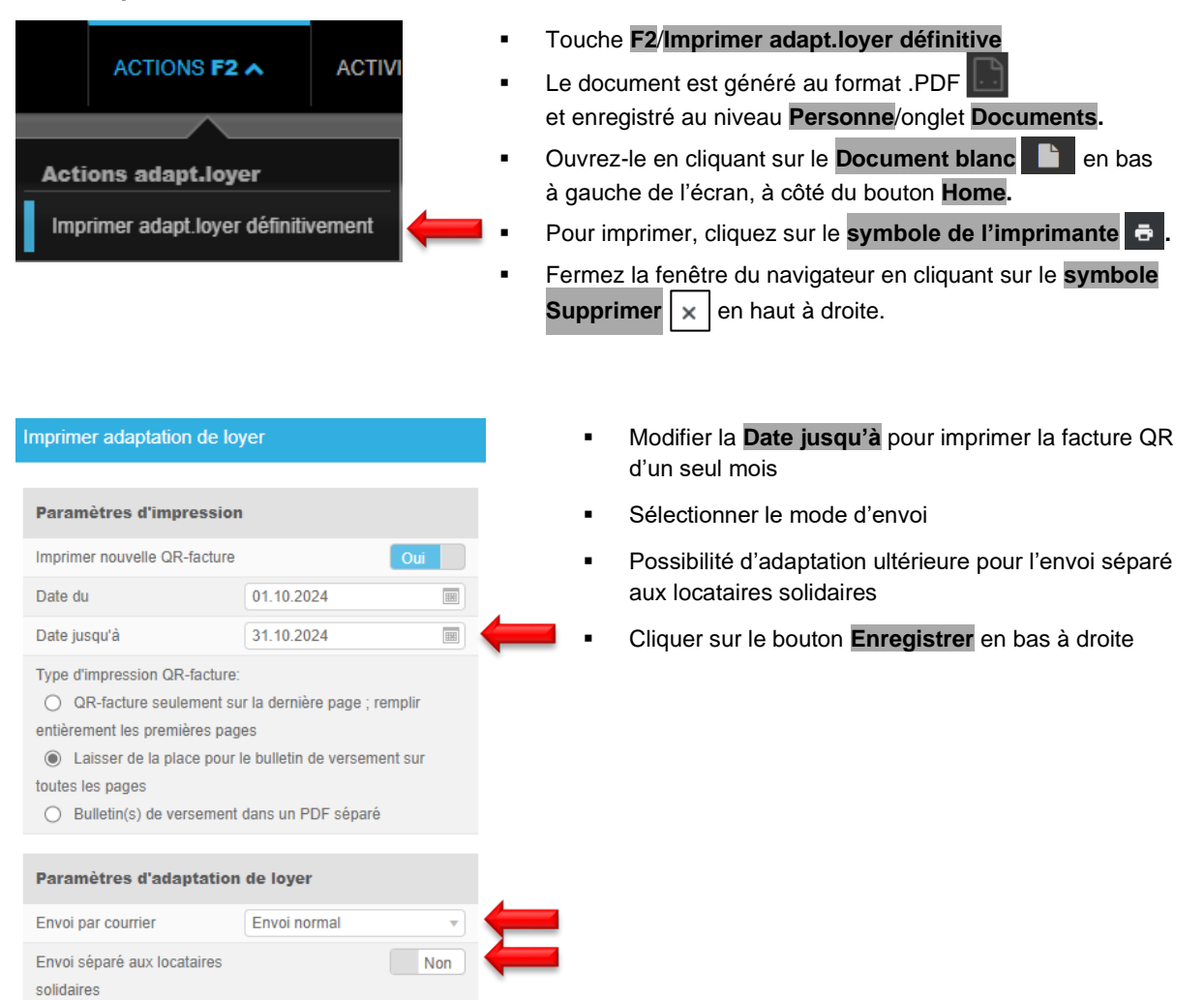

## 10.7 Envoi de l'AL définitive à Huwiler | Locataire principal ainsi que partenaire(s) solidaire(s)

- Envoyez immédiatement par e-mail l'AL définitive signée au format .PDF à XXXzam@huwiler.ch.
- Huwiler Services AG enregistre l'adaptation du loyer dans Kendox.

### 10.8 Suppression d'une AL

- Sélectionnez Immeuble/onglet Adaptations de loyer.
- Cliquez sur l'adaptation souhaitée dans l'Aperçu adaptations de loyer.
- (Les AL activées ne peuvent pas être supprimées.)
- Bouton **Retour** en bas à droite.
- Cliquez sur OK pour valider le message GARAIO REM «Voulez-vous rétablir l'adaptation du loyer?».
- Touche F2/Supprimer adaptation de loyer
- Cliquez sur OK pour valider le message GARAIO REM «Supprimer adaptation de loyer?».

# 10.9 Adaptation individuelle du loyer: pour la communication des modifications de loyer déjà convenues contractuellement

Exemple: dans le cas de contrats de location échelonnés, communiquer au locataire principal le loyer échelonné plus élevé nouvellement applicable.

Le loyer convenu contractuellement doit être enregistré dans le **Bail à loyer**/onglet Loyers échelonnés → Instruction au paragraphe 5.4.22 Loyer échelonné.

### Niveau Objet/onglet Bail à loyer/touche F2/Adapt. Loyer individuelle.

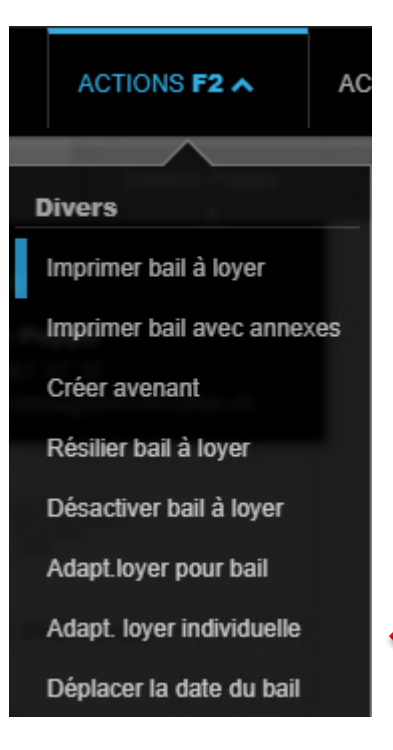

- Saisissez la date d'application du nouveau loyer.
- La saisie d'un motif est obligatoire; celui-ci apparaîtra également sur le formulaire AL.
- Sélectionnez le type d'envoi postal

| Adaptation I   | over individuelle | pour contrat 24111.04.10206.01 |
|----------------|-------------------|--------------------------------|
| / tabpectron i | ojor marriadono   |                                |

| Configurer adaptation générale                          |                                   |             |                        |  |  |  |  |  |
|---------------------------------------------------------|-----------------------------------|-------------|------------------------|--|--|--|--|--|
| Valable du                                              |                                   | Désignation | Bail 24111.04.10206.01 |  |  |  |  |  |
| Motif général                                           |                                   | Autre motif |                        |  |  |  |  |  |
| Les aides pour des améliorations créant des plus-values |                                   |             |                        |  |  |  |  |  |
| Paramètres généra                                       | aux                               |             |                        |  |  |  |  |  |
| Sortie base de loyer                                    | Pas d'émission des bases du loyer | Type d'en   | voi Envoi normal       |  |  |  |  |  |

## Vérifier et imprimer l'AL individuel.

| Composants frais accessoires |                  |           |         |       |                     |                      |         |                     |                       |                    |                     |
|------------------------------|------------------|-----------|---------|-------|---------------------|----------------------|---------|---------------------|-----------------------|--------------------|---------------------|
| Composant                    |                  |           | +/- CHF |       |                     | +/- % Mot            |         |                     |                       |                    |                     |
| Adaptations individuelles    |                  |           |         |       |                     |                      |         |                     |                       |                    |                     |
| Bail                         | Genre<br>d'objet | Locataire | Pièces  | m2    | Total net<br>ancien | Total net<br>nouveau | Ad. net | Tot. brut<br>ancien | Total brut<br>nouveau | Total CA<br>ancien | Total CA<br>nouveau |
| 24111.04.10206.01            | Logement         |           | 3.5     | 72.00 | 1'152.00            | 1'200.00             | 48.00   | 1'333.00            | 1'381.00              | 181.00             | 181.00              |

Imprimer adapt. loyer

Ces AL individuelles ne nécessitent pas d'approbation car le nouveau loyer a déjà été convenu dans le bail à loyer.

- En cas d'augmentations individuelles de loyer pour des raisons juridiques, il est impératif d'établir manuellement un formulaire AL individuel en dehors de GARAIO REM pour chaque partenaire solidaire.
- Envoyez celui-ci au partenaire solidaire dans une enveloppe séparée en même temps que le formulaire AL individuel du locataire principal.
- Envoyez l'AL individuelle
- Envoyez immédiatement par e-mail l'AL individuelle signée du locataire principal ainsi que du partenaire(s) solidaire(s) au format .PDF à <u>XXXzam@huwiler.ch</u>.
- Huwiler Services AG envoie le cas échéant les bulletins de versement et enregistre l'adaptation du loyer dans Kendox.

# 11 Bulletins de versement et factures

# 11.1 Impression et envoi de la gestion technique immobilière

### 11.1.1 Bulletins de versement à la demande des locataires

Si certains locataires souhaitent recevoir les nouveaux bulletins de versement, la gestion technique se charge de les créer et de les envoyer.

### Sélectionnez la personne/touche F2 / Imprimer BVR Loyer.

Envoyer les nouveaux bulletins de versement uniquement avant l'envoi de masse semestriel des BVR effectué par Huwiler, c.-à-d. avant le 30 juin ou le 31 décembre.

| ACTIONS F2 A                                                                                     | <ul> <li>Sélectionnez la période s</li> <li>Mode d'émission: sélect</li> <li>Bouton Appeler en bas à</li> </ul>                                                                                                    | ouhaitée: Du 1er au dernie<br>tionnez <b>PDF.</b><br>ı droite                                                                                                    | r jour du mois.                                                                                                    |
|--------------------------------------------------------------------------------------------------|----------------------------------------------------------------------------------------------------|----------------------------------------------------------------------------------------------------|----------------------------------------------------------------------------------------------------|
| ncaissement                                                                                      | Personne                                                                                                    | 105284 • Hans Muster                                                                                                    | 9                                                                                                    |
| Saisir relation de paiement                                                                      | Immeuble                                                                                                    | Ré. ou désignation                                                                                                    | ٩,                                                                                                    |
| Etablir Facture débit                                                                            | Date du                                                                                                    | 01.01.2021                                                                                                    |                                                                                                    |
| Etablir Note de crédit débiteur                                                                  | Date jusqu'à                                                                                                    | 30.06.2021                                                                                                    |                                                                                                    |
| Créer réquisition de poursuite                                                                   | Mode d'émission                                                                                                    | PDF                                                                                                    |                                                                                                    |
| mprimer BVR loyer                                                                                | Afficher le logo                                                                                                    | Ou                                                                                                    | i .                                                                                                    |
| Editer adresse future<br>Supprimer adresse future<br>Supprimer personne<br>Résilier baux à loyer | Type d'impression BVR :<br>BVR seulement sur la der<br>les premières pages<br>Laisser de la place pour<br>toutes les pages<br>Bulletin(s) de versement                                                                                                    | ernière page ; remplir entièr<br>le bulletin de versement su<br>dans un PDF séparé                                                                                                    | ement<br>r                                                                                                    |
| ettres                                                                                           | Une nouvelle tâche appa                                                                                                    | raît dans l'onglet <b>Traiteme</b>                                                                                                    | nts.                                                                                                    |
| Saisir la lettre                                                                                 | <ul> <li>Rafraichissez la page en processus soit terminé.</li> <li>En haut à droite, dans la se de versement dans une no fichier .PDF Factures loye</li> <li>Imprimez les bulletins de</li> <li>Fermez la fenêtre du nav x en haut à droite.</li> </ul> Documents générés | appuyant sur la touche <b>F5</b><br>ection <b>Document générés</b> ,<br>puvelle fenêtre de navigateur<br><b>er comme fichier PDF (Pos</b><br>versement.<br>igateur en cliquant sur le <b>s</b> | et attendez que le<br>ouvrez les bulletins<br><sup>•</sup> en cliquant sur le<br>i <b>te).</b><br>ymbole Supprimer |
|                                                                                                  | Factures loyer comme fichier                                                                                                    | PDF (Poste)                                                                                                    |                                                                                                    |

### 11.1.2 Bulletins de versement pour factures débiteurs | Refacturations

→ Instruction au paragraphe 10 Facture débiteur | Refacturation.

### 11.1.3 Bulletins de versement pour les arrangements de paiement

→ Instruction au paragraphe 12.3 Établissement de factures d'acomptes.

### 11.1.4 Bulletin de versement OP-QR pour créances impayées

Il est possible de créer une pièce justificative OP-QR pour les positions de créance ouvertes sur un débiteur. La création d'une pièce justificative OP-QR ne déclenche aucune écriture, elle peut donc être créée et supprimée autant de fois que nécessaire. Lors du paiement, toutes les positions de créance du débiteur contenues dans la pièce justificative OP-QR sont automatiquement compensées.

Sélectionner Personne / touche F2 / Etablir Facture QR pour poste ouvert

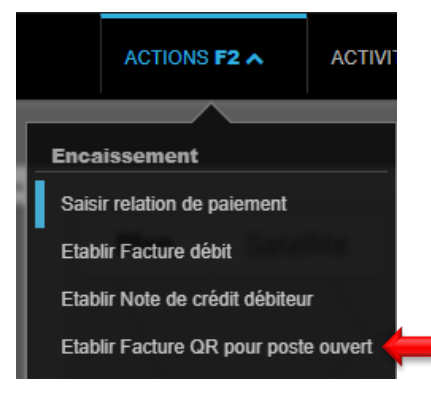

Contrôler et adapter le cas échéant la Document PO-QR et le Texte d'en-tête

| Document PO-QR       |            |          |
|----------------------|------------|----------|
| Débiteur             | 108185     |          |
| Comptabilité         | 11101      | ۹ 🔶      |
| Date facture         | 27.03.2025 |          |
| Date d'échéance      | 26.04.2025 |          |
| Destinataire facture | 108185     | ۹ 🔶      |
| Responsable          |            | <b>v</b> |
| Bail                 | Référence  | ٩        |
| Texte d'en-tête      |            |          |
| В                    |            |          |

La date d'échéance a un caractère informatif et n'a aucune influence sur le cycle de relance. Les positions de créance conservent leur échéance actuelle.

| Positions         | Postes ouverts 🔹 🧲   |               |                  | Total: <b>0.00</b> |
|-------------------|----------------------|---------------|------------------|--------------------|
| Echéance 🔺        | Créance              | Genre d'objet | Statut de rappel | Solde              |
| 01.11.2022        | LB 11101.01.10001.04 | Appartement   | 00 (40)          | 1'760.00           |
| 16.06.2023        | FD 10201688          | -             | 50 (40)          | 97.40              |
| 17.12.2023        | FA 10044717          | Appartement   | 50 (21)          | 336.35             |
|                   |                      |               |                  |                    |
| Postes de créance | Montant              |               |                  |                    |
|                   |                      |               |                  |                    |
| Texte de position |                      |               |                  |                    |

# Sélectionner les Postes ouverts

- Cliquer sur le bouton **Enregistrer** en bas à droite
- Touche F2 / Imprimer document PO-QR ou Envoyer document PO-QR par e-mail

|       | ACTIONS F2 A           | ACTIVITÉ  |
|-------|------------------------|-----------|
|       |                        |           |
| Docu  | ment PO-QR             |           |
| Impri | imer document PO-QR    |           |
| Envo  | over document PO-QR pa | ar e-mail |
| Supp  | primer document PO-QR  |           |

## 11.2 Impression et envoi par Huwiler Services AG

L'envoi est effectué directement aux locataires.

- Bulletins de versements pour les nouveaux baux à loyer et avenants après leur activation
- Envois semestriels de masse des BVR pour la période allant du 01.01 au 30.06 ou du 01.07 au 31.12.
- Bulletins de versement pour les décomptes frais chauffage/charges accessoires avec décompte

# 12 Facture débiteur | Refacturation

Commencez toujours par vérifier si le débiteur (personne) et/ou un autre destinataire de facture a déjà été créé. Exemple: service social → Saisissez le nom dans la Recherche en texte libre.

Si ce n'est pas le cas, saisissez le débiteur et/ou le destinataire de la facture  $\rightarrow$  Instruction au paragraphe 4 Saisie d'une personne.

### 12.1 Établissement d'une facture débiteur

Sélectionnez la personne/touche F2/Etablir Facture débit.

Veillez également à ce qui suit en cas de refacturation de factures fournisseurs: <u>paragraphe 10.3</u> <u>Refacturation d'une facture fournisseur</u>.

- Uniquement une fois toutes les saisies et le contrôle de la facture effectués → bouton Mémoriser.
- Bouton Vérifier afin de vérifier vos saisies pour la facturation.

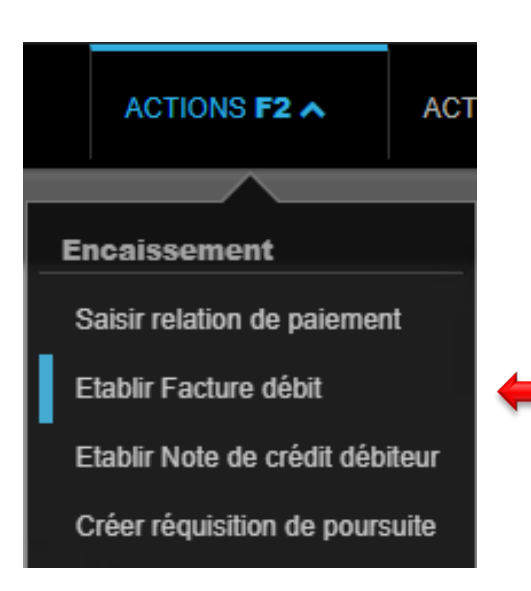

Section Etablir Facture débiteur: renseignez les champs signalés par une flèche rouge.

- Comptabilité
   Immeuble concerné
- Date facture
   Date de la facture débiteur au locataire ou au tiers
- Date d'échéance
   Date d'échéance de la facture débiteur
- Date d'écriture
   Date de la facture débiteur
- Destinataire facture
   Autre destinataire de facture
- Responsable
   Personne responsable de la gestion technique immobilière
- Bail à loyer
   Si l'adresse du bail à loyer doit être utilisée

| Facture débiteur     |                                              |   |
|----------------------|----------------------------------------------|---|
| Débiteur             | 105284 • Hans Muster                         | ٩ |
| Comptabilité         | 11101 - Musterstrasse 10, 3000 Bern          | ٩ |
| Date facture         | 21.09.2020                                   |   |
| Date d'échéance      | 21.10.2020                                   |   |
| Date d'écriture      | 21.09.2020                                   |   |
| Destinataire facture | 105284 • Hans Muster                         | ٩ |
| Responsable          | admind • Huwiler Services AG                 | • |
| Bail à loyer         | 11101.01.10000.03 • 01.01.2021 • Hans Muster | ٩ |

# Sections Annexes

Joindre les éventuelles pièces justificatives à la facture du débiteur

| Annexes |                                                                                   |
|---------|-----------------------------------------------------------------------------------|
|         |                                                                                   |
|         |                                                                                   |
|         |                                                                                   |
| 1       | Les annexes supplémentaires peuvent être déposées ici (ou clic pour sélectionner) |
| 1       |                                                                                   |
| 1       |                                                                                   |
| L       |                                                                                   |

### Section Texte d'en-tête

- Choisissez une bulle de texte en cliquant sur la petite flèche vers le bas.
- Bouton Vérifier
- Renseignez le texte en cliquant dans le champ.

| Texte d'en-tête |                                |
|-----------------|--------------------------------|
|                 | Choix bulles de texte          |
|                 | Décompte final                 |
|                 | Annonces                       |
|                 | ne pas utiliser - pas de LSV ! |
|                 | Madame, Monsieur               |

Section **Positions:** saisissez les positions de la créance.

- Créez autant de nouvelles positions que nécessaire.
- Dans l'onglet **Postes ouverts**, sélectionnez les postes existants. Ceux-ci ne seront plus comptabilisés.

Champs obligatoires

| •   | Libellé            |                 | Sai<br>pas | sissez le texte<br>s sur la facture                      | e de l'écrit<br>e.                      | ure pour le relevé c                                 | le compte fina             | ncier → n'apparaît                           |
|-----|--------------------|-----------------|------------|----------------------------------------------------------|-----------------------------------------|------------------------------------------------------|----------------------------|----------------------------------------------|
| •   | Compte crédit      |                 | Obl<br>Aut | igatoirement d<br>t <b>res recettes</b> .<br>Propriétair | compte de<br><b>e non as</b> s          | e produits <b>Recettes</b><br>sujetti à la TVA = o   | s des refactura            | <b>ations</b> ou<br>duits sans TVA           |
|     |                    |                 | •          | <b>Propriétair</b> e<br>– La refa<br>– Toute a           | e assujet<br>cturation e<br>autre refac | <b>ti à la TVA</b><br>est une compensat<br>cturation | ion = compte<br>= compte   | de produits sans TVA<br>de produits avec TVA |
| •   | Code TVA           |                 | •          | Propriétair                                              | e non ass                               | sujetti à la TVA =                                   | 00 – Pas de T              | VA                                           |
|     |                    |                 | •          | Propriétaire<br>– La refa<br>– Toute a                   | e assujet<br>cturation e<br>autre refac | <b>ti à la TVA</b><br>est une compensat<br>cturation | ion = 00 – Pa<br>= NO – Ta | s de TVA<br>aux normal                       |
| •   | Immeuble/Entr      | ée/Objet        | Sél<br>Imr | ectionnez la re<br>neuble/Entrée                         | éférence a<br>e/Objet                   | appropriée → pour                                    | curriculum vita            | le                                           |
| •   | Montant            |                 | СН         | F; saisissez to                                          | oujours de                              | s factures positives                                 | 3                          |                                              |
| •   | Texte de positi    | ion             | Sai        | sissez une de                                            | scription.                              | Celle-ci figurera su                                 | r la facture.              |                                              |
| •   | Bouton Vérifier    |                 |            | •                                                        |                                         |                                                      |                            |                                              |
| Po  | sitions            | Postes ouverts  |            |                                                          |                                         |                                                      |                            | Total: <b>1'000.00</b>                       |
| Lib | ellé               | Compte crédit   |            | Centre de coûts                                          | Code TVA                                | Immeuble/Entrée/Objet                                | Montant                    | Période f.acc.                               |
| Pe  | inture Obj. Bureau | 3200 - Autres r | ٩          | Numéro o 🔻                                               | 00 • 🔻                                  | 11101.01.10100 3 9                                   | 1'000.00                   | X                                            |

Contrôlez les textes des positions et les montants à l'aide du bouton Vérifier.

| Notre créance                                 | CHF      |   |
|-----------------------------------------------|----------|---|
| Travaux de peinture dans le bureau du rez-de- | 1'000.00 |   |
| Solde en notre faveur (montant du versement)  | 1'000.00 | ( |

Travaux de peinture dans le bureau du rez-de-chaussée

### Section Texte de pied de page

- Choisissez une bulle de texte en cliquant sur la petite flèche vers le bas.
- Adaptez le texte en cliquant dans le champ si nécessaire.
- Contrôlez la facture en cliquant sur le bouton Vérifier.

| Texte de pied |                                                        |
|---------------|--------------------------------------------------------|
|               | Choix bulles de texte                                  |
|               | Standard                                               |
|               | Facture                                                |
|               | Note de crédit                                         |
|               | Émetteur portatif                                      |
|               | Compte final                                           |
|               | Règlement définitif avec déduction du compte de titres |
|               |                                                        |

Enregistrez la facture débiteur uniquement lorsqu'elle est définitive en cliquant sur le bouton **Mémoriser**.

Le bouton Mémoriser génère un suspens de contrôle destiné à Huwiler Services AG.

Les modifications de comptes directement sur la facture débiteur **ne sont plus** possibles par la suite.

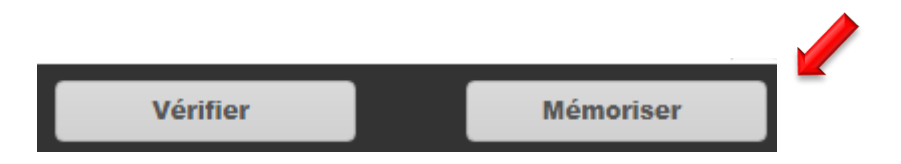

### 12.2 Message GARAIO REM «Limite dépassée»

Une fois la facture enregistrée, GARAIO REM affiche ces deux messages.

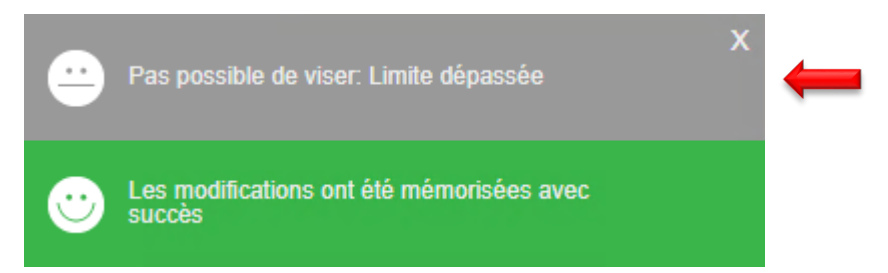

La personne responsable de Huwiler Services AG reçoit automatiquement un suspens pour vérification de la facture débiteur | refacturation.

Huwiler Services AG vérifie uniquement l'imputation et la conformité de la TVA de la facture.

### 12.3 Refacturation d'une facture fournisseur

- Vérifiez si la facture fournisseur a déjà été saisie.
  - Si oui  $\rightarrow$  poursuivez comme décrit ci-après.
  - Si non → créez un suspens manuel. Dès que la facture est saisie, poursuivez comme décrit ci-après.
- Recherchez la facture fournisseur.
- Recherche en texte libre dans une nouvelle fenêtre de navigateur: ff: [Nom facture fournisseur].
- Cliquez pour sélectionner la facture fournisseur.

### Exemple

| ff: Swisscom                                                                                                    |
|----------------------------------------------------------------------------------------------------|
| Facture fournisseur 1000366 <b>Swisscom</b> (Schweiz) AG<br>05.01.2019 • <b>Swisscom</b> (Schweiz) AG • 136.30 • visé |
| Facture fournisseur 1000369 <b>Swisscom</b> (Schweiz) AG<br>05.01.2019 • <b>Swisscom</b> (Schweiz) AG • 100.50 • visé |
| <ul> <li>Copiez l'URL de la facture dans la barre d'adresse du nav</li> </ul>                                         |

```
    Saisie des factures fournisseurs - × +
    ← → C 

            huwiler-test.garaio-rem.ch/kreditor_rechnungen/221879/edit?person_id=76137
```

- Passez à la fenêtre du navigateur de la facture débiteur.
- Enregistrez le lien vers la facture fournisseur dans un commentaire sur la facture débiteur.
- Cliquez sur la bulle bleue per en haut à droite, puis sur l'icône de commentaire per .

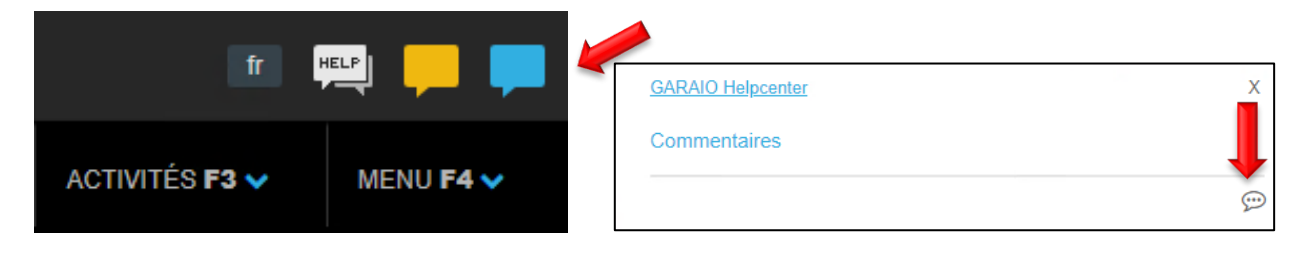

- Saisissez le texte: «facture fournisseur: [Nom facture fournisseur]».
- Insérez l'URL de la facture.
- Bouton Mémoriser

### Exemple

|--|

Х

# Commentaires

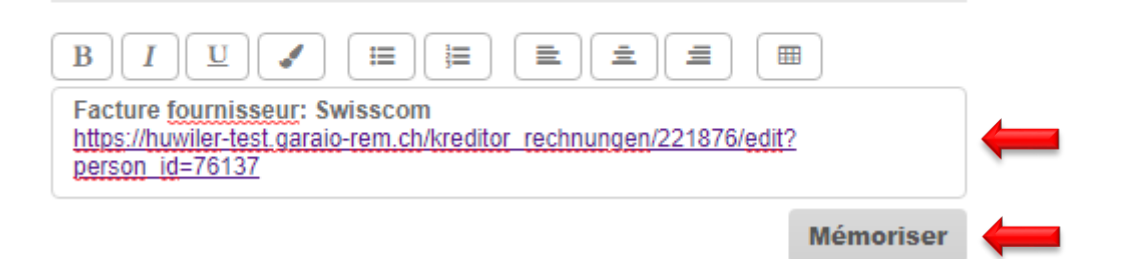

Grâce à ce lien, la gestion technique est en mesure de mieux effectuer l'affectation de la facture fournisseur et le cas échéant, Huwiler Services AG peut effectuer les corrections nécessaires.

### 12.4 Suppression d'une facture débiteur | refacturation

**Nous vous prions de ne pas annuler de factures vous-même.** Contactez toujours Huwiler Services AG si vous souhaitez supprimer une facture débiteur | refacturation.

# 12.5 Envoi d'une facture débiteur | refacturation avec un bulletin de versement

Huwiler Services AG vérifie les factures dans un délai d'un jour ouvrable.

Une fois la validation effectuée par Huwiler Services AG, l'émetteur de la facture reçoit automatiquement un suspens dans la zone **encaissement et décaissement** pour impression et envoi.

| SUSPENS |                                      |                    | 8                                    |
|---------|--------------------------------------|--------------------|--------------------------------------|
| Général | Données de base<br>encaiss.          | Loyers non visés   | domaine bail à loyer                 |
| TVA     | Exploitations                        | demandes intéressé | encaissement et<br>décaissement<br>1 |
| Rappels | Questions facultatives<br>en suspens |                    |                                      |

- Sélectionnez la position souhaitée.
- Imprimez la facture et le bulletin de versement.

| SUSPENS ENCAIS                                                              | SEMENT ET DÉCAISSEMENT X                                                                                                    |
|-----------------------------------------------------------------------------|----------------------------------------------------------------------------------------------------|
| 22.09.2020 13:25<br>PE 105284 Hans Muster<br>Une Facture débiteur ou note o | le crédit a été visés                                                                                                    |
| ACTIONS F2 A                                                                | <ul> <li>Touche F2/Imprimer facture</li> <li>Le document et le bulletin de versement sont générés dans un fichier au format .PDF et enregistrés au niveau Personne/onglet Documents.</li> <li>Ouvrez-les en cliquant sur le Document blanc en bas à gauche de l'écran, à côté du bouton Home.</li> <li>Pour imprimer, cliquez sur le symbole de l'imprimante .</li> <li>Fermez la fenêtre du navigateur en cliquant sur le symbole Supprimer en haut à droite.</li> </ul> |

# 13 Note de crédit débiteur | Paiement locataire

- Commencez toujours par vérifier si le débiteur (personne) et/ou un éventuel destinataire différent de la note de crédit débiteur ont déjà été créés. *Exemple: service social* → Saisissez le nom dans la Recherche en texte libre.
- Vérifiez si la relation de paiement de la personne est correcte.
- Il n'est pas possible de créer la note de crédit débiteur sans relation de paiement.

En l'absence de relation de paiement, veuillez d'abord:

- la demander: Niveau Personne/touche F2/ Saisir la lettre/ Modèle de lettre Coordonnées bancaires manquantes
- la saisir dans GARAIO REM: Niveau Personne/onglet Relations de paiement/touche F2/ Saisir relation de paiement

| IBAN                               |                         |
|------------------------------------|-------------------------|
| Désignation                        | UBS AG, Bern            |
| IBAN                               | CH999999999999999999999 |
| Blocade du compte IBA              | N                       |
| biocage du compte iba              |                         |
| Bloqué                             | Non                     |
| Raison du blocage                  |                         |
|                                    |                         |
| Par défaut                         |                         |
| Relation de paiement par<br>défaut | Oui                     |

Si ce n'est pas le cas, saisissez le débiteur et/ou le destinataire de la note de crédit → Instruction au paragraphe 4 Saisie d'une personne.

### 13.1 Établissement d'une note de crédit débiteur

- Sélectionnez la personne/touche F2/Etablir Note de crédit débiteur.
- Uniquement une fois toutes les saisies et le contrôle de la note de crédit effectués
   → bouton Mémoriser.
- Vérifiez les saisies que vous avez effectuées pour la note de crédit en cliquant sur le bouton Vérifier.

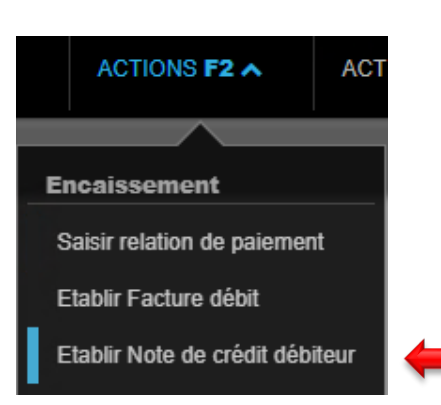

Section Note de crédit: renseignez les champs signalés par une flèche rouge.

- Relation de paiement du débiteur
   IBAN
- Comptabilité
   Immeuble concerné
- Groupe d'encaissement
   Pour les personnes PPE uniquement
- Date de la facture
   Date de la note de crédit
  - Date d'échéance Date d'échéance de la note de crédit
- Date d'écriture
   Date de la note de crédit
- Destinataire de la note de crédit
- Responsable

.

.

- Autre destinataire
   Personne responsable de la gestion technique de l'immeuble
- Communication Avis de paiement pour le transfert
- Bail à loyer
   Si l'adresse du bail à loyer doit être utilisée

| Note de crédit                    |                                     |   |
|-----------------------------------|-------------------------------------|---|
| Débiteur                          | 105284 • Hans Muster                |   |
| Relation de paiement du débiteur  |                                     | • |
| Comptabilité                      | 11101 - Musterstrasse 10, 3000 Bern | ٩ |
| Groupe d'encaissement             | Groupe d'encaissement               | ٩ |
| Date de la facture                | 22.09.2020                          |   |
| Date d'échéance                   | 22.10.2020                          |   |
| Date d'écriture                   | 22.09.2020                          |   |
| Destinataire de la note de crédit | 105284 • Hans Muster                | ٩ |
| Responsable                       | admind • Huwiler Services AG        |   |
| Communication                     |                                     |   |
| Payé le                           |                                     |   |
| Bail à loyer                      | Référence                           | ٩ |

### Section Annexes

Joindre les éventuelles pièces justificatives pour l'avoir du débiteur

| Annexes |                                                                                   |
|---------|-----------------------------------------------------------------------------------|
|         |                                                                                   |
|         | Les annexes supplémentaires neuvent être dénosées ici (ou clic pour sélectionner) |
|         |                                                                                   |
|         |                                                                                   |

### Section Texte d'en-tête

- Choisissez une bulle de texte en cliquant sur la petite flèche vers le bas.
- Bouton Vérifier
- Renseignez le texte en cliquant dans le champ.

| Texte d'en-tête      |                               |                       |  |
|----------------------|-------------------------------|-----------------------|--|
| BIU                  |                               | Choix bulles de texte |  |
| {{begruessung}}      |                               |                       |  |
| Nous créditerons voi | re compte du montant suivant: |                       |  |

Section **Positions:** saisissez les positions d'une note de crédit.

- Créez autant de nouvelles positions que nécessaire.
- Dans l'onglet **Postes ouverts**, sélectionnez les positions existantes. Ceux-ci ne seront plus comptabilisés.

### Champs obligatoires

- Libellé Saisissez le texte de l'écriture pour le relevé de compte financier → n'apparaît pas sur la facture.
- Compte crédit
   Compte de charge obligatoirement
- Code TVA
- Propriétaire non assujetti à la TVA = 00 Pas de TVA
- Propriétaire assujetti à la TVA
  - La note de crédit est une compensation = 00 Pas de TVA
  - Toutes les autres notes de crédit = NO Taux normal
- Montant
   CHF; saisissez toujours des notes de crédit négatives (précédées du signe «-»).
  - **Texte de position** Saisissez une description. Celle-ci figurera sur la note de crédit.
- Contrôlez les textes des positions et les montants à l'aide du bouton Vérifier.

| Positions                  | Postes ouverts               |                                 |                |                | Total: -350.00 |
|----------------------------|------------------------------|---------------------------------|----------------|----------------|----------------|
| Libellé                    | Compte crédit                | Centre de coûts                 | Code TVA Monta | nt Période f.a | ICC.           |
| Compensation pour les t    | 6100 - Entretien             | Q Numéro o 🔻                    | 00 • 🔻         | -350.00        | ×              |
| Compensation pour les trav | vaux de <u>rénovation</u> da | n <u>s l'appartement</u> du 1er | étage droit    |                |                |
|                            | Numéro ou dési               | Q Numéro o ▼                    | Co 🔻           |                |                |
| Texte de position          |                              |                                 |                |                |                |

### Section Texte de pied de page

- Choisissez une bulle de texte en cliquant sur la petite flèche vers le bas.
- Adaptez le texte en cliquant dans le champ si nécessaire.
- Contrôlez la note de crédit en cliquant sur le bouton Vérifier.

| Texte de pied                                      |                       |
|----------------------------------------------------|-----------------------|
| B I U ✓ ☷ ☷ ☱ ☱ ☱ ⊞<br>Avec meilleures salutations | Choix bulles de texte |

- Enregistrez la note de crédit débiteur uniquement lorsqu'elle est définitive en cliquant sur le bouton Mémoriser.
- Le bouton **Mémoriser** génère un suspens de contrôle destiné à Huwiler Services AG.
- Les modifications de comptes directement sur la note de crédit débiteur ne sont plus possibles par la suite.

### 13.2 Message GARAIO REM «Limite dépassée»

Une fois la note de crédit enregistrée, GARAIO REM affiche ces deux messages.

|   | Pas possible de viser. Limite dépassée           | × 🔶 |
|---|--------------------------------------------------|-----|
| • | Les modifications ont été mémorisées avec succès |     |

La personne responsable de Huwiler Services AG reçoit automatiquement un suspens pour vérification de la note de crédit débiteur | du paiement locataire.

Huwiler Services AG vérifie uniquement l'imputation et la conformité de la TVA de la note de crédit.

### 13.3 Suppression d'une note de crédit débiteur | d'un paiement locataire

**Nous vous prions de ne pas annuler de notes de crédit vous-même.** Contactez toujours Huwiler Services AG si vous souhaitez supprimer une note de crédit débiteur | un paiement locataire.

### 13.4 Envoi d'une note de crédit débiteur

Huwiler Services AG vérifie les notes de crédit dans un délai d'un jour ouvrable et déclenche leur paiement rapidement.

Dès que Huwiler Services AG a validé la note de crédit, l'émetteur reçoit automatiquement un suspens dans la zone **encaissement et décaissement** pour impression et envoi.

| SUSPENS |                                      |                    | <b>a</b>                        |
|---------|--------------------------------------|--------------------|---------------------------------|
| Général | Données de base<br>encaiss.          | Loyers non visés   | domaine bail à loyer            |
|         |                                      |                    | 3                               |
| TVA     | Exploitations                        | demandes intéressé | encaissement et<br>décaissement |
|         |                                      | 2                  | 1                               |
| Rappels | Questions facultatives<br>en suspens |                    |                                 |

- Sélectionnez la position souhaitée.
- Imprimez la note de crédit débiteur.

| SUSPENS ENCAISSEMENT ET                                                                         | DÉCAISSEMENT |   | Х |
|-------------------------------------------------------------------------------------------------|--------------|---|---|
| 22.09.2020 13:25<br>PE 105284 Hans Muster<br>Une Facture débiteur ou note de crédit a été visés |              | Z |   |

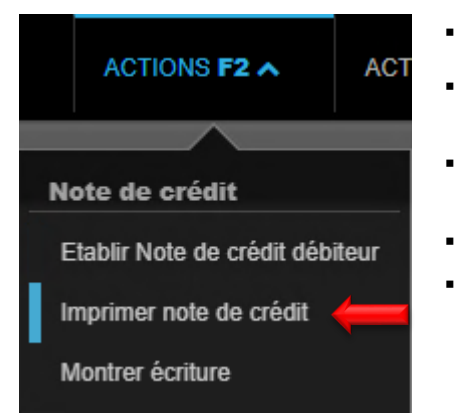

- Touche F2/Imprimer note de crédit
  - Le document est généré au format .PDF **servise** et enregistré au niveau **Personne**/onglet **Documents**.
- Ouvrez-le en cliquant sur le Document blanc le n bas à gauche de l'écran, à côté du bouton Home.

Huwiler

- Pour imprimer, cliquez sur le symbole de l'imprimante 👼 .
  - Fermez la fenêtre du navigateur en cliquant sur le **symbole Supprimer**

## 13.5 Copier une note de crédit débiteur

Sélectionnez la personne/onglet **Extrait de compte débiteurs (tous les postes)**/Ouvrez la note de crédit débiteur existante/touche F2 / Copier la note de crédit.

|                 | ACTIONS F2 A              |   |
|-----------------|---------------------------|---|
|                 |                           |   |
| Note de cré     | dit                       |   |
| Etablir Note d  | e crédit débiteur         |   |
| Supprimer la i  | note de crédit            |   |
| translation mis | ssing: fr.kontext_menu.gu | 4 |

# 14 Arrangement de paiement

Il existe deux possibilités pour créer un arrangement de paiement. La création via un modèle de lettre au niveau de la **Personne**, ce qui entraîne une comptabilisation manuelle des mensualités, ainsi que la création via la fonction **Arrangement de paiement**, également au niveau de la **Personne**.

Si un arrangement de paiement doit être créé sans signature, il est recommandé d'utiliser la fonction **Arrangement de paiement**  $\rightarrow$  14.1 Arrangement de paiement via la fonction Arrangement de paiement. Si l'arrangement de paiement doit être signé par le locataire, le modèle de lettre doit impérativement être utilisé au niveau de la **Personne**, car la fonction **Arrangement de paiement** ne prévoit pas de signature  $\rightarrow$  14.2 Accord de paiement via modèle de lettre au niveau de la personne.

### 14.1 Arrangement de paiement via la fonction Arrangement de paiement

Les fonctions principales suivantes sont disponibles avec la fonction Arrangement de paiement:

- Saisie simple: Le nombre de mensualités et d'échéances peut être défini. La répartition des créances est automatique.
- Échéances automatiques: Sur la base de la 1<sup>re</sup> échéance, le système propose les échéances suivantes. Elles peuvent être adaptées si nécessaire.
- Avertissement en cas de retard de paiement En cas de dépassement de l'échéance, l'utilisateur est informé par un suspens.
- Récépissés QR: Pour chaque mensualité, un récépissé QR est préparé, imprimé avec l'accord et déposé dans le dossier.
- Blocage des rappels: Lors de l'activation, un blocage des rappels est défini avec le nouveau code de rappel 50 «Arrangement de paiement (système)» afin d'éviter des rappels pour les créances concernées.
- **Comptabilisation automatique**: Les encaissements sont affectés aux créances impayées et comptabilisés. Après le paiement intégral, l'accord est conclu comme «payé».
- Désactivation de l'accord: Si un accord est résilié prématurément, le blocage des rappels est supprimé et les processus de rappel d'origine sont rétablis.
- Nouvel aperçu: Sur le débiteur, tous les accords sont répertoriés dans le chapitre Arrangement de paiement avec les détails et le statut.
# 14.1.1 Création et envoi d'un arrangement de paiement

- Sélectionner la personne /touche F2 / Créer un arrangement de paiement.
- Vérifier la section Arrangement de paiement et le Texte d'en-tête et les adapter le cas échéant

| Créer un arrangement de paiement                                                              |                                                                                                    |                                   |
|-----------------------------------------------------------------------------------------------|----------------------------------------------------------------------------------------------------|-----------------------------------|
|                                                                                               |                                                                                                    |                                   |
| Arrangement de paiement                                                                       |                                                                                                    |                                   |
| Référence                                                                                     |                                                                                                    |                                   |
| Débiteur                                                                                      | 111696                                                                                                    |                                   |
| Comptabilité                                                                                  | 11101                                                                                                    | م 🖌                               |
| Date                                                                                          | 24.03.2025                                                                                                    |                                   |
| Destinataire                                                                                  | 111696                                                                                                    | ٩                                 |
| Responsable                                                                                   | admin_af260 • Fecker Alissia                                                                                                    |                                   |
| Nombre de versements                                                                          | 1                                                                                                    |                                   |
| 1ère échéance                                                                                 | 31.03.2025                                                                                                    |                                   |
| Émettre des postes ouverts                                                                    |                                                                                                    | Oui                               |
| Afficher les détails des versements                                                           |                                                                                                    | Oui                               |
|                                                                                               |                                                                                                    |                                   |
| Texte d'en-tête                                                                               |                                                                                                    |                                   |
|                                                                                               |                                                                                                    |                                   |
|                                                                                               | Choix bulles de texte                                                                                                    | •                                 |
| Monsieur                                                                                      |                                                                                                    |                                   |
| Le paiement de chaque échéance doit être ver<br>débiteur est automatiquement en défaut de pai | sé au créancier au plus tard à la date indiquée. Si le paiement n'est pas<br>iement et le montant total restant est exigible. En cas de retard du débite | effectué, le<br>eur, le créancier |

Sélectionner les postes ouverts pour lesquels un arrangement de paiement est créé en cliquant sur

| Postes ouverts • | ←                    |               | Différence: 0.0  | 00 Total: 0.00 |
|------------------|----------------------|---------------|------------------|----------------|
| Echéance 🔺       | Créance              | Genre d'objet | Statut de rappel | Solde          |
| 01.11.2022       | LB 11101.01.10001.04 | Appartement   | 00 (40)          | 1'760.00       |
| 16.06.2023       | FD 10201688          | -             | 50 (40)          | 97.40          |
| 17.12.2023       | FA 10044717          | Appartement   | 50 (21)          | 336.35         |

| Postes ouver | 'ts • |                      |               | Différence: 0.00 | Total: 2'193.75 |
|--------------|-------|----------------------|---------------|------------------|-----------------|
| Echéance     | -     | Créance              | Genre d'objet | Statut de rappel | Solde           |
| 01.11.2022   |       | LB 11101.01.10001.04 | Appartement   | 00 (40)          | 1'760.00        |
| 16.06.2023   |       | FD 10201688          | -             | 50 (40)          | 97.40           |
| 17.12.2023   |       | FA 10044717          | Appartement   | 50 (21)          | 336.35          |

#### Contrôler l'échéance, le texte et le pied de page et les adapter le cas échéant

| Versement par 31.03.2025        | 듲 🥜                                                                                                    | Total | 731.20 |
|---------------------------------|----------------------------------------------------------------------------------------------------|-------|--------|
| LB 11101.01.10001.04-20221101   | Loyer brut, Appartement, 11101.01.10001.04 Dammstrasse 16, 8152 Glattbrugg                                                                                                    |       | 586.65 |
| FD 10201688                     | Facture débiteur, n° fact 10201688                                                                                                    |       | 32.45  |
| FA 10044717                     | Frais accessoires, 10044717                                                                                                    |       | 112.10 |
|                                 |                                                                                                    |       |        |
| Versement par 30.04.2025        |                                                                                                    | Total | 731.20 |
| LB 11101.01.10001.04-20221101   | Loyer brut, Appartement, 11101.01.10001.04 Dammstrasse 16, 8152 Glattbrugg                                                                                                    |       | 586.65 |
| FD 10201688                     | Facture débiteur, n° fact 10201688                                                                                                    |       | 32.45  |
| FA 10044717                     | Frais accessoires, 10044717                                                                                                    |       | 112.10 |
|                                 |                                                                                                    |       |        |
| Versement par 31.05.2025        |                                                                                                    | Total | 731.35 |
| LB 11101.01.10001.04-20221101   | Loyer brut, Appartement, 11101.01.10001.04 Dammstrasse 16, 8152 Glattbrugg                                                                                                    |       | 586.70 |
| FD 10201688                     | Facture débiteur, n° fact 10201688                                                                                                    |       | 32.50  |
| FA 10044717                     | Frais accessoires, 10044717                                                                                                    |       | 112.15 |
| Texte de pied                   |                                                                                                    |       |        |
|                                 | $\mathbb{B} \ I \ \underline{\mathbb{U}} \ \P \ \checkmark \ \boxplus \ \underline{\mathbb{H}} \ \underline{\mathbb{H}} \ \underline$ |       |        |
|                                 | Choix bulles de texte                                                                                                    |       | •      |
| Avec nos meilleures salutations |                                                                                                    |       |        |

- Enregistrer l'arrangement de paiement en cliquant sur le bouton Enregistrer en bas à droite
- Vérifier la prévisualisation de l'arrangement de paiement et l'adapter le cas échéant
- Activer et imprimer l'arrangement de paiement avec la touche F2 / Arrangement de paiement activer et imprimer
- Envoyer l'arrangement de paiement par e-mail ou par courrier au destinataire
- Envoyer l'arrangement de paiement au format PDF par e-mail à XXXzam@huwiler.ch, Huwiler Services AG l'enregistre dans Kendox au niveau Personne

#### 14.1.2 Désactiver l'arrangement de paiement

Un arrangement de paiement activé ne peut être ni traité ni supprimé, mais uniquement désactivé. Lors d'une désactivation, les actions suivantes sont exécutées:

- pour les positions de créance, le code de rappel 50 «Arrangement de paiement (système)» est supprimé et la position de créance est remise au statut de rappel initial
- les positions de créance issues de l'arrangement de paiement ne sont plus bloquées et peuvent à nouveau être prises en compte d'une autre manière (p. ex. pour une facture débiteur, etc.)
- les positions de créance issues de l'arrangement de paiement ne sont plus bloquées et leur origine peut à nouveau être modifiée (par ex. par des corrections de positions débitrices, etc.)
- les positions de créance issues de l'arrangement de paiement ne sont plus bloquées et peuvent être réajustés comme auparavant

Après la désactivation de l'arrangement de paiement, les mensualités éventuelles restent sur la position de la créance correspondante et continuent d'apparaître sur le compte débiteur en tant que compensation partielle.

- Ouvrir l'arrangement de paiement à désactiver
- Touche F2 / Arrangement de paiement déscativer

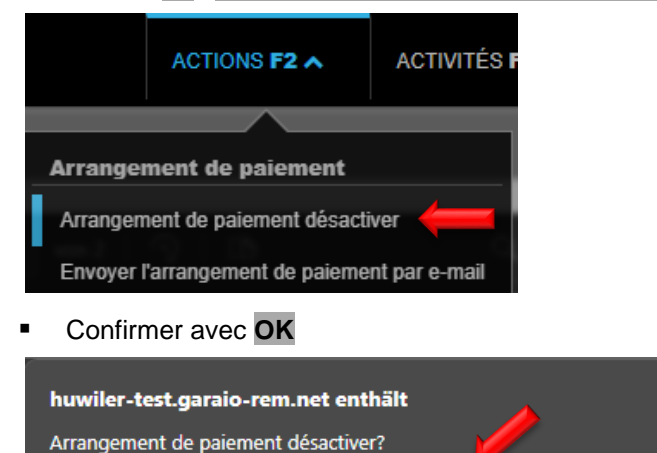

ОК

Abbrechen

## 14.1.3 Aperçu sur le débiteur

Sur le débiteur, tous les accords de paiement sont visibles dans le chapitre **Zahlungsvereinbarungen** avec les mensualités correspondantes et leur statut. Sur cet aperçu, l'échéance des mensualités peut être adaptée individuellement si besoin est.

|                         | Arrangement     | de paiement |         |        |              |                  |   |            |
|-------------------------|-----------------|-------------|---------|--------|--------------|------------------|---|------------|
| Aperçu                  |                 |             |         |        |              |                  |   |            |
| Données personnelles    |                 | Référence   |         |        | Comptabilité |                  |   | Date       |
| Attribution branche     | •               | 10206284    |         |        | 11101        |                  |   | 24.03.2025 |
| Indications financières | Échéance        |             | Montant | Statut |              | Échéance ajustée | R | emarque    |
| Communication           | 21.02.2025 5.07 |             | 5.07    | ouvert |              |                  |   |            |
| Mode d'expédition       | 0.0001001       |             | 0.01    |        |              |                  |   |            |
| Relations de paiement   |                 |             |         |        |              |                  |   |            |
| Traiter postes ouverts  |                 |             |         |        |              |                  |   |            |
| Poursuites              |                 |             |         |        |              |                  |   |            |
| Arrangement de paiement |                 |             |         |        |              |                  |   |            |

# 14.1.4 Relances

Les positions de créance ne font pas l'objet d'un rappel. Dès qu'un arrangement de paiement a été activé, un blocage des rappels est automatiquement défini pour les positions de créance avec le code de rappel 50 «Arrangement de paiement (système)». Ce code de rappel est exclusivement utilisé par le système. Il ne peut être modifié manuellement, mais sera automatiquement supprimé si l'arrangement de paiement est désactivé. Après la désactivation, les positions de créance sont ramenées à leur statut de rappel d'origine et sont à nouveau prises en compte dans le processus de rappel normal.

Si une mensualité n'a pas été payée à temps et que son échéance a donc été dépassée, elle est marquée comme «en retard» dans l'aperçu «Accords de paiement» sur le débiteur et l'utilisateur (créateur de l'arrangement de paiement) reçoit un suspens correspondant avec la mention du retard de paiement.

| ⊳      | Entrèe                       | Q. Due recherchez-vous                      |
|--------|------------------------------|---------------------------------------------|
| D<br>A | Marqué<br>Importé            | GARAIO REM (Suppor AP 890065052 - en retard |
| ^      | Catégorie                    |                                             |
| ٠      | encaissement et décaissement |                                             |

Les postes ouverts pour lesquels il existe un arrangement de paiement sont automatiquement bloqués pour le cycle de relance et leur paiement dans les délais doit être vérifié manuellement. La responsabilité de cette vérification incombe à la gestion technique immobilière. Si le locataire n'a pas payé la mensualité due dans les délais, l'arrangement de paiement doit être désactivé afin que la totalité de l'impayé, déduction faite des paiements déjà effectués, puisse faire l'objet d'un rappel dans le cycle de relance.

#### 14.2 Accord de paiement via modèle de lettre au niveau de la personne

#### 14.2.1 Création et envoi d'un arrangement de paiement

Sélectionnez la personne/touche F2/Saisir la lettre/sélectionnez un Modèle de lettre.

- Il existe deux modèles de lettres contenant des blocs de texte dans le champ Choix bulles de texte:
  - Arrangement de paiement avec signature
  - Arrangement de paiement sans signature
- Envoyez l'arrangement de paiement au locataire.

Instruction de création de lettres → paragraphe 5.8 Retour d'un bail à loyer signé

#### 14.2.2 Envoi de l'arrangement de paiement signé à Huwiler

Envoyez par e-mail l'arrangement de paiement signé au format .PDF à XXXzam@huwiler.ch.

Huwiler Services AG enregistre l'arrangement de paiement dans Kendox.

#### 14.2.3 Établissement de factures d'acompte

Si le destinataire de la facture d'acompte ne correspond **pas** à la personne sélectionnée, procédez comme suit: *Exemple: service social* 

Commencez toujours par vérifier si la personne a déjà été créée  $\rightarrow$  Saisissez son nom dans la Recherche en texte libre.

Si ce n'est pas le cas, saisissez la personne  $\rightarrow$  Instruction au paragraphe 4 Saisie d'une personne.

- Traitez chaque acompte comme une facture débiteur afin que les bulletins de versement s'impriment correctement et que les acomptes soient enregistrés comme il se doit.
- Sélectionnez le destinataire de l'arrangement de paiement dans Personne/touche F2/Etablir Facture débit.

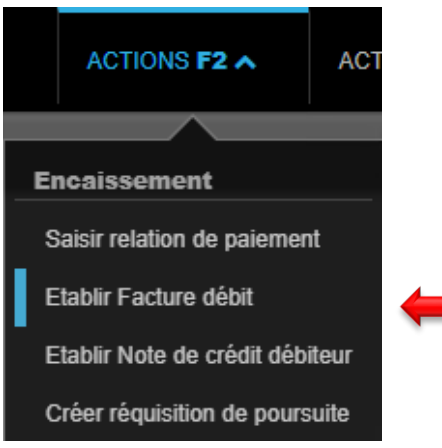

- Uniquement une fois toutes les saisies et le contrôle de la facture effectués → bouton Mémoriser.
- Bouton Vérifier afin de vérifier vos saisie pour la facturation.

Section Etablir Facture débiteur: renseignez les champs signalés par une flèche rouge.

- Comptabilité
   Immeuble concerné
- Date facture
   Date de la facture débiteur au locataire ou au tiers
- Date d'échéance
   Date d'échéance de la facture débiteur
- Date d'écriture
   Date de la facture débiteur
- Destinataire facture
   Autre destinataire de facture
- Responsable
   Personne responsable de la gestion technique immobilière
- Bail à loyer
   Si l'adresse du bail à loyer doit être utilisée

| Facture débiteur     |                                              |   |
|----------------------|----------------------------------------------|---|
| Débiteur             | 105284 • Hans Muster                         | ٩ |
| Comptabilité         | 11101 - Musterstrasse 10, 3000 Bern          | ٩ |
| Date facture         | 21.09.2020                                   |   |
| Date d'échéance      | 21.10.2020                                   |   |
| Date d'écriture      | 21.09.2020                                   |   |
| Destinataire facture | 105284 • Hans Muster                         | ٩ |
| Responsable          | admind • Huwiler Services AG                 | • |
| Bail à loyer         | 11101.01.10000.03 • 01.01.2021 • Hans Muster | ٩ |

#### Section Texte d'en-tête.

- Choisissez une bulle de texte en cliquant sur la flèche vers le bas.
- Renseignez le texte en cliquant dans le champ.

| Texte d'en-tête                                                   |                       |  |
|-------------------------------------------------------------------|-----------------------|--|
|                                                                   | Choix bulles de texte |  |
| Madame, Monsieur,                                                 |                       |  |
| Nous nous permettons de vous faire parvenir la facture suivante : |                       |  |

#### Section Positions

- Postes ouverts
   Sélectionner les postes ouverts qui seront payés en plusieurs fois
- Libellé écraser acompte/autre description individuelle si souhaité.
- Exemples: 1er acompte, 2e acompte, 3e acompte
  - **Texte de position** identique à celui du **Libellé**  $\rightarrow$  copiez et collez le texte.
    - Compte crédit est rempli automatiquement par la sélection des postes ouverts
    - Code TVA 00 Pas de TVA
- Montant
- en CHF de l'acompte

| Positions         | Postes ouverts                |                                        | Total: <b>100.00</b> |
|-------------------|-------------------------------|----------------------------------------|----------------------|
| Libellé           | Compte crédit Centre de coûts | Code TVA Immeuble/Entrée/Objet Montant | Période f.acc.       |
| 1er versement     | 1900 - Compte ۹ Numéro o 🔻    | 00 • • Immeuble / Entrée ۹. 10         | 00.00                |
| 1er versement     |                               |                                        |                      |
|                   |                               |                                        |                      |
|                   | Numéro ou dési ۹ Numéro o 🔻   | Co… ▼ Immeuble / Entrée … ♀            |                      |
| Texte de position |                               |                                        |                      |
|                   |                               |                                        |                      |

#### Section Texte de pied de page

- Choisissez une bulle de texte en cliquant sur la petite flèche vers le bas.
- Complétez le texte en cliquant dans le champ si nécessaire.

| Texte de pied                                                                                                    |                                                                           |
|----------------------------------------------------------------------------------------------------|---------------------------------------------------------------------------|
| $\mathbb{B} \ I \ \underline{\mathbb{U}} \checkmark \ \blacksquare \ \blacksquare \ \blacksquare \ \blacksquare \ \blacksquare \ \blacksquare \ \blacksquare$ | Choix bulles de texte                                                     |
| Nous <u>vous prions</u> de <u>bien vouloir régler</u> le <u>montant dû dans</u> les <u>délais</u> , au <u>moye</u>                                            | n des <u>coordonnées</u> de <u>paiement figurant</u> ci- <u>dessous</u> . |

- Contrôlez la facture d'acompte en cliquant sur le bouton Vérifier.
- Enregistrez la facture d'acompte en cliquant sur le bouton Mémoriser.
- Enregistrez la facture d'acompte uniquement lorsqu'elle est définitive en cliquant sur Mémoriser.
- Le bouton Mémoriser génère un suspens de contrôle destiné à Huwiler Services AG.
- Les modifications de comptes directement sur la facture d'acompte ne sont plus possibles par la suite.

#### 14.2.4 Message GARAIO REM «Limite dépassée»

Une fois la facture enregistrée, GARAIO REM affiche ces deux messages.

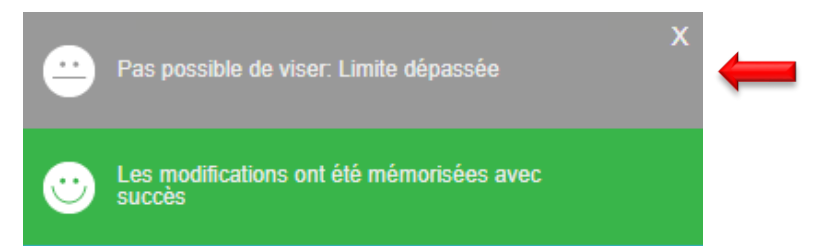

La personne responsable de Huwiler Services AG reçoit automatiquement un suspens pour vérification de la facture d'acompte.

Huwiler Services AG vérifie **uniquement l'imputation et la conformité de la TVA** de la facture d'acompte.

#### 14.2.5 Établissement de factures d'acompte supplémentaires

Créez d'autres factures d'acompte dès que vous avez enregistré la 1ère facture à l'aide du bouton Mémoriser,  $\rightarrow$ sans attendre la validation de la première facture d'acompte.

Touche **F2/Copier la facture**  $\rightarrow$  Les données de la 1ère facture d'acompte sont conservées.

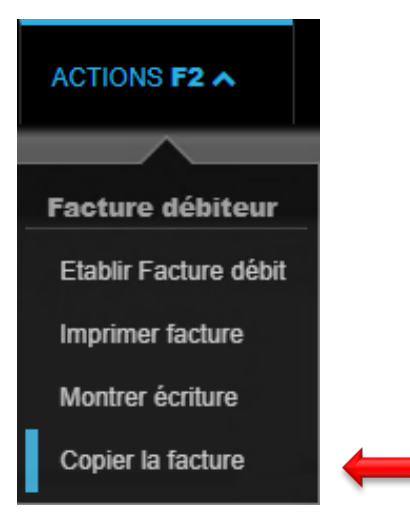

#### Ajustement de toutes les factures d'acompte supplémentaires

#### Section Facture débiteur:

Date d'échéance Date d'échéance du 2e ou des autres acomptes.

| Facture débiteur |                                     |   |
|------------------|-------------------------------------|---|
| Débiteur         | 105284 • Hans Muster                | ٩ |
| Comptabilité     | 11101 - Musterstrasse 10, 3000 Bern | ٩ |
| Date facture     | 21.09.2020                          |   |
| Date d'échéance  | 21.10.2020                          |   |

#### Section Positions:

- Libellé Acompte. Exemples: 2e acompte, 3e acompte
  - **Texte de position** identique à celui du **Libellé**  $\rightarrow$  copiez et collez le texte.
- Montant
   en CHF de l'acompte si différent

| Positions     | Postes ouverts  |                 |          |                       |         | Total:         | 100.00 |
|---------------|-----------------|-----------------|----------|-----------------------|---------|----------------|--------|
| Libellé       | Compte crédit   | Centre de coûts | Code TVA | Immeuble/Entrée/Objet | Montant | Période f.acc. |        |
| 1er versement | 1900 - Compte ۹ | Numéro o 🔻      | 00 • 🔻   | Immeuble / Entrée     | ٩       | 100.00         |        |

- Contrôlez la facture d'acompte en cliquant sur le bouton Vérifier.
- Enregistrez la facture d'acompte en cliquant sur le bouton Mémoriser.

Créez ensuite toutes les autres factures d'acompte selon la même procédure.

#### 14.2.6 Envoi des factures d'acompte

Huwiler Services AG vérifie les factures d'acompte dans un délai d'un jour ouvrable.

Une fois la validation effectuée par Huwiler Services AG, l'émetteur de la facture reçoit automatiquement un suspens dans la zone **encaissement et décaissement** pour impression et envoi.

| SUSPENS |                                      |                    | 8                               |
|---------|--------------------------------------|--------------------|---------------------------------|
| Général | Données de base encaiss.             | Loyers non visés   | domaine bail à loyer            |
|         |                                      |                    | 3                               |
| TVA     | Exploitations                        | demandes intéressé | encaissement et<br>décaissement |
|         |                                      | 2                  | 1                               |
|         |                                      |                    |                                 |
| Rappels | Questions facultatives<br>en suspens |                    |                                 |

- Sélectionnez la position souhaitée.
- Imprimez séparément chaque facture d'acompte.

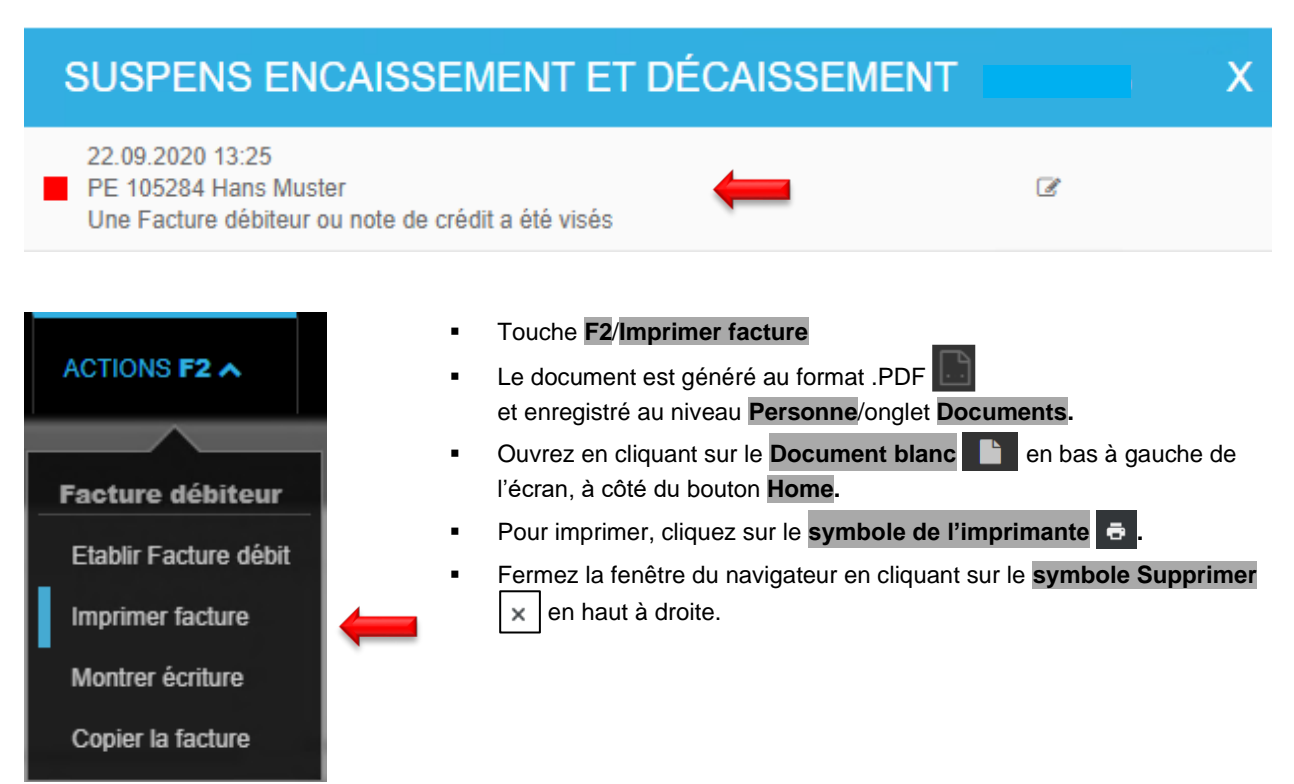

# 15 Relances | Rappels

#### 15.1 Relances mensuelles | Rappels individuels

Tous les gestionnaires techniques reçoivent en amont le «calendrier de relances | Mahnfahrplan» de l'année civile. Ces délais doivent impérativement être respectés. Les relances sont effectuées une fois par mois.

Lorsque la période de traitement des rappels est écoulée, Huwiler Services AG imprime et envoie tous les rappels du cycle de relance mensuel.

Si vous souhaitez envoyer des rappels de paiement supplémentaires en parallèle aux dates de relances mensuelles définies, veuillez créer ces rappels manuellement en dehors de GARAIO REM.

## 15.2 Traitement des contentieux dans le cadre d'un cycle de relance

Recherche en texte libre: ITraiter contentieux

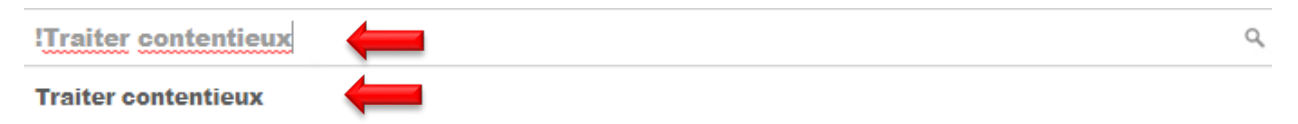

#### 15.3 Traitement des relances

Vous pouvez grouper le traitement des relances selon les critères ci-après. Bouton Consulter.

| Responsable                                          | ID utilisateur ou nom | •        |
|------------------------------------------------------|-----------------------|----------|
| Site                                                 | Désignation           |          |
| Mots-clés                                            |                       |          |
| Comptabilité                                         | Réf. ou désignation   | Q,       |
| Propriétaire                                         | Référence ou nom      | Q,       |
| Débiteur                                             | Référence ou nom      | Q,       |
| Statut de rappel                                     |                       |          |
| Statut visa                                          | Tous                  | <b>v</b> |
| Créances                                             |                       |          |
| Dû au                                                |                       |          |
| translation missing:<br>fr.mahnposten.nur_erste_mahi | nungen                | Non      |
| translation missing:<br>fr.mahnposten.nur_personen_i | im_ausland            | Non      |
| Mode d'émission                                      | Excel                 | •        |

# 15.4 Principe des «rappels sévères»

En principe, le propriétaire estime qu'il faut faire preuve de sévérité.

- Ne faites un rappel de paiement ou un blocage des rappels que dans des cas particuliers justifiés.
- La gestion technique assume la responsabilité et les risques liés aux modifications de ce type.

## 15.5 Respect des délais | Responsabilité de la gestion technique

- Si la gestion technique ne modifie pas les relances avant la date définie, tous les locataires reçoivent un rappel conformément à la proposition de rappel de GARAIO REM.
- La gestion technique est entièrement responsable du non-traitement d'une relance causant des dommages à un propriétaire.

#### 15.6 Apercu d'un cycle de relance

Légende

| -            | Généré                                                            |
|--------------|-------------------------------------------------------------------|
|              | translation missing:<br>fr.bearbeiten freigeben.legende.angepasst |
| $\checkmark$ | imprimé                                                           |

| Statut | Débiteur | translation missing: fr | Echéance   | Référence         |
|--------|----------|-------------------------|------------|-------------------|
|        |          | -6'597.15               | 01.02.2021 | 21106.01.10802.01 |
|        |          | -6'597.15               | 01.02.2021 | 21106.65.90202.01 |
|        |          | -6'597.15               | 01.02.2021 | 21106.65.90203.01 |

| Echéance   | Référence | Genre d'objet | Туре | imprimé | Statut de r | Remarques | Compte |
|------------|-----------|---------------|------|---------|-------------|-----------|--------|
| 02.03.2023 |           | -             | FD   |         | 00 (10)     |           | 0      |

I

#### 15.7 Examen des propositions de rappels, modifications

GARAIO REM utilise exclusivement les propositions **20 Rappel avec menace de résiliation**, **21 Rappel sans menace de résiliation** ou **40 Réquisition de poursuite** parmi les propositions existantes.

- Vérifiez la proposition générée par GARAIO REM
- Modifiez le cas échéant le statut du rappel de la position correspondante.
- Vous devez obligatoirement justifier la modification du statut du rappel dans le champ Remarques.
- Les statuts de rappel et les remarques peuvent être copiés avec les mêmes raccourcis que dans les documents EXCEL, p. ex. Ctrl C/Ctrl V.

#### Exemple: rappel de paiement

| Statut | Débiteur | translation missing: fr | Echéance   | Référence         | Genre d'objet |
|--------|----------|-------------------------|------------|-------------------|---------------|
|        |          | -4'140.00               | 01.02.2021 | 21105.01.11502.01 | Logement      |

| Туре | imprimé | Statut de r | Remarques     | Créances | Paiements | ouvert   |   |
|------|---------|-------------|---------------|----------|-----------|----------|---|
| LB   | 20      | 10 (00)     | Envoyer BVR 0 | 1'950.00 |           | 1'950.00 | ľ |

Le statut de rappel **40 Réquisition de poursuite** est un blocage des rappels uniquement, et n'implique aucune mesure supplémentaire.  $\rightarrow$  Créez en supplément la réquisition de poursuite dans GARAIO REM  $\rightarrow$  Instruction au paragraphe 14 Réquisition de poursuite.

**Ne pas** utiliser le statut de rappel **20 Menace de résiliation** pour les mensualités dues d'une **convention de remboursement**. Si une créance de loyer à convention de remboursement avec le statut 20 Menace de résiliation doit faire l'objet d'un rappel, **informer** la GC en demandant la **suppression** de la convention de remboursement comptabilisée. La GC compense le poste ouvert avec la créance d'origine et les mensualités déjà effectuées. La position doit ensuite faire l'objet d'un rappel **manuel par la GT.** Un rappel avec menace de résiliation en vertu de l'art. 257d ne doit pas être appliqué dans le cadre d'une convention de remboursement puisque le rappel ne concerne qu'une partie de la créance impayée, à savoir la mensualité et non le loyer.

Les postes ouverts pour lesquels il existe un **arrangement de paiement** sont automatiquement bloqués pour le cycle de relance et leur paiement dans les délais doit être **vérifié manuellement**. La responsabilité de cette vérification incombe à la gestion technique immobilière. Si le locataire n'a pas payé la mensualité due dans les délais, l'arrangement de paiement doit être désactivé afin que la totalité de l'impayé, déduction faite des paiements déjà effectués, puisse faire l'objet d'un rappel dans le cycle de relance.

#### 15.8 Statut de rappel

#### Génère la lettre envoyée au locataire.

- 10 Rappel
- 20 Rappel avec menace de résiliation
- 21 Rappel sans menace de résiliation

#### Motif du blocage des rappels sans mesures supplémentaires

Les codes de rappel suivants ne déclenchent **aucune mesure supplémentaire** en parallèle au blocage des rappels.  $\rightarrow$  Déclenchez les étapes supplémentaires requises.

- Pas de rappel
- 40 Réquisition de poursuite
- 49 Arrêt des rappels avec délai
- 51 Ne pas exhorter, plusieurs raisons
- 52 Demande de mainlevée d'opposition
- 53 Plainte auprès l'office de conciliation
- 54 Consignation de loyer
- 55 Plainte auprès du Tribunal des baux
- 56 Entamer l'expulsion
- 60 Réquisition de continuer la poursuite
- 91 COVID-19
- 99 Blocage mise en demeure

# 15.9 Clôture du cycle de relance

Après avoir traité tous les postes de relance, sauvegardez le cycle de relance en **Mode d'émission Excel.** 

| Responsable                                       | ID utilisateur ou nom |     |
|---------------------------------------------------|-----------------------|-----|
| Site                                              | Désignation           |     |
| Mots-clés                                         |                       |     |
| Comptabilité                                      | Réf. ou désignation   | ٩   |
| Propriétaire                                      | Référence ou nom      | ٩   |
| Débiteur                                          | Référence ou nom      | ٩,  |
| Statut de rappel                                  |                       |     |
| Statut visa                                       | Tous                  |     |
| Créances                                          |                       |     |
| Dû au                                             |                       |     |
| translation missing:<br>fr.mahnposten.nur_erste_r | nahnungen             | Non |
| translation missing:<br>fr.mahnposten.nur_person  | en_im_ausland         | Non |
| Mode d'émission                                   | Excel                 |     |

Demandez au gérant d'immeubles responsable de valider les propositions de relance.

#### 15.10 Valider les propositions de relance

Seul le gérant d'immeubles peut valider les propositions de relance. Pour des raisons techniques liées au système, les assistants n'en ont pas l'autorisation.

- Recherche en texte libre: !Traiter contentieux
- Faites votre choix, Bouton Consulter
- Touche F2/Libération de la proposition de rappel

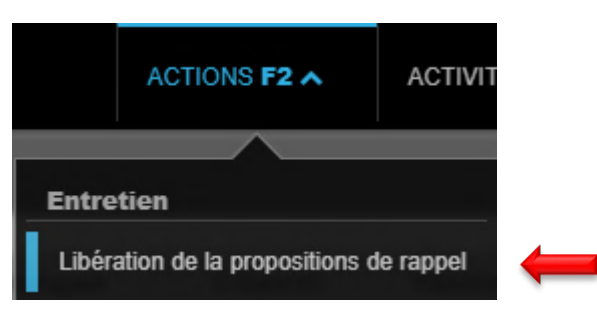

En cas d'absence du gérant d'immeubles responsable, indiquez par e-mail que tous les postes de rappel ont été traités à XXXzam@huwiler.ch.

Ne tenez pas compte du message de rappel envoyé automatiquement au gérant pour valider les propositions de relance.

Huwiler Services AG imprime et envoie tous les rappels du cycle de relance mensuel aux dates définies dans le «calendrier de relances / Mahnfahrplan».

#### 15.11 Rappels envoyés en recommandé à l'étranger

GARAIO REM ne peut actuellement pas générer de codes-barres pour des recommandés à l'étranger. Cela signifie que les rappels envoyés en recommandé à l'étranger sont créés dans GARAIO REM, mais sans code-barres. Le code-barres est complété ultérieurement par Huwiler Services AG et la copie du rappel, y compris le numéro Track & Trace de la poste, est téléchargée manuellement dans Kendox. C'est la raison pour laquelle les locataires ayant une adresse à l'étranger reçoivent deux rappels pour le même mois.

Une demande de modification a déjà été introduite auprès de GARAIO REM afin que les rappels envoyés à l'étranger puissent être traités automatiquement via GARAIO REM.

# 16 Réquisition de poursuite

Commencez toujours par vérifier si l'office de poursuite compétent a déjà été créé → Saisissez le nom dans la Recherche en texte libre.

Si ce n'est pas le cas, saisissez l'office de poursuite  $\rightarrow$  Instruction au <u>paragraphe 4 Saisie d'une personne</u>.

## 16.1 Création d'une réquisition de poursuite

Sélectionnez dans Personne le Locataire principal/touche F2/Créer réquisition de poursuite.

Veuillez créer manuellement et en dehors de GARAIO REM les réquisitions de poursuite pour les locataires solidaires.

|   | ACTIONS F2 A                                                                                                    | T            | <ul> <li>Sélectionnez les</li> <li>Attention à bien</li> <li>→ Légende au g</li> <li>Bouton Créer ré</li> </ul>                                                                                                    | positions fourniss<br>tenir compte du st<br>paragraphe 13.8 S<br>quisition de pou | eurs<br>atut<br>tatut<br>rsuit | du dernier rap<br><u>de rappel</u><br><b>e</b> | opel                  |                    |
|---|----------------------------------------------------------------------------------------------------|--------------|----------------------------------------------------------------------------------------------------|-----------------------------------------------------------------------------------|--------------------------------|------------------------------------------------|-----------------------|--------------------|
| _ | Encaissement                                                                                                    |              | Déférence                                                                                                    |                                                                                   |                                | Fabéanca                                       | Tune                  | Otatut da rannal   |
|   | Saisir relation de paiement                                                                                                    |              | A CORRECT OF CORRECT OF CORRECT. OF CORRECT OF CORRECT OF CORRECT OF CORRECT OF CORRECT OF CORRECT OF CORRECT OF CORRECT OF CORRECT. OF CORRECT OF CORRECT OF CORRECT OF CORRECT OF CORRECT. OF CORRECT OF CORRECT OF CORRECT OF CORRECT OF CORRECT. OF CORRECT OF CORRECT OF CORRECT OF CORRECT OF CORRECT. OF CORRECT OF CORRECT OF CORRECT OF CORRECT. OF CORRECT OF CORRECT OF CORRECT OF CORRECT. OF CORRECT OF CORRECT. OF CORRECT OF CORRECT OF CORRECT. OF CORRECT OF CORRECT. OF CORRECT OF CORRECT. OF CORRECT OF CORRECT. OF CORRECT OF CORRECT. OF CORRECT OF CORRECT. OF CORRECT OF CORRECT. OF CORRECT OF CORRECT. OF CORRECT. OF COR |                                                                                   |                                |                                                | Type                  | Statut de rapper   |
|   | Etablir Facture débit                                                                                                    |              | 10034690                                                                                                    |                                                                                   |                                | 06.01.2020                                     | NK                    |                    |
|   | Etablir Noto do cródit dóbitour                                                                                                    |              | 11207.01.50100.01                                                                                                    |                                                                                   |                                | 01.04.2020                                     | BM                    | 91                 |
|   | Elabiir Nole de credit debileur                                                                                                    |              | 11207.01.50100.01                                                                                                    |                                                                                   |                                | 01.05.2020                                     | BM                    | 91                 |
|   | Créer réquisition de poursuite                                                                                                    |              | 11207.01.50100.01                                                                                                    |                                                                                   |                                | 01.06.2020                                     | BM                    | 21                 |
|   | Imprimer BVR loyer                                                                                                    |              | 11207.01.50100.01                                                                                                    |                                                                                   |                                | 01.07.2020                                     | BM                    | 21                 |
| ( | Office de poursuite                                                                                                    | Référence ou |                                                                                                    |                                                                                   | •                              | Renseignez                                     | les cha               | mps signalés       |
|   | exte créance                                                                                                    |              | 1'750.00                                                                                                    |                                                                                   |                                | par une flèch                                  | ne rouge              | e.                 |
|   | aux d'intétét                                                                                                    | 20.02.2022   | 5.00                                                                                                    |                                                                                   |                                | o                                              |                       |                    |
|   | wance créancier                                                                                                    | 30.03.2023   | 0.00                                                                                                    |                                                                                   | •                              | Si vous le so<br>responsable                   | uhaitez<br>solidair   | z, selectionnez    |
| 4 | Solidaire                                                                                                    |              |                                                                                                    |                                                                                   |                                | poursuite.                                     | oonaan                |                    |
| 1 | /lichel Dietisheim                                                                                                    |              | Non                                                                                                    | <u> </u>                                                                          |                                | _                                              | _                     |                    |
|   | 'exte créance                                                                                                    |              |                                                                                                    |                                                                                   | •                              | Texte créan<br>Texte propos                    | <b>ce</b><br>sé par C | GARAIO REM.        |
|   | B I U T I<br>Loyer brut du 01.01.2023 à hauteur de CHF 1750                                                                                                    | .00          |                                                                                                    | <b>—</b>                                                                          | •                              | Adaptez le te<br>le champ.                     | exte en               | cliquant dans      |
|   | Texte acte                                                                                                    |              |                                                                                                    |                                                                                   | •                              | <b>Texte acte</b><br>Texte propos              | sé par C              | GARAIO REM.        |
|   | B       I       I |              |                                                                                                    |                                                                                   |                                |                                                | cliquant dans         |                    |
| • | Texte relation de paiement                                                                                                    |              |                                                                                                    |                                                                                   | •                              | <b>Texte relatic</b><br>IBAN du prop           | on de p<br>priétaire  | aiement<br>e       |
|   | CH99 9999 9999 9999 9999 9                                                                                                    |              |                                                                                                    |                                                                                   | •                              | Conservez I<br>GARAIO RE                       | es don<br>M telle     | nées<br>s quelles. |

| Remarques |   | <ul> <li>Remargues</li> </ul> |
|-----------|---|-------------------------------|
|           | ← | Complétez le cas échéant.     |
| Annexes   |   | <ul> <li>Annexes</li> </ul>   |
|           |   | Complétez le cas échéant.     |
|           |   |                               |

## 16.2 Impression et envoi d'une réquisition de poursuite

.

|                     | ACTIONS F2 A             |
|---------------------|--------------------------|
|                     |                          |
| Divers              |                          |
| Imprimer demande    | • <b>(</b>               |
| Supprimer réquisiti | ion                      |
| translation missing | : fr.kontext_menu.begehr |

## Touche F2/Imprimer demande

- Le document est généré au format .PDF et enregistré au niveau Personne/onglet Documents.
  - Si vous effectuez des corrections et que vous imprimez à nouveau la réquisition →Supprimez la version précédente du fichier .PDF au niveau **Personne**/onglet **Documents**
- Ouvrez-la en cliquant sur le **Document blanc** en bas à gauche de l'écran, à côté du bouton Home.
- Pour imprimer, cliquez sur le symbole de l'imprimante 👼 .
- Fermez la fenêtre du navigateur en cliquant sur le symbole Supprimer x en haut à droite.

## 16.3 Créer une demande de continuation

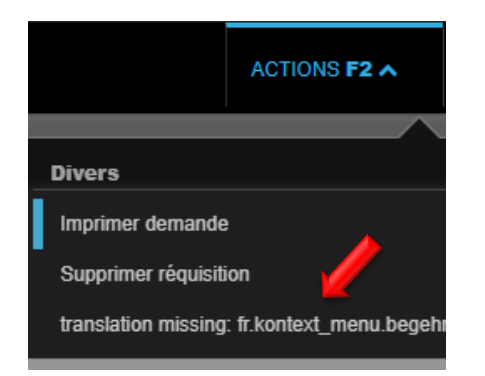

- Ouvrir la réquisition de poursuite
- Touche F2 / Modifier la réquisition de poursuite

| translation missing: fr.person.seiten_titel_l  | blau.fortsetzungs_begehren.edit                  | •            | Renseignez les champs        |
|------------------------------------------------|--------------------------------------------------|--------------|------------------------------|
|                                                |                                                  |              | signalés par une flèche      |
| Office de poursuite                            | Q                                                |              | rouge.                       |
| Texte créance                                  | 1'750.00                                         |              |                              |
| Taux d'intétêt                                 | 5.00                                             |              | Si vous le souhaitez,        |
| Intérêt dès la date du                         | 30.03.2023                                       |              | sélectionnez responsable     |
| Avance créancier                               | 0.00                                             | $\leftarrow$ | solidaire pour la poursuite. |
| Solidaire                                      |                                                  |              | Texte créance                |
|                                                | Non                                              |              | Texte proposé par GARAIO     |
| Texte créance                                  |                                                  |              | REM.                         |
| B I U ¶                                        |                                                  | -            | Adaptez le texte en cliquant |
| Loyer brut du 01.01.2023 à hauteur de CHF 1'75 | 50.00                                            |              | dans le champ.               |
|                                                |                                                  |              |                              |
| Tayta acta                                     |                                                  |              | Texte acte                   |
|                                                |                                                  |              | Texte proposé par GARAIO     |
|                                                |                                                  |              | REM.                         |
| Bail 15104.03.10300.02 du 16.10.2022 pour App  | artement en attique Musterstrasse 3, 3333 Muster |              |                              |
|                                                |                                                  |              | Adaptez le texte en cliquant |
| Texte relation de paiement                     |                                                  | _            | dans le champ.               |
| BIU¶ 🖌                                         |                                                  | ]            | Texte relation de paiement   |
| CH99 9999 9999 9999 9999 9                     |                                                  |              | IBAN du propriétaire         |
|                                                |                                                  |              |                              |
| Pomortuos                                      |                                                  |              | Conservez les données        |
| Remarques                                      |                                                  |              | GARAIO REM telles            |
|                                                |                                                  |              | quelles.                     |
|                                                |                                                  | ← ─          | <b>D</b>                     |
|                                                |                                                  |              | Remarques                    |
| Annexes                                        |                                                  |              | Completez le cas echeant.    |
|                                                |                                                  | _            | Annovao                      |
|                                                |                                                  | <u> </u>     |                              |
|                                                |                                                  |              | Completez le cas echeant.    |

## 16.4 Imprimer et envoyer la réquisition de poursuite

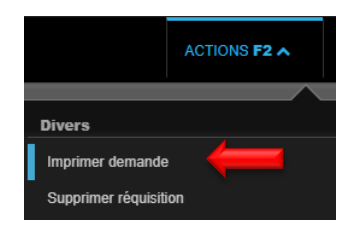

# Touche F2/Imprimer demande

- Le document est généré au format .PDF
   et enregistré au niveau Personne/onglet Documents.
- Si vous effectuez des corrections et que vous imprimez à nouveau la réquisition →Supprimez la version précédente du fichier .PDF au niveau Personne/onglet Documents
- Ouvrez-la en cliquant sur le Document blanc en bas à gauche de l'écran, à côté du bouton Home.
- Pour imprimer, cliquez sur le symbole de l'imprimante 🙃 .
- Fermez la fenêtre du navigateur en cliquant sur le symbole Supprimer x en haut à droite.

# 17 Résiliation

#### 17.1 Résiliation par le propriétaire

GARAIO REM a fait approuver les formulaires de résiliation par les autorités compétentes, de sorte qu'il n'est pas nécessaire de compléter manuellement le formulaire officiel → Attention: uniquement valable pour les immeubles situés dans les cantons susmentionnés!

Si le bail d'un locataire doit être résilié, le **formulaire officiel doit être établi en dehors de GARAIO REM.** Sont exclus les cantons suivants:

- Bâle-Campagne
- Berne
- Zurich
- Envoyez le formulaire officiel de résiliation au locataire.

Saisissez également la résiliation dans GARAIO REM afin qu'elle y soit également effective. → Instruction au paragraphe 15.2 Saisie d'une résiliation initiée par le bailleur ou le locataire dans GARAIO REM.

- Envoyez par e-mail le formulaire officiel signé au format .PDF à l'adresse XXXzam@huwiler.ch.
- Huwiler Services AG effectue un contrôle de plausibilité du document et l'enregistre dans Kendox.

## 17.2 Saisie d'une résiliation initiée par le bailleur ou le locataire dans GARAIO REM

- Sélectionnez dans Personne le Locataire principal/onglet Bail à loyer/sélectionnez le bail à loyer. Touche F2/Résilier bail à loyer ou Résilier avenant
- Le cas échéant, cliquez sur les autres baux concernés.
- Traitez les champs signalés par une flèche; rouge = obligatoire.
- Bouton Résilier baux

|                            | ACTIONS F2 A              | AC |  |  |  |
|----------------------------|---------------------------|----|--|--|--|
|                            |                           |    |  |  |  |
| D                          | livers                    |    |  |  |  |
| Imprimer bail à loyer      |                           |    |  |  |  |
| Imprimer bail avec annexes |                           |    |  |  |  |
| Créer avenant              |                           |    |  |  |  |
|                            | Résilier bail à loyer 🛛 🤞 |    |  |  |  |
|                            | Adapt.loyer pour bail     |    |  |  |  |

| Résiliation par bailleur<br>Résiliation locataire du<br>Résiliation au | 25.09.2<br>31.01.2 | Non<br>1021 III<br>1022 III |  |
|------------------------------------------------------------------------|--------------------|-----------------------------|--|
| Référence                                                              | Début location     | Respons                     |  |
| 11101.01.10000.03                                                      | 01.01.2021         |                             |  |
|                                                                        |                    |                             |  |

#### 17.3 Création de la confirmation d'une résiliation initiée par le locataire

Dès que les baux sont résiliés, l'écran Saisir confirmation de résiliation s'affiche.

• Champ Raison de résiliation: vous devez obligatoirement saisir un motif de résiliation.

| Saisir confirmation de résiliation |                              |     |  |  |  |
|------------------------------------|------------------------------|-----|--|--|--|
| Modèle document                    | Confirmation de résiliation  |     |  |  |  |
| Responsable                        | admind - Huwiler Services AG |     |  |  |  |
| Locataire principal                | 105284 • Hans Muster         |     |  |  |  |
| Résiliation par bailleur           |                              | Non |  |  |  |
| Résiliation locataire du           | 25.09.2021                   |     |  |  |  |
| Date lettre confirmation           | 23.09.2020                   |     |  |  |  |
| Raison de résiliation              |                              |     |  |  |  |

Envoyez également la confirmation de résiliation au partenaire(s) solidaire(s):

Section Envoi/champ Envoi séparé à tous les locataires → Activez le bouton Oui.

| Envoi                              |     |   |
|------------------------------------|-----|---|
| Envoi séparé à tous les locataires | Non | ← |

Envoyez la confirmation de la résiliation à d'autres personnes, plusieurs sont également possibles: *Exemple: service social* 

Commencez toujours par vérifier si la personne existe déjà → Saisissez son nom dans la Recherche en texte libre.

Si ce n'est pas le cas, saisissez la personne  $\rightarrow$  Instruction au <u>paragraphe 4 Saisie d'une personne</u>.

• Section **Copies additionnelles**/champ **Personne:** sélectionnez la personne souhaitée.

| Copies additionnels |                  |    |   |  |  |
|---------------------|------------------|----|---|--|--|
| Personne            | Référence ou nom | ٩, | - |  |  |

#### Contrôlez la date de résiliation et la date du champ Responsable jusqu'au. Modifiez-les si nécessaire.

| 11101.01.10000   Appartement   Début location: 01.01.2021 |            |  |   |  |
|-----------------------------------------------------------|------------|--|---|--|
| Résiliation au                                            | 31.01.2022 |  |   |  |
| Responsable jusqu'au                                      | 31.01.2022 |  | - |  |

#### 17.4 Impression de la confirmation de résiliation

|   |                                               | ACTIONS F2 A                                                                           | ACTIVITÉS <b>F3</b> |
|---|-----------------------------------------------|----------------------------------------------------------------------------------------|---------------------|
|   | _                                             |                                                                                        |                     |
| I | Imprimer con<br>Imprimer la c<br>Supprimer co | nfirmation de résiliation<br>confirmation de résiliation<br>onfirmation de résiliation | n (recommandé)      |
|   | Rétablir les a                                | innexes                                                                                |                     |

- Lorsque vous avez terminé la saisie de la confirmation, enregistrez-la en cliquant sur le bouton Mémoriser.
- Touche F2/Imprimer confirmation de résiliation
- Le document est généré au format .PDF **1998** et enregistré au niveau **Personne**/onglet **Documents.**
- Si vous effectuez des corrections et que vous imprimez à nouveau la confirmation → Supprimez la version précédente du fichier .PDF au niveau Personne/onglet Documents
- Ouvrez-la en cliquant sur le Document blanc en bas à gauche de l'écran, à côté du bouton Home.
- Pour imprimer, cliquez sur le symbole de l'imprimante 👼 .
- Fermez la fenêtre du navigateur en cliquant sur le symbole
   Supprimer x en haut à droite.

#### 17.5 Saisie d'une date de sortie

- Sélectionnez dans Personne le Locataire principal/onglet Bail à loyer/sélectionnez Bail à loyer.
- Onglet Bail à loyer/section Résiliation
- Champ Date de sortie effective: saisissez la date de sortie prévue.

| Bail à loyer 🛛 🗧                                                        | Indice pris en compte au                                  |                                    |   |
|-------------------------------------------------------------------------|-----------------------------------------------------------|------------------------------------|---|
| Données de base<br>Locataire                                            | Résiliation                                               |                                    |   |
| Objets<br>Début / durée de location                                     | Termes de résiliation                                     | fin de chaque mois (sauf décembre) |   |
| Bases de loyer                                                          | Délai de résiliation du bailleur (mois)                   | 3                                  |   |
| Réserve de loyer<br>Adeptation de loyer indevé                          | 1ère date de sortie possible bailleur                     | 31.12.2021                         |   |
| Résiliation                                                             | Délai de résiliation du locataire (mois)                  | 3                                  |   |
| Options de renouvellement<br>Dépôts de garantie<br>Utilisation prévue ( | Date(s) de sortie possible / anticipée(s)<br>à la date du | locataire<br>31.12.2021            | × |
| Dépendances<br>Encaissement                                             | à la date du                                              |                                    |   |
| Données internes du bail                                                | Renouvellement tacite du bail                             | Code ou désignation                | • |
| Modèle<br>Contrôle du bail                                              | Date d'entrée dans les lieux                              | 01.01.2021                         |   |
| Obligations TVA                                                         | Date de sortie effective                                  | 31.01.2022                         |   |

Si la date de sortir effective est différente de la date prévue → Adaptez le champ Date de sortie effective.

#### 17.6 Envoi des documents de résiliation à Huwiler

Envoyez par e-mail la confirmation de résiliation signée accompagnée de la lettre de résiliation du locataire dans un fichier .PDF à l'adresse <u>XXXzam@huwiler.ch</u>.

Huwiler Services AG effectue un contrôle de plausibilité des documents et les enregistre dans Kendox.

T

# 18 Expulsion du locataire

Signalez immédiatement l'expulsion du locataire à l'adresse XXXzam@huwiler.ch.

Huwiler Services AG ouvre une nouvelle «location» à compter du 1er jour d'expulsion des locataires.

Huwiler Services AG définit la date dans la section **Encaissement** dans le champ **Occupation illicite dès.** Une position débitrice de type Compensation remplace le loyer.

| Encaissement                                |                                    |   |
|---------------------------------------------|------------------------------------|---|
| Référence externe comptabilité locataire    |                                    |   |
| Référence externe centre de coûts locataire |                                    |   |
| Occupation illicite dès                     |                                    | 8 |
| Configuration en/décaissement               | 01.01.2021:BVR, 105284 Hans Muster |   |
| Encaissement exigé au                       | 31.12.2021                         |   |

# 19 Annonces via GARAIO REM

#### 19.1 Plateformes d'annonces en ligne

Un bouton vous permet de publier des annonces d'objets sur les plateformes en ligne courantes.

Pour ce faire, le propriétaire conclut des contrats de grande ampleur avec les sociétés de publication. GARAIO REM propose par défaut les trois plateformes Homegate, Immoscout24 et Immostreet.

Veillez à communiquer au portfolio management les plateformes que vous pouvez utiliser.

## 19.2 Flatfox avec adaptateur

Certains propriétaires disposent de la plateforme d'annonces Flatfox avec l'adaptateur approprié.

 Si des objets sont également publiés sur Flatfox, les demandes des parties intéressées de toutes les plateformes doivent également être traitées via l'adaptateur Flatfox (et donc Homegate, Immoscout24 et Immostreet également).
 → Instruction Flatfox.

Vous n'apparaissez **plus** dans les demandes du marché dans GARAIO REM.

 Ce n'est que si aucune annonce n'est publiée sur Flatfox que les demandes des parties intéressées de Homegate, Immoscout24 ou Immostreet continuent à apparaître dans GARAIO REM.

## 19.3 Recherche de l'objet à publier

Recherche en texte libre: ra: Objets disponibles/bouton Consulter.

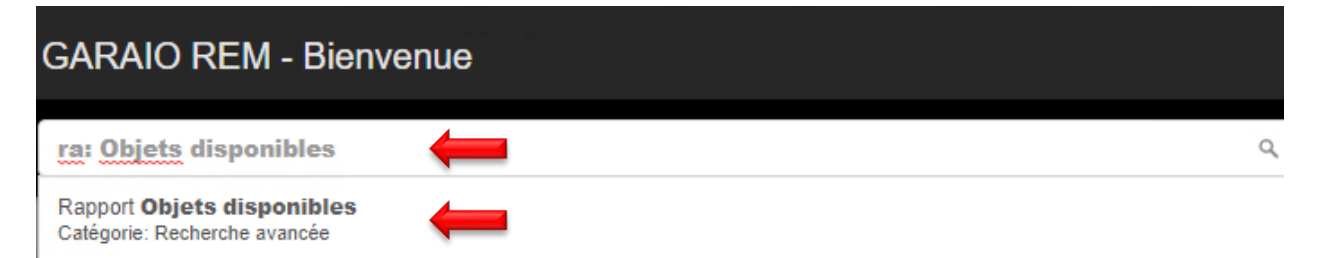

# Objets disponibles

II Rapports

Saisissez une séquence arbitraire de termes de recherches (i

| Canton                                          | Code ou désignation | •   |
|-------------------------------------------------|---------------------|-----|
| NPA                                             |                     |     |
| Localité                                        |                     |     |
| Catégorie d'objet                               | Code ou désignation | •   |
| Propriétaire                                    | Référence ou nom    | ٩   |
| Immeuble                                        | Ré. ou désignation  | ٩   |
| Mots-clés                                       |                     |     |
| disponible au plus tard à<br>l'adresse suivante | 24.09.2020          |     |
| Chambre de                                      |                     |     |
| Chambre jusqu'à                                 |                     |     |
| M2 de                                           |                     |     |
| M2 à                                            |                     |     |
| Loyer à partir de                               |                     |     |
| Loyer jusqu'à                                   |                     |     |
| y compris Bail à loyer non<br>activés           |                     | Non |
| Langue                                          | français            | •   |
| En gérance                                      |                     | Oui |
| Mode d'émission                                 | Ecran               | •   |
| Format portrait                                 |                     | Non |
| Afficher le logo                                |                     | Non |

- Sans restrictions

   → Aperçu de tous les objets vacants et faisant l'objet d'une résiliation
- Application de restrictions selon vos souhaits

Vous pouvez également sélectionner directement l'objet souhaité et créer une annonce  $\rightarrow$  Instruction au paragraphe 17.5 Saisie du contenu d'une publication.

# 19.4 Aperçu des objets disponibles

| Référence d'objet 👻 | Genre d'objet | Pièces | Etage           | m2    | Disponible dès | Responsabilité du locataire précédent | Loyer brut | Frais accessoires | Loyer net |
|---------------------|---------------|--------|-----------------|-------|----------------|---------------------------------------|------------|-------------------|-----------|
| 11101.01.10001      | Appartement   | 2.5    | rez-de-chaussée | 47.00 | 01.05.2020     | non                                   | 1'785.00   | 125.00            | 1'660.00  |
|                     |               |        |                 |       |                |                                       |            |                   |           |

## Aperçu des informations déjà enregistrées pour l'annonce

| Eye-Catcher                                                       | Visite (à contacter) |
|-------------------------------------------------------------------|----------------------|
|                                                                   |                      |
| Un sentiment de vie urbaine à la recherche d'un nouveau locataire | ←                    |
|                                                                   |                      |

# Informations sur le statut de l'annonce de l'objet

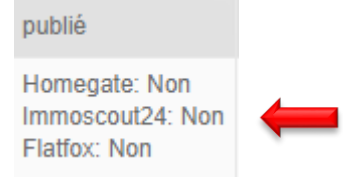

# 19.4.1 Sélection d'un objet

# Cliquez sur la référence de l'objet.

| Référence d'objet 👻 | Genre d'objet | Pièces | Etage                    | m2    | Disponible dès | Responsabilité du locataire précédent | Loyer brut |
|---------------------|---------------|--------|--------------------------|-------|----------------|---------------------------------------|------------|
| 11101.01.10001      | Appartement   | 2.5    | rez-de-chaussée          | 47.00 | 01.05.2020     | non                                   | 1'785.00   |
| 11201.01.10400      | Appartement   | 3.5    | 4ème étage               | 98.00 | 01.01.2019     | non                                   | 1'261.00   |
| 12101.01.10001      | Appartement   | 3.0    | rez-de-chaussée surélevé | 66.00 | 01.01.2020     | non                                   | 1'125.00   |

## **19.5** Saisie du contenu de la publication

Les informations relatives à l'annonce sont enregistrées à trois niveaux:

- Niveau Immeuble: informations essentielles sur l'immeuble, p. ex. distance avec les transports en commun, liaison autoroutière, écoles, année de construction, etc.
- Niveau Maison: garage, télévision par câble, animaux, etc. → choix oui/non
- Niveau Objet: accroche, partie spécifique de l'annonce, raccordement eau (oui/non), etc.

## 19.5.1 Niveau Immeuble

## Onglet Publication

Ces informations s'affichent automatiquement pour tous les objets de cet immeuble.

|                                                 | Publication                |      |
|-------------------------------------------------|----------------------------|------|
| Aperçu                                          |                            |      |
| Données de base                                 | Distance en mètres         |      |
| Mots-clés                                       | Transports public          | 50   |
| Section de données                              | Raccordement à l'autoroute | 1300 |
| Concierges                                      | Achat                      | 900  |
| Dossier                                         | Jardin d'enfants           | 290  |
| Adaptations de loyer                            | Ecole primaire             | 290  |
| Configurations pour<br>l'augmentation des coûts | Ecole sécondaire           | 290  |
| Dépenses pour l'augmentation<br>des coûts       | Données architécturales    |      |
| Publication                                     | Année de construction      | 1983 |
| Historique travaux                              | Année de rénovation        | 2011 |
| Fournisseurs                                    | Surface de parcelle (m2)   |      |

## 19.5.2 Niveau Maison

# Onglet Publication

Ces informations de la section **Checklist** correspondent aux critères de recherche pour les filtres sur les marchés. Elles s'affichent automatiquement pour tous les objets de cette maison.

|                                          | Publication                |      |
|------------------------------------------|----------------------------|------|
| Aperçu                                   |                            |      |
| Données de base                          | Distance en mètres         |      |
| Concierges                               | Transports public          | 50   |
| Dossier                                  | Raccordement à l'autoroute | 1300 |
| Carte                                    | Achat                      | 900  |
| Publication                              | Jardin d'enfants           | 290  |
| Historique travaux                       | Ecole primaire             | 290  |
| Demandes de devis / Bons de<br>commandes | Ecole sécondaire           | 290  |
| Leerstandsgründe                         |                            |      |
| Etat locatif                             | Données architecturales    |      |
|                                          | Année de construction      | 1983 |
|                                          | Année de rénovation        | 2011 |
|                                          | Checklist                  |      |
|                                          | Général                    |      |
|                                          | Garage                     | Oui  |
|                                          | Place de parc              | Oui  |
|                                          | Construction Minergie      | Non  |
|                                          | Certificat Minergie        | Non  |
|                                          | Habitation                 |      |
|                                          | Télévision                 | Oui  |
|                                          | Adapté aux enfants         | Oui  |
|                                          | Elevage                    | Oui  |
|                                          | Piscine                    | Non  |
|                                          | Commerce                   |      |
|                                          | Raccordement ferroviaire   | Non  |
|                                          | Plate-forme élévatrice     | Non  |
|                                          | Rampe                      | Non  |

# 19.5.3 Niveau Objet: saisie d'un texte spécifique

# Onglet Publication

|                                                                                    | Publication                       |                     |
|------------------------------------------------------------------------------------|-----------------------------------|---------------------|
| Aperçu                                                                             |                                   |                     |
| Données de base                                                                    | Réservation                       |                     |
| Dossier                                                                            | Personne                          | Référence ou nom Q  |
| Loyer                                                                              | Genre de réservation              | Code ou désignation |
| Loyer théorique                                                                    | Motif                             |                     |
| Réserve de loyer                                                                   |                                   |                     |
| Loyer de relocation                                                                | Plateforme - Publication Internet |                     |
| Publication                                                                        | Publication sur Flatfox?          | Oui                 |
| Réservation<br>Plateforme - Publication Internet<br>Texte d'annonce<br>Publication | Titre (Eye-Catcher)               |                     |
| Visite (à contacter)                                                               | repeatorion                       |                     |
| Indications numériques<br>Checklist                                                | Texte détaillé                    |                     |
| Demandes publications<br>internet                                                  |                                   |                     |

| Plateforme - Publication Internet | •   |
|-----------------------------------|-----|
| Publication sur Homegate?         | Oui |
| Publication sur Immoscout24?      | Oui |
|                                   |     |
| Titre (Eye-Catcher)               |     |

Oasis résidentielle près de l'aéroport

#### Texte détaillé

| 26 26   |   |   |
|---------|---|---|
| В 🖌 🖌 🔚 | 三 | ≡ |

Près de l'aéroport, dans le magnifique Glattbrugg, nous recherchons un nouveau locataire pour cet appartement extraordinaire, immédiatement ou sur rendez-vous.

L'appartement vous inspirera avec les caractéristiques suivantes

#### Cuisine

Cuisine ouverte, blanche et brillante avec un revêtement en granit, un parquet de haute qualité et des appareils de cuisine modernes

(four, plaque de cuisson en vitrocéramique, évent à vapeur, lave-vaisselle, réfrigérateur avec compartiment congélateur)

| Publication                                             |               |     |
|---------------------------------------------------------|---------------|-----|
| Loyer incl.                                             |               | Oui |
| Texte détaillé incl.                                    |               | Oui |
| Visite incl.                                            |               | Non |
| Publication malgré le contrat ("en cours",<br>"validé") | $\rightarrow$ | Non |
| Disponibilité "sur demande"                             |               | Non |
| Disponible au                                           | 01.01.2021    |     |
| Unité de prix                                           | par mois      | •   |
| Adresse internet (URL)                                  |               |     |
| Tour 360° virtuel (URL)                                 |               |     |

| Visite (à contacter) |                  |
|----------------------|------------------|
|                      | Référence ou nom |
| Nom                  | Peter Muster     |
| Téléphone            | +41 31 999 99 99 |
| Commentaire          |                  |

#### Plateforme – Publication Internet

La mise en ligne des annonces sur les marchés est effectuée la nuit.

- Lorsque la saisie de l'annonce est terminée → Activez le bouton Oui
- Dans le cas contraire, il est possible que l'annonce publiée soit incomplète.

#### Titre (accroche)

Titre de l'annonce

#### Texte détaillé

Description spécifique de l'objet

Utilisez les outils pour que la mise en page soit reprise dans l'annonce. *Ex.: listes, couleurs* 

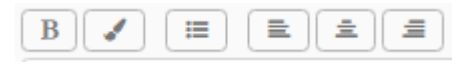

#### Publication

3 champs supérieurs: Bouton **Oui** → Les informations sont publiées.

#### Publication malgré le contrat ("en cours", "validé"):

Bouton **Oui** si l'objet n'est **pas encore** défini comme vacant au moment de la publication de l'annonce.

Lors de l'activation du bail à loyer dans GARAIO REM, GARAIO REM désactive automatiquement toutes les annonces en cours et active les boutons **Non** dans l'onglet **Publication**, section **Plateforme – Publication Internet**.

#### Visite (à contacter)

- Saisissez les personnes à contacter pour les visites des différents objets/immeubles en tant que personne.
- Numéro de téléphone affiché: mobile, si vide → numéro privé, si vide → numéro professionnel
- Sélectionnez les coordonnées ou effectuez une saisie manuelle.

| Indications numériques       |       |
|------------------------------|-------|
| Nombre d'étages              | 3     |
| Charge maximale au sol en kg | 500.0 |
| Poids max de grue en kg      |       |
| Poids max du monte-charge    |       |
| Hauteur du hall              |       |
| Hauteur du local             |       |
| Surface entière              |       |
| Checklist                    |       |
| Habitation                   | *     |
| Vue                          | Oui   |
| Balcon / place assise        | Oui   |
| Cheminée                     | Oui   |
| Général                      |       |
| Raccordement haut débit      | Oui   |
| Accessible pers. handicapés  | Non   |
| Mezzanine                    | Oui   |
| Raccordement à l'eau         | Oui   |
| Raccordement des eaux usées  | Oui   |
| Raccordement au gaz          | Non   |
| Raccordement électrique      | Oui   |
| Toilette                     | Oui   |

#### Indications numériques

 Concernent les informations complémentaires spécifiques à un objet et qui ne sont pas enregistrées au niveau de l'objet en question.

#### Checklist

Section importante pour les recherches

 Critères de recherche de l'objet pour les filtres sur les marchés

#### 19.5.4 Texte de réponse pour les demandes du marché

Texte de l'e-mail de réponse automatique envoyé aux demandes des personnes intéressées.

- Le paramétrage de la langue du navigateur Internet de la personne intéressée reprend le texte de réponse extrait de la section correspondante en DE, FR, IT ou EN.
- Si la section consultée est vide, la personne intéressée reçoit la réponse par défaut: «Bonjour Nous vous remercions pour votre demande. La personne responsable vous contactera très prochainement. Meilleures salutations».

Afin d'éviter l'envoi de la réponse standard, les **réponses personnalisées** doivent être saisies dans la langue favorite **dans toutes les sections.** 

| Texte de réponse pour demandes publications internet (allemand)                                                                                                    |   |
|----------------------------------------------------------------------------------------------------|---|
| $\begin{array}{c} \mathbf{B} & \mathbf{I} & \mathbf{U} & \mathbf{I} & \mathbf{I} & $ |   |
| Bonjour                                                                                                    |   |
| Merci beaucoup de l'intérêt que vous portez à notre propriété.                                                                                                    |   |
| Pour prendre rendez-vous afin de visiter la propriété, veuillez contacter M. Peter Muster au 079 999 99.                                                                                                    |   |
|                                                                                                    |   |
| Texte de réponse pour demandes publications internet (français)                                                                                                    |   |
|                                                                                                    |   |
| Bonjour                                                                                                    |   |
| Merci beaucoup de l'intérêt que vous portez à notre propriété.                                                                                                    |   |
| Pour prendre rendez-vous afin de visiter la propriété, veuillez contacter M. Peter<br>Muster au 079 999 99 99.                                                                                                    |   |
|                                                                                                    |   |
| Texte de réponse pour demandes ppublications internet (italien)                                                                                                    |   |
|                                                                                                    |   |
| Bonjour                                                                                                    |   |
| Merci beaucoup de l'intérêt que vous portez à notre propriété.                                                                                                    |   |
| Pour prendre rendez-vous afin de visiter la propriété, veuillez contacter M. Peter Muster au 079 999 99 99.                                                                                                    | - |
|                                                                                                    |   |
| Texte de réponse pour demandes publications internet (anglais)                                                                                                    |   |
|                                                                                                    |   |
|                                                                                                    |   |
| Bonjour                                                                                                    |   |
| Bonjour<br>Merci beaucoup de l'intérêt que vous portez à notre propriété.                                                                                                    |   |
| Bonjour<br>Merci beaucoup de l'intérêt que vous portez à notre propriété.<br>Pour prendre rendez-vous afin de visiter la propriété, veuillez contacter M. Peter<br>Muster au 079 999 99 99.                                                                                                    | - |

La traduction de la réponse personnalisée en DE/FR/IT ou EN n'est pas absolument nécessaire.

#### 19.6 Insertion d'images par glisser-déposer

#### 19.6.1 Copie d'images sur l'environnement RDS

- Il est indispensable d'enregistrer et de conserver les images originales sur votre propre environnement informatique.
- Les fichiers qui se trouvent dans les dossiers du disque (O:) de l'environnement RDS Huwiler sont supprimés régulièrement et de manière irréversible, sans préavis.
- Sur votre environnement informatique
  - Modifiez le nom de fichier des images, afin qu'il corresponde à la désignation que celles-ci doivent avoir dans l'annonce.
     Exemple: App 3.5 p\_Cuisine
  - Copiez les images. Ex. Cliquez sur les images dans Explorer/bouton droit de la souris/copier.
- Passez à l'environnement RDS Huwiler.
- Cliquez sur le symbole Explorer/disque (O:)/ouvrez le dossier Transfert.

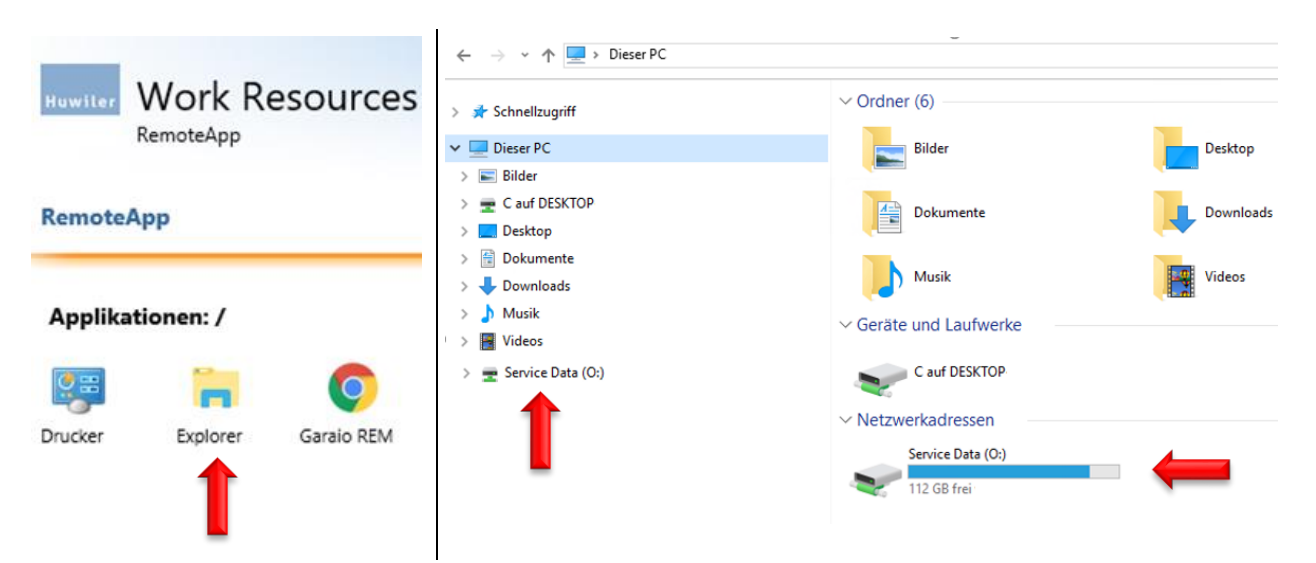
Insérez les images copiées dans le dossier Transfer. Ex. bouton droit de la souris/coller.

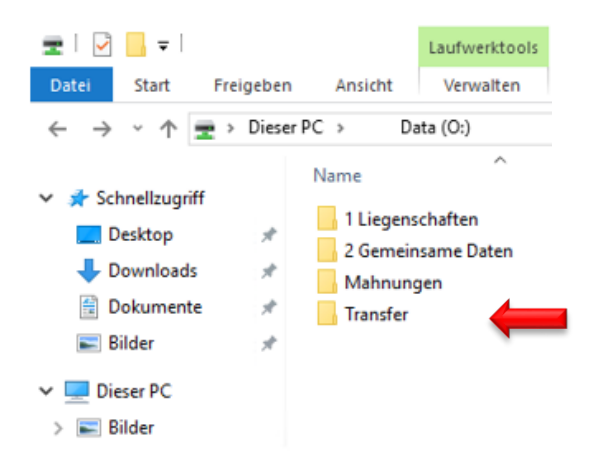

- Les dossiers qui se trouvent sur le disque (O:) servent exclusivement au transfert de données.
- Faites glisser les fichiers qui y sont mis en cache dans GARAIO REM et supprimez-les du dossier du disque (O:).

#### 19.6.2 Glisser-déposer dans GARAIO REM

- Dans votre dossier, sur le disque (O:), sélectionnez les images avec le pointeur de la souris, appuyez sur le bouton de la souris et faites glisser la sélection dans la partie droite de l'écran de publication de GARAIO REM. Relâchez le bouton de la souris.
- Supprimez les images de votre dossier, sur le disque (O:)

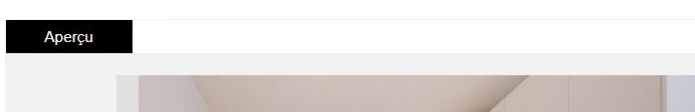

# 19.6.3 Traitement des images dans une publication

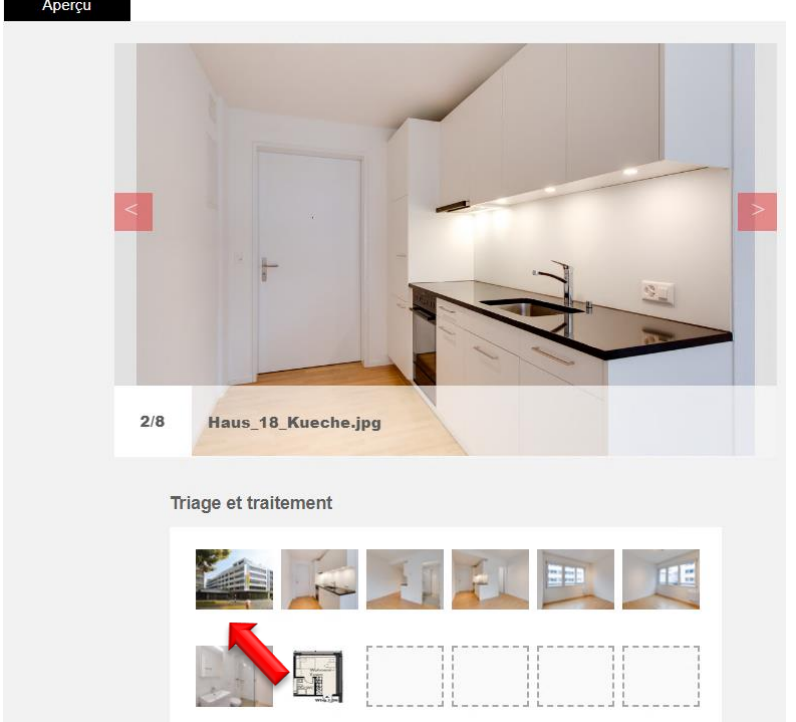

#### Modification de l'ordre des images

Sélectionnez l'image dans la zone Triage et traitement à l'aide du pointeur, appuyez sur le bouton de la souris et faites glisser la sélection dans la position souhaitée. Relâchez le bouton de la souris.

# Suppression d'une image

Dans la zone Triage et traitement, passez au-dessus de l'image souhaitée avec le pointeur de la souris. En haut à droit de l'image, le symbole Supprimer × apparaît.

# 19.7 Vérification de l'annonce

Vérifiez toutes les informations dans l'aperçu. L'annonce apparaît sur les marchés comme dans l'aperçu.

| Musterstrasse 10                                                              |                                                                | Loyer/mois                                   | 2'000.00         |  |  |  |  |
|-------------------------------------------------------------------------------|----------------------------------------------------------------|----------------------------------------------|------------------|--|--|--|--|
| 3000 Bern                                                                     |                                                                |                                              | 1'820.00         |  |  |  |  |
|                                                                               |                                                                | Frais accessoires                            | 180.00           |  |  |  |  |
| Valeurs de référence                                                          |                                                                | Caractéristiques et équipement               | -                |  |  |  |  |
| Type d'obiet                                                                  | Appartement                                                    | Vue                                          |                  |  |  |  |  |
| Pièce                                                                         | 3.0                                                            | Balcon / place assise                        |                  |  |  |  |  |
| Etage                                                                         | rez-de-chaussée                                                | Raccordement large bande                     |                  |  |  |  |  |
| Nombre d'étages                                                               | 3                                                              | Cheminée                                     |                  |  |  |  |  |
| Surface habitable                                                             | 67 m <sup>2</sup>                                              | Rez surélevé                                 |                  |  |  |  |  |
| Charge maximale au sol                                                        | 500.0 kg                                                       | Raccordement d'eau                           |                  |  |  |  |  |
| Disponible                                                                    | 01.01.2021                                                     | Raccordement eaux usées                      |                  |  |  |  |  |
|                                                                               |                                                                | Raccordement éléctrique                      |                  |  |  |  |  |
|                                                                               |                                                                | Toilette                                     |                  |  |  |  |  |
|                                                                               |                                                                |                                              |                  |  |  |  |  |
| Description                                                                   |                                                                |                                              |                  |  |  |  |  |
| Oasis résidentielle près de                                                   | l'aéroport 🗧 🧲                                                 |                                              |                  |  |  |  |  |
| Près de l'aéroport, dans le magn<br>extraordinaire, soit immédiateme          | ifique Glattbrugg, nous rechercl<br>ent, soit sur arrangement. | hons un nouveau locataire pour cet apparte   | ment             |  |  |  |  |
| L'appartement vous inspirera av                                               | ec les caractéristiques suivantes                              | s :                                          |                  |  |  |  |  |
| Cuisine                                                                       |                                                                |                                              |                  |  |  |  |  |
| Cuisine ouverte, blanche et brilla                                            | inte avec sol en granit, parquet                               | de haute qualité et appareils de cuisine mod | lernes           |  |  |  |  |
| (four, plaque de cuisson en vitro                                             | céramique, évent à vapeur, lave                                | e-vaisselle, réfrigérateur avec compartiment | congélateur)     |  |  |  |  |
| Salle de bains                                                                |                                                                |                                              |                  |  |  |  |  |
| Nouvelle salle de bain lumineuse                                              | avec lumière du jour / fenêtre                                 |                                              |                  |  |  |  |  |
| lavabo, meubles bas assortis, ar                                              | moire de toilette, baignoire et ra                             | adiateur pour serviettes                     |                  |  |  |  |  |
| Avons-nous éveillé votre intérêt<br>un rendez-vous de visite sans er          | ? Faites-vous une idée personn<br>1gagement.                   | elle de l'appartement et contactez-nous dès  | aujourd'hui pour |  |  |  |  |
|                                                                               |                                                                |                                              |                  |  |  |  |  |
| Huwiler Services AG<br>Bernstrasse 102<br>Postfach 1246<br>3072 Ostermundigen |                                                                |                                              |                  |  |  |  |  |
| Contact                                                                       |                                                                |                                              |                  |  |  |  |  |
| Benjamin von Kaenel                                                           |                                                                |                                              |                  |  |  |  |  |
| <b>C</b> +41 31 939 01 77                                                     |                                                                |                                              |                  |  |  |  |  |

- Informations sur le loyer: loyer extrait des données de base de l'objet
- Principales données: extraites des données de base de l'objet et de la section Indications numériques de l'écran de publication.
- Caractéristiques et équipement: extraits des champs de la section Checklist de l'écran de publication.
- Contact: signalez par e-mail toute modification de la personne responsable de la location à l'adresse <u>XXXzam@huwiler.ch</u>. Une seule personne par immeuble est possible. Cette personne reçoit les demandes du marché dans GARAIO REM.

#### 19.8 Activation | Désactivation de l'annonce

|                                   | Publication                            |   |
|-----------------------------------|----------------------------------------|---|
| Aperçu                            |                                        |   |
| Données de base                   | Plateforme - Publication Internet      |   |
| Dossier                           | Publication sur Homegate? Oui          | - |
| Loyer                             | Publication sur Immoscout24? Oui       | - |
| Loyer théorique                   |                                        |   |
| Réserve de loyer                  | Titre (Eye-Catcher)                    |   |
| Loyer de relocation               | Oasis résidentielle près de l'aéroport |   |
| Publication                       |                                        |   |
| Plateforme - Publication Internet | Texte détaillé                         |   |
| Texte d'annonce<br>Publication    | B 🖌 😑 🖻 🖻                              |   |

#### Comment procéder pour les objets réservés?

Si un objet est réservé, il n'est pas possible de le publier → Pour le publier, supprimez la réservation
 → Instruction au paragraphe 18.2 Supprimer une réservation enregistrée.

#### Sur quelles plateformes publier?

- La gestion technique décide en fonction de la région.
- Publication également possible simultanément sur plusieurs marchés.

#### Quand l'objet est-il visible sur les plateformes?

- La mise à jour est toujours effectuée la nuit → Les annonces activées apparaissent le jour suivant.
- Il en va de même pour les annonces désactivées.

# Qu'advient-il de l'annonce si un objet est loué?

Dès que la gestion technique crée un nouveau bail à loyer dans GARAIO REM, GARAIO REM désactive automatiquement toutes les annonces en cours, toutefois **sans** definir le bouton **Non** dans l'onglet **Publication**, section **Plateforme – Publication Internet**.

L'annonce des objets non résiliés avec un bail à loyer activé ne peut pas être publiée.

## 19.9 Poursuivre la publication pendant les négociations jusqu'à l'activation du bail à loyer

Pour continuer la publication de l'annonce de l'objet jusqu'à ce que le bail à loyer soit signé par le locataire:

→ Sélectionnez l'Objet/onglet Publication/section Publication.

#### → Publication malgré le contrat («en cours», «validé») → Activez le bouton Oui.

| Publication                                             |     |   |
|---------------------------------------------------------|-----|---|
| Loyer incl.                                             | Oui |   |
| Texte détaillé incl.                                    | Oui |   |
| Visite incl.                                            | Non |   |
| Publication malgré le contrat ("en cours",<br>"validé") | Oui | - |

Dès que Huwiler Services AG active le nouveau bail à loyer dans GARAIO REM, GARAIO REM désactive automatiquement toutes les annonces en cours et active les boutons **Non** dans l'onglet **Publication**, section **Plateforme – Publication Internet**.

## **19.10 Demandes des parties intéressées**

Les nouvelles demandes des plateformes d'annonces apparaissent dans les suspens.

| SUSPENS |                                      |                         | 8                               |
|---------|--------------------------------------|-------------------------|---------------------------------|
| Général | Données de base<br>encaiss.          | Loyers non visés        | domaine bail à loyer            |
| TVA     | Exploitations                        | demandes intéressé<br>2 | encaissement et<br>décaissement |
| Rappels | Questions facultatives<br>en suspens |                         |                                 |

Vous pouvez les traiter directement dans GARAIO REM.

- Sélectionnez l'Objet/onglet Demandes publications internet
- Cliquez sur une personne intéressée.

|                       | Dema          | Demandes publications internet |                    |                            |                  |        |  |
|-----------------------|---------------|--------------------------------|--------------------|----------------------------|------------------|--------|--|
| Aperçu                | Initia<br>Rép | llisé                          | bale envoyée       | Reponse manuelle envoyée   |                  |        |  |
| Données de base       | Rép<br>Acci   | onse ind<br>ompli              | lividuelle envoyée | Adresse e-mail non-valable |                  |        |  |
| Dossier               |               |                                | _                  |                            |                  |        |  |
| Loyer                 |               |                                | ٩                  |                            |                  |        |  |
| Loyer théorique       |               |                                | Date d'entrée 🔺    | Nom                        | Téléfonne        | Mobile |  |
| Réserve de loyer      | •             | × .                            | 17.07.2019         | Sonia Kuenz                | +41 79 999 99 98 |        |  |
| Loyer de relocation   |               | ×                              | 17.07.2019         | Petra Sommer               | +41 79 999 99 97 |        |  |
| Publication           |               | × .                            | 16.07.2019         | Pascal Stettler            | +41 79 999 99 95 |        |  |
| Demandes publications | •             | × .                            | 16.07.2019         | Peter Sutter               | +41 79 999 99 99 |        |  |
| Historique travaux    | •             | × .                            | 16.07.2019         | Alexander Kasper           | +41 79 999 99 96 |        |  |

- Traitez la section Données internes.
- Champ Accompli: activez le bouton Oui pour supprimer le suspens (se fait automatiquement en cas des e-mails «Noreply» destinés aux parties intéressées).
- Bouton Mémoriser

| Données internes            |                                  |     |          |
|-----------------------------|----------------------------------|-----|----------|
| Remarque interne            | 15.11.2020: Fixer un rendez-vous |     | -        |
| Souhaite recevoir documents |                                  | Non | <b>—</b> |
| Demande annonce             |                                  | Oui |          |
| Contacté par téléphonne     |                                  | Oui |          |
| Accompli                    |                                  | Oui |          |

# 19.11 Courrier de réponse aux personnes intéressées

Envoyez les réponses positives via l'adresse e-mail personnelle de l'entreprise.

#### 19.12 Réponses via l'adresse e-mail «Noreply» de GARAIO REM

Le destinataire ne peut pas répondre aux messages d'une adresse e-mail «Noreply».

- Vous pouvez utiliser les e-mails «Noreply» pour les dates fixes de visites et pour les refus.
- Bouton Icône E-Mail Cliquez sur la personne souhaitée.

| Demandes publications internet                                                                                                    |     |               |   |              |  |                  |        |  |   |
|----------------------------------------------------------------------------------------------------|-----|---------------|---|--------------|--|------------------|--------|--|---|
| <ul> <li>Initialisé</li> <li>Réponse manuelle envoyée</li> <li>Réponse globale envoyée</li> <li>Informations insuffisantes</li> <li>Réponse individuelle envoyée</li> <li>Adresse e-mail non-valable</li> </ul> |     |               |   |              |  |                  |        |  |   |
|                                                                                                    |     |               | ٩ |              |  |                  |        |  |   |
|                                                                                                    |     | Date d'entrée |   | Nom          |  | Téléfonne        | Mobile |  |   |
|                                                                                                    | × . | 17.07.2019    |   | Sonia Kuenz  |  | +41 79 999 99 98 |        |  | - |
|                                                                                                    | × - | 17.07.2019    |   | Petra Sommer |  | +41 79 999 99 97 |        |  |   |

| Notre dernière réponse envoyée                                                                                                    |                                                                                                    |
|----------------------------------------------------------------------------------------------------|----------------------------------------------------------------------------------------------------|
| Bonjour,<br>Nous vous remercions pour votre demande. La personne<br>responsable prendra contact avec vous prochainement.<br>Avec nos remerciements | <ul> <li>Éventuelle réponse<br/>précédemment envoyée par<br/>la gestion technique à la<br/>personne intéressée.</li> </ul>  |
| Composer e-mail de réponse                                                                                                    |                                                                                                    |
| BIU ✓ ≔ ≡ ≡ ≡ ≡ ≡ ▼<br>Choix bulles de texte                                                                                                    | <ul> <li>Sélectionnez une bulle de<br/>texte en cliquant sur la petite<br/>flèche vers le bas.</li> </ul>                   |
| Boniour.<br>Nous yous remercions pour l'intérêt que yous portez à notre objet.                                                                     | <ul> <li>Complétez votre saisie avec<br/>du texte ou une date.</li> </ul>                                                   |
| La <u>visite est prévue comme suit</u> :<br><mark>- (DATE)<br/>- (HEURE)</mark>                                                                    | <ul> <li>Si le destinataire doit pouvoir<br/>répondre à l'e-mail «Noreply»</li> <li>→ Présentez l'adresse e-mail</li> </ul> |
| Merci de <u>vous annoncer auprès</u> de : Monsieur/Madame (NOM)                                                                                    | personnelle de l'entreprise et<br>invitez-le à l'utiliser pour toute<br>réponse.                                            |
| Envoyer e-mail                                                                                                    | <ul> <li>Bouton Envoyer e-mail</li> </ul>                                                                                   |

Après l'envoi de l'e-mail «Noreply», GARAIO REM définit automatiquement le statut 🗸 «accompli» au destinataire de l'e-mail dans l'onglet **Demandes publications internet**.

# 20 Réservation d'un objet

#### 20.1 Enregistrement d'une réservation

- Si un bail à loyer est résilié, un avertissement attire l'attention de l'utilisateur sur l'objet réservé.
   → Créez tout de même la résiliation en appuyant une nouvelle fois sur le bouton Mémoriser.
- Si un objet réservé est loué, l'utilisateur est informé de la réservation.
   → Créez tout de même le bail à loyer en appuyant une nouvelle fois sur le bouton Mémoriser.
- Un objet publié ne peut pas être réservé. → Désactivez la publication: Sélectionnez l'Objet/onglet Publication/section Plateforme – Publication Internet → Activez les boutons Non.
- Impossible de publier un objet réservé → Supprimer la réservation

Commencez toujours par vérifier si la personne pour laquelle l'objet est réservé a déjà été créée. → Saisissez le nom dans la Recherche en texte libre.

Si ce n'est pas le cas, saisissez la personne  $\rightarrow$  Instruction au <u>paragraphe 4 Saisie d'une personne</u>.

- Sélectionnez l'Objet/onglet Publication/section Réservation
- Sélectionnez la Personne et le Genre de réservation
- Champs Motif: saisissez un texte individuel Exemple: appartement repris par un frère

| Aperçu              |                          |               |                                             |    |
|---------------------|--------------------------|---------------|---------------------------------------------|----|
| Données de base     | Réservation              |               |                                             |    |
| Dossier             | Personne                 | $\rightarrow$ | 100106 • Benjamin von Kaenel, Wil           | ۹. |
| Loyer               | Genre de réservation     | $\rightarrow$ | 1 • réservé                                 | •  |
| Loyer théorique     | Motif                    |               | Est déjà locataire et voudrait un apparteme | e  |
| Réserve de loyer    |                          |               |                                             |    |
| Loyer de relocation | Plateforme - Publicatio  | on Internet   |                                             |    |
| Publication         | Publication sur Flatfox? |               | No                                          | n  |

# Types de réservation

| Code 👻 | Bezeichnung            | Bezeichnung (FR)               | Bezeichnung (IT)        |
|--------|------------------------|--------------------------------|-------------------------|
| 1      | reserviert             | réservé                        | riservato               |
| 2      | Objekt versprochen     | objet promis                   | oggetto promesso        |
| 3      | Vormietrecht           | droit préférentiel de location | diritto pre-locazione   |
| 4      | Vertrag in Verhandlung | contrat en négociation         | contratto in trattativa |
| 5      | Ausweisung pendent     | Expulsion pendant              | Ausweisung pendent      |

## 20.2 Supprimer une réservation enregistrée

Si un objet est réservé, il n'est pas possible de le publier  $\rightarrow$  Pour le publier, vous devez d'abord supprimer la réservation.

| Plateforme - Publication Internet                       |     |
|---------------------------------------------------------|-----|
| L'objet est réservé. La publication n'est pas possible! |     |
| Publication sur Flatfox?                                | Oui |

# Objekt auswählen / Register Publikation / Abschnitt Reservation.

- Champs Personne
- Champs Genre de éservation
- Champs Motif
- Bouton Mémoriser

Supprimez en appuyant sur le bouton «Delete» du clavier Supprimez en appuyant sur le bouton «Delete» du clavier Supprimez en appuyant sur le bouton «Delete» du clavier

| Réservation                       |                                                                                                    |
|-----------------------------------|----------------------------------------------------------------------------------------------------|
| Personne                          | 100106 • Benjamin von Kaenel, Wil                                                                     |
| Genre de réservation              | 1 • réservé                                                                                           |
| Motif 🗾                           | Est déjà locataire et voudrait un apparteme                                                           |
|                                   |                                                                                                    |
| Plateforme - Publication Internet |                                                                                                    |
| Publication sur Flatfox?          | Non                                                                                                   |
|                                   | RéservationPersonneGenre de réservationMotifPlateforme - Publication InternetPublication sur Flatfox? |

# 21 Passage d'une commande fournisseur dans GARAIO REM

Vous pouvez créer des commandes de travaux aux niveaux Immeuble, Maison ou Objet.

- Commencez toujours par vérifier si le fournisseur en question existe déjà → Saisissez son nom dans la Recherche en texte libre.
- Saisissez l'adresse e-mail: sélectionnez la personne/onglet Communication.
- Vérifiez si le fournisseur est déjà défini comme créancier: onglet Profil fournisseur/bouton Oui.

Si ce n'est pas le cas, saisissez le fournisseur  $\rightarrow$  Instruction au <u>paragraphe 4 Saisie d'une personne</u>.

#### 21.1 Saisie d'une commande fournisseur

Sélectionnez l'Immeuble, la Maison ou l'Objet souhaité/ touche F2/Saisir bon de commande.

|                                                              | ACTIONS F2 A                                           | ACTIVITÉS F3 🗸 |  |  |
|--------------------------------------------------------------|--------------------------------------------------------|----------------|--|--|
|                                                              |                                                        |                |  |  |
| Dépenses pou                                                 | ır l'augmentation de                                   | s coûts        |  |  |
| Saisir les déper                                             | ises pour l'augmentation                               | des coûts      |  |  |
| En / décaisse                                                | ment                                                   |                |  |  |
| Imprimer BVR I                                               | oyer                                                   |                |  |  |
| Adaptations d                                                | le loyer                                               |                |  |  |
| Etablir adaptation de loyer pour un bail à taux de référence |                                                        |                |  |  |
| Etablir adaptation de loyer pour un bail indexé              |                                                        |                |  |  |
| Etablir adaptatio                                            | Etablir adaptation de loyer pour tous les baux à loyer |                |  |  |
| Divers                                                       |                                                        |                |  |  |
| Rapports intégrés                                            |                                                        |                |  |  |
| Saisir bon de commande                                       |                                                        |                |  |  |
| Saisir demande de devis                                      |                                                        |                |  |  |
| Lettres                                                      |                                                        |                |  |  |
| Saisir la lettre                                             |                                                        |                |  |  |

- N° facture externe Usage interne. *Exemple: numéro de projet*
- Fournisseur
   Entrepreneur
  - Responsable Personne responsable des questions sur la commande
- Objet
   Description de la commande avec des mots-clefs
- Délai d'exécution Date de livraison souhaitée
- Rabais
   Rabais souhaité
- Escompte Escompte souhaité
- Délai d'escompte
   Délai de paiement de l'escompte
- Offre du
   Date de l'offre précédemment obtenue
- Montant TTC Montant de l'offre précédemment obtenue
- Copie destinataire Personne(s) souhaitée(s)

#### Bon de commande N° de pièce 363 N° facture externe 01 Branche du fournisseur Code ou désignation 7 Fournisseur 105282 · Unternehmen Muster AG Ŧ Mandant 101076 • TEST3 Responsable admind . Huwiler Services AG Ŧ Objet Nouvelle machine à laver Délai d'exécution 01.01.2021 Rabais 5.00 Escompte 30.00 Délai d'escompte 10 Immeuble/Entrée/Objet 11101, Musterstrasse 10, 3000 Bern Offre du 1111 01.09.2020 Montant TTC 1'250.00 Copie destinataire Référence ou nom Q

- Section **Description de la demande** Choisissez une bulle de texte en cliquant sur la petite flèche vers le bas.
- Bouton Mémoriser
- Complétez le texte de la commande.
- Section Adresse de contact
   Renseignez toujours cette section. Sélectionnez la conciergerie, l'entreprise de nettoyage ou la personne responsable ou saisissez manuellement un autre contact dans le champ inférieur: adresse complète, numéro de téléphone, adresse e-mail. Exemple: *locataire*.
  - SectionAdresse de livraisonRenseignez toujours cette section. Sélectionnez la conciergerie,<br/>l'entreprise de nettoyage, la personne responsable, l'immeuble,<br/>la maison ou l'objet ou saisissez une autre adresse de livraison dans<br/>le champ inférieur: adresse complète Exemple: Jean Modèle,<br/>Rue modèle 20, 1er étage à gauche, 1000 Lausanne
- Section Positions
   Toujours remplir. Saisir l'affectation et le montant

| Description de la dema                                                                                                | nde                                                                                                    |                                                                                           |                                                                                         |                                                                                                   |                                   |
|----------------------------------------------------------------------------------------------------|----------------------------------------------------------------------------------------------------|-------------------------------------------------------------------------------------------|-----------------------------------------------------------------------------------------|---------------------------------------------------------------------------------------------------|-----------------------------------|
| BIU                                                                                                    |                                                                                                    |                                                                                           | Choix bulles de te                                                                      | xte                                                                                               | · · ·                             |
| Chaque bon doit être factu<br>facture, ainsi que tout éver<br>l'immeuble et du propriétai<br>vous remercions pour une | ré dans les 30 jours, après son e<br>nuel rapport d'intervention. La fac<br>re: Rabais de régie seulement ap<br>exécution soignée dans les délais | xécution. Le double<br>ture doit être établi<br>rès accord préalabl<br>s susmentionnés et | du présent bon est i<br>avec l'adresse con<br>avec le maître de l<br>vous présentons no | mpérativement à join<br>plète du prestataire,<br>ouvrage / administral<br>s meilleures salutation | dre à la<br>de<br>ion. Nous<br>DS |
| dresse de contact                                                                                                    |                                                                                                    |                                                                                           |                                                                                         |                                                                                                   |                                   |
|                                                                                                    |                                                                                                    |                                                                                           |                                                                                         |                                                                                                   | <b></b>                           |
|                                                                                                    |                                                                                                    |                                                                                           |                                                                                         |                                                                                                   |                                   |
| dresse de livraison                                                                                                   |                                                                                                    |                                                                                           |                                                                                         |                                                                                                   |                                   |
|                                                                                                    |                                                                                                    |                                                                                           |                                                                                         |                                                                                                   | T                                 |
|                                                                                                    |                                                                                                    |                                                                                           |                                                                                         |                                                                                                   |                                   |
| ositions                                                                                                    |                                                                                                    |                                                                                           |                                                                                         | Т                                                                                                 | otal: <b>1'250.00</b>             |
| Compte débit                                                                                                    | Immeuble/Entrée/Objet                                                                                                    | Centre de coûts<br>de débit                                                               | Code TVA Mont                                                                           | ant Libellé                                                                                       |                                   |
| 100 - Entretien et ré ۹                                                                                               | ٩                                                                                                    | Numéro o… 🔻                                                                               | Norm                                                                                    | 1'250.00 TEST                                                                                     |                                   |
| lexte de position                                                                                                    |                                                                                                    |                                                                                           |                                                                                         |                                                                                                   |                                   |

- Bouton Mémoriser
- Contrôlez la commande.

Attention : certains extraits ont la possibilité de choisir si les ordres de créanciers en suspens doivent également être évalués ou non. Toujours générer l'évaluation sans les ordres de créanciers en suspens.

## 21.2 Impression d'une commande fournisseur

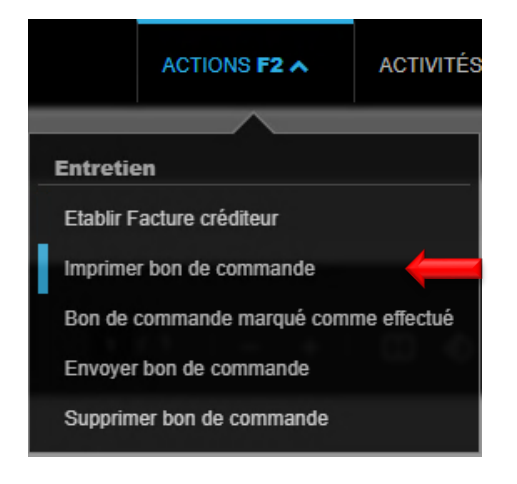

- Touche F2/Imprimer bon de commande.
- Le document est généré au format .PDF et enregistré dans l'onglet **Dossier**, au niveau sur lequel la commande fournisseur a été saisie.
- Si vous effectuez des corrections et que vous imprimez à nouveau la commande fournisseur → Supprimez la version précédente du fichier .PDF dans l'onglet **Dossier** au niveau duquel la commande fournisseur a été saisie.
- Ouvrez-la en cliquant sur le **Document blanc** en bas à gauche de l'écran, à côté du bouton Home.
- Pour imprimer, cliquez sur le symbole de l'imprimante
- Fermez la fenêtre du navigateur en cliquant sur le symbole
   Supprimer x en haut à droite.

#### 21.3 Marquage d'une commande fournisseur comme effectuée

Veuillez marquer la commande fournisseur comme effectuée dès que la facture de cette commande est imputée, signée et envoyée à Huwiler Services AG pour paiement.

Niveau **Immeuble**, **Maison** ou **Objet**, sur lequel la commande fournisseur a été créée/ onglet **Demandes de devis / bons de commande créditeur**.

.

Demandes de devis / Bons de commandes

Ouvrez la commande en cliquant sur le champ **Numéro** / touche **F2** / **Bon de commande marquer comme effectué.** 

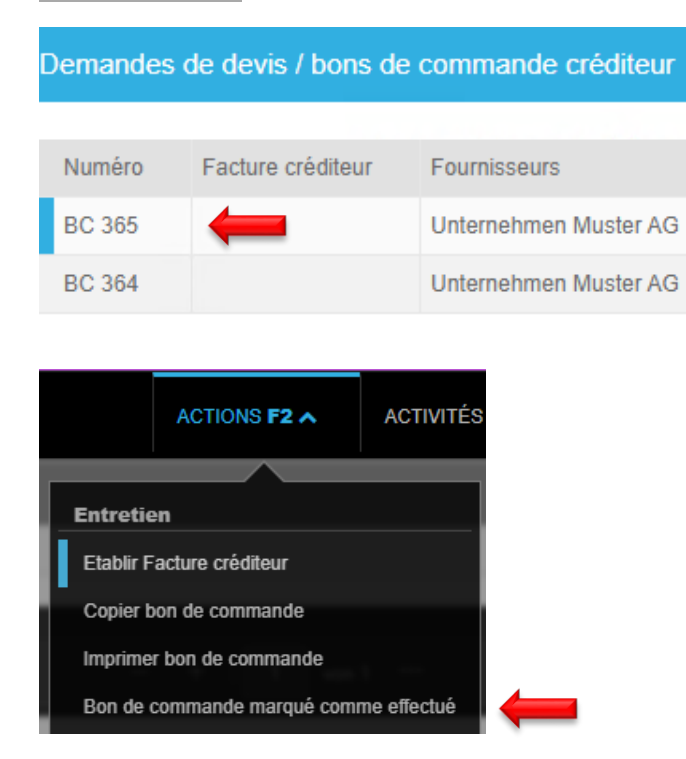

# 21.4 Aperçu de toutes les commandes fournisseurs en attente

Saisissez dans la Recherche en texte libre: ra: Commandes de comptes fournisseurs en attente.

Vérifiez tous les mois si toutes les commandes fournisseurs terminées et leurs factures enregistrées apparaissent également comme terminées dans GARAIO REM. Huwiler Services AG ne peut pas procéder à ces vérifications.

Le rapport montre uniquement les commandes fournisseurs en suspens.

- Cliquez sur le champ n° de commande pour faire apparaître les détails de la commande fournisseur.
- Le cas échéant, toucheF2 / Bon de commande marquer comme effectué.

| Immeuble          | Ré. ou désignation    | ٩   | Date   | n° de comma | ande 👻 | Immeuble |
|-------------------|-----------------------|-----|--------|-------------|--------|----------|
| Mots-clés         |                       |     | 16.05. | 2019        | 🔶 З    | 11127    |
| Gérante           | ID utilisateur ou nom | •   | 20.05. | 2019        | 7      | 11103    |
| Date de référence | 31.12.2020            |     | 31.05. | 2019        | 18     | 11127    |
| Langue            | français              | •   | 19.06. | 2019        | 31     | 11127    |
| En gérance        |                       | Oui | 10.07. | 2019        | 49     | 11129    |
| Mode d'émission   | Ecran                 | •   | 10.07. | 2019        | 50     | 11131    |
| Format portrait   |                       | Non | 23.07. | 2019        | 67     | 11103    |
| Afficher le logo  |                       | Non | 14.08. | 2019        | 87     | 11103    |

# 22 Système de gestion des documents (DMS) KENDOX

Les documents juridiquement pertinents tels que les contrats de bail signés, lettres de relance, décomptes des frais de chauffage/frais d'exploitation, etc. ne sont désormais plus enregistrés dans GARAIO REM, mais dans le système de gestion numérique des documents (DMS) KENDOX où ils peuvent être consultés.

# 22.1 Points d'accès

Pour consulter les documents, un point d'accès a été mis en place dans GARAIO REM. En sélectionnant les points d'accès, vous êtes automatiquement redirigé vers KENDOX. Dans KENDOX, le masque de recherche s'ouvre avec des paramètres préremplis qui peuvent être utilisés en l'état, complétés ou adaptés.

# 22.1.1 Point d'accès au niveau Comptabilité

Au niveau Comptabilité Actions F2 / Consulter le Dossier comptabilité

| ACTIONS F2 A            | AC   |
|-------------------------|------|
|                         |      |
| Rapports                |      |
| Etablir décompte de ges | tion |
| Rapports intégrés       |      |
| Dossier externe         |      |
| Dossier comptabilité    |      |

# 22.1.2 Point d'accès au niveau Immeuble

# Au niveau Immeuble Actions F2 / Consulter le Dossier immeuble

|                         | ACTIONS F2 A               | ACTIVITÉS <b>F3 🗸</b> |  |
|-------------------------|----------------------------|-----------------------|--|
| Augmentation            | n des coûts                |                       |  |
| Saisir les dépe         | nses pour l'augmentation   | des coûts             |  |
| En / décaisse           | ment                       |                       |  |
| Imprimer QR-fa          | acture loyer               |                       |  |
| Adaptations of          | de loyer                   |                       |  |
| Etablir adaptati        | on de loyer pour un bail à | a taux de référence   |  |
| Etablir adaptati        | on de loyer pour bail inde | exé                   |  |
| Etablir adaptati        | on de loyer pour tous les  | baux à loyer          |  |
| Travaux à plu           | ıs-values selon méth       | ode Fracheboud        |  |
| Saisir travaux à        | a plus-values selon métho  | ode Fracheboud        |  |
| Divers                  |                            |                       |  |
| Rapports intégr         | rés                        |                       |  |
| Saisir bon de c         | ommande                    |                       |  |
| Saisir demande de devis |                            |                       |  |
| Lettres                 |                            |                       |  |
| Saisir lettre           |                            |                       |  |
| Dossier externe         |                            |                       |  |
| Dossier immeuble        |                            |                       |  |

# 22.1.3 Point d'accès au niveau Entrée

Au niveau Entrée Actions F2 / Consulter le Dossier entrée

|                  | ACTIONS F2 A              | ACTIVITÉS <b>F3 v</b> |  |  |  |
|------------------|---------------------------|-----------------------|--|--|--|
| Entrées          |                           |                       |  |  |  |
| Rapports intég   | rés                       |                       |  |  |  |
| Saisir bon de c  | ommande                   |                       |  |  |  |
| Saisir demande   | e de devis                |                       |  |  |  |
| Concierges       |                           |                       |  |  |  |
| Saisir nouveau   | Saisir nouveau concierge  |                       |  |  |  |
| Documents        | Documents                 |                       |  |  |  |
| Saisir lettre    |                           |                       |  |  |  |
| Dossier exter    | Dossier externe           |                       |  |  |  |
| Dossier entrée   | ←                         |                       |  |  |  |
| Travaux à plu    | is-values selon méth      | ode Fracheboud        |  |  |  |
| Saisir travaux à | a plus-values selon métho | ode Fracheboud        |  |  |  |

# 22.1.4 Point d'accès au niveau Objet

Au niveau Objet Actions F2 / Consulter le Dossier objet

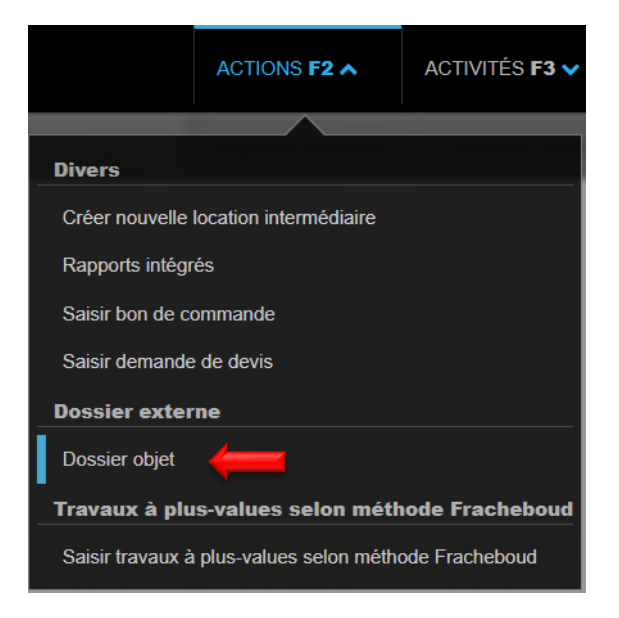

## 22.1.5 Point d'accès au niveau Bail à loyer

Au niveau Bail à loyer Actions F2 / Consulter le Dossier bail à loyer

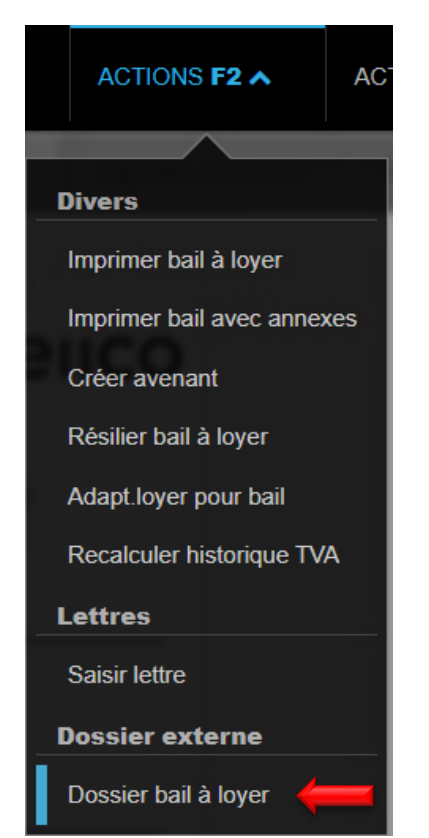

# 22.1.6 Point d'accès au niveau Personne

Au niveau Personne Actions F2 / Consulter le Dossier personne

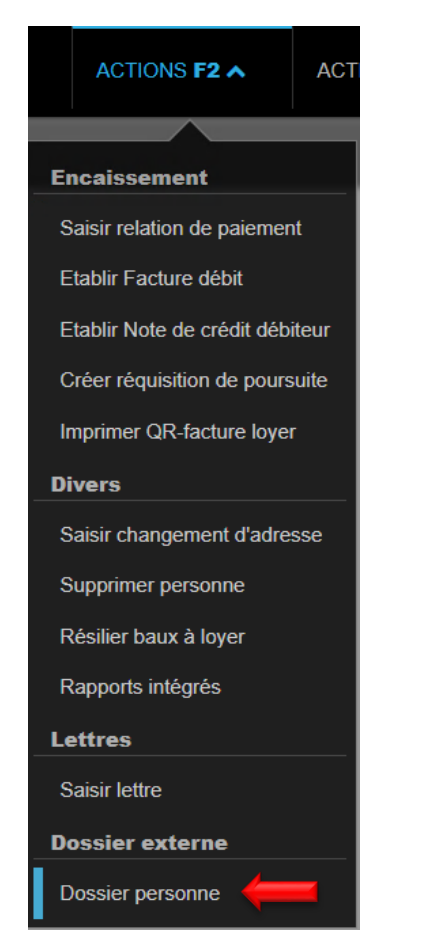

#### 22.2 Documents dans GARAIO REM/KENDOX

KENDOX contient tous les documents qui ont été communiqués à Huwiler Services AG pour archivage via xxxzam@huwiler.ch. Les documents ne sont archivés que sur le locataire principal.

- Contrats de bail signés
- Formulaires de loyer initial
- Avenants signés
- Ajustements de loyer signés
- Convention d'acompte signée
- Prestations de garanties (avis de crédit/polices/garanties bancaires/...)
- Procès-verbaux de réception signés (exception GARAIO REM DAP)
- Dossiers de candidature
- Contrats de sous-location signés
- Lettre de résiliation avec confirmation de résiliation
- Décharge de responsabilité signée
- Réquisition de poursuite/réquisition de continuer la poursuite
- Plans de construction
- Etc.

En outre, les documents pertinents, créés automatiquement dans GARAIO REM, sont transférés dans KENDOX pendant la nuit:

- Factures débiteurs/crédits débiteurs
- Appel d'offres
- Commande fournisseur
- Réquisition de poursuite/réquisition de continuer la poursuite
- Lettres
- Etc.

Seuls les documents créés automatiquement sans signature se trouvent dans le dossier respectif dans GARAIO REM au niveau Immeuble (LG), Bâtiment (HA), Objet (OB), Contrat de bail (MV) ou Personne (PE).

- Contrats de bail
- Avenants
- Ajustements de loyer
- Conventions d'acompte
- Etc.

## 22.3 Fonction de recherche dans l'archive KENDOX

#### 22.3.1 Recherche KENDOX de documents individuels

Pour consulter des documents individuels, il est recommandé d'effectuer une recherche via GARAIO REM avec le point d'accès correspondant  $\rightarrow$  Instructions point <u>21.1 Points d'accès</u>.

#### 22.3.2 Recherche KENDOX de documents multiples

Si plusieurs documents sont recherchés simultanément, comme par exemple tous les contrats de bail ou avenants d'un immeuble, la requête peut être effectuée directement dans KENDOX.

Si vous accédez à KENDOX à partir de GARAIO REM via le point d'accès, vous arrivez sur un masque de recherche déjà prérempli, qui peut ensuite être complété, ce qui vous permet d'affiner automatiquement votre recherche.

Les masques de recherche exposés offrent la possibilité de rechercher des documents dans KENDOX à différents niveaux:

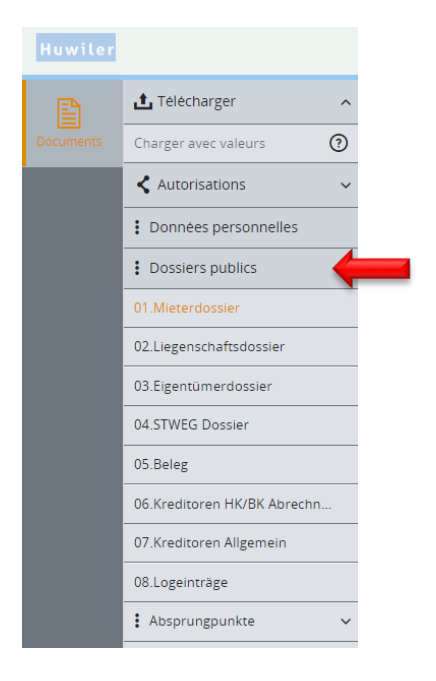

Q Rechercher X Réinitialiser

## 22.3.3 Champs de recherche dans KENDOX

Différents paramètres de recherche peuvent être saisis dans le masque de recherche. Plus le nombre de paramètres saisis est élevé, plus le résultat de la recherche est précis.

| Documents - 07.Kreditoren Allgemein 🗊 Attacher les options de recherche 🖡 Masquer les options de rech |        |  |                        | Hasquer les options de recherche |                 |
|----------------------------------------------------------------------------------------------------|--------|--|------------------------|----------------------------------|-----------------|
| Texte intégral                                                                                        |        |  |                        |                                  |                 |
| Kunden Nr. (Umgebung)                                                                                 |        |  | Liegenschaft Nr.       |                                  |                 |
| HausReferenz                                                                                          |        |  | Objekt Nr.             |                                  |                 |
| Kreditoren Nr. (GARAIO REM)                                                                           |        |  | Kreditorname           |                                  |                 |
| Rechnung Nr.                                                                                          |        |  | Beleg Nr. (GARAIO REM) |                                  |                 |
| Konto                                                                                                 | ▲<br>▼ |  | Rechnungsdatum         | jour/mois/année                  | jour/mois/année |
| Rechnungsbetrag                                                                                       | ▲ ▼    |  |                        |                                  |                 |

Les numéros dans KENDOX correspondent toujours à ceux dans GARAIO REM:

## Exemple:

| • | Numéro de client*      | 100               |
|---|------------------------|-------------------|
| • | Numéro de personne     | 101012            |
| • | Numéro de créancier    | 101013            |
| • | Numéro d'immeuble      | 11201             |
| • | Numéro d'entrée        | 11201.01          |
| • | Numéro d'objet         | 11201.01.10201    |
| • | Numéro de bail à loyer | 11201.01.10201.01 |
|   |                        |                   |

\* Le numéro de client à trois chiffres se trouve dans l'URL de GARAIO REM (xxxzam@huwiler.ch).

# 23 Envoyer documents par e-mail

Les documents suivants peuvent être envoyés directement par e-mail à partir de GARAIO REM:

- Commande fournisseur
- Appel d'offres
- Lettres niveau Personne
- Facture débiteur
- Note de crédit débiteur
- Lettre type de loyer niveau Maison

Lors de l'impression de la facture de loyer, l'option envoi par e-mail peut également être sélectionnée. La configuration en arrière-plan n'est cependant pas encore disponible. C'est pourquoi cette fonction ne doit pas encore être utilisée lors de l'impression des factures de loyer!

#### 23.1 Rédiger un e-mail

- Si ce n'est pas déjà fait: vérifiez/saisissez l'adresse e-mail du fournisseur → saisissez le nom dans la recherche en texte libre. Sélectionnez une personne / onglet Communication.
- Le document déjà créé doit impérativement être imprimé avant l'envoi par e-mail → Touche F2 / Imprimer le document.
- Dans le document / Touche F2 / Expédier ou envoyer le document par e-mail.

|          | ACTIONS F2 A                                                                                                    | ACTIVITÉS    |
|----------|----------------------------------------------------------------------------------------------------|--------------|
| _        |                                                                                                    |              |
| Entretie | n                                                                                                    |              |
| Etablir  |                                                                                                    |              |
| Imprime  | r Caral and a second second se |              |
| Marquer  | col                                                                                                    | mme effectué |
| Envoyer  |                                                                                                    |              |
| Supprim  | er                                                                                                    |              |

Saisissez l'objet et le contenu de l'e-mail

L'e-mail est envoyé à partir d'une adresse e-mail «Noreply». Le destinataire ne peut **pas** répondre à cette adresse e-mail.

- Dans le champ de texte, indiquez comment le destinataire peut vous joindre en cas de questions.
- De plus, demandez toujours un accusé de réception de la commande à votre adresse e-mail professionnelle personnelle, afin de vous assurer que le fournisseur a bien reçu la commande.

Sélectionnez l'adresse e-mail du fournisseur

| et                                   | Bon de commande                                                                                      |
|--------------------------------------|----------------------------------------------------------------------------------------------------|
|                                      | BIU¶ ✓ ☷ ☷ 重 ≡ ■<br>Choix bulles de texte                                                            |
| begruessung}}                        |                                                                                                    |
| ar la présente, nous vous<br>annexe. | envoyons un bon de commande pour l'exécution de travaux. Vous trouverez les détails dans             |
| leilleurs salutations                |                                                                                                    |
| euillez ne pas répondre à            | ce courriel, il a été envoyé par une adresse automatique. Vous trouverez les coordonnées de<br>nexe. |
| one interiocuteur dans rai           |                                                                                                    |

## 23.2 Prévisualisation de l'e-mail

• Cliquez sur Aperçu en bas à droite

| Vérifiez la prévisualisation                                                         | n                                                                                          |
|--------------------------------------------------------------------------------------|--------------------------------------------------------------------------------------------|
| e-mail(s) à envoyer                                                                  |                                                                                            |
| Objet: Bon de commande                                                               |                                                                                            |
| A: ZERO                                                                              |                                                                                            |
| Mesdames et Messieurs<br>Par la présente, nous vous envoyo<br>détails dans l'annexe. | ons un bon de commande pour l'exécution de travaux. Vous trouverez les                     |
| Meilleurs salutations                                                                |                                                                                            |
| Veuillez ne pas répondre à ce cour<br>coordonnées de votre interlocuteur             | rriel, il a été envoyé par une adresse automatique. Vous trouverez les<br>r dans l'annexe. |
| Diàce jointe:                                                                        |                                                                                            |

La commande fournisseur au format PDF est automatiquement jointe à l'e-mail

#### 23.3 Envoi de l'e-mail

Envoyez un e-mail avec le bouton Envoyer un/des e-mail(s)

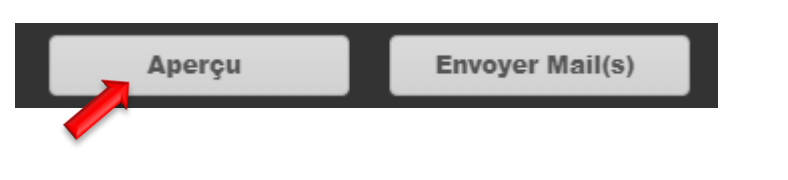

Confirmer l'envoi avec OK

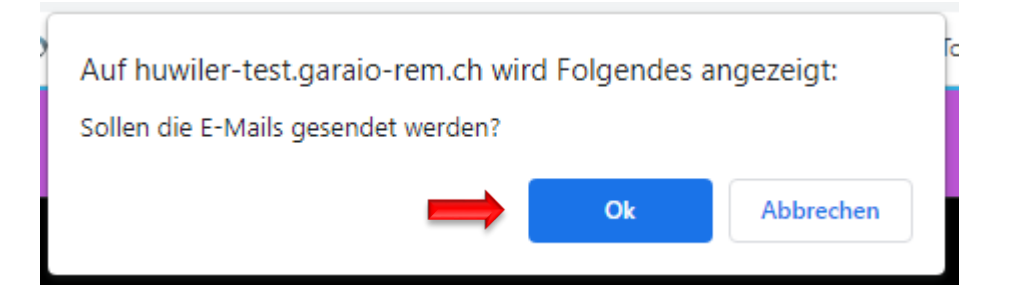

- GARAIO REM passe automatiquement aux traitements
- Vérifiez dans les traitements si l'e-mail a été envoyé

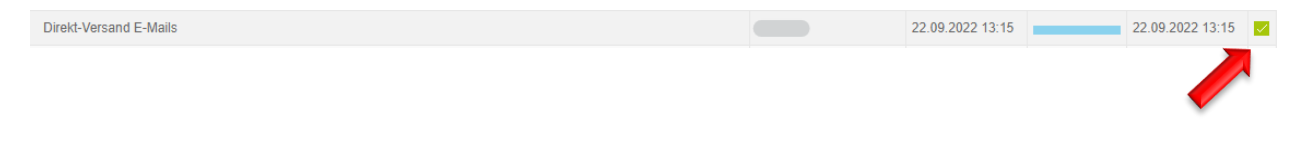

# 24 Rapports

- Saisissez la Commande d'expert I Rapports dans la Recherche en texte libre pour obtenir l'aperçu de tous les rapports.
- Consultez directement un rapport spécifique en limitant votre recherche dans Recherche en texte libre: ra: [Nom du rapport]

Exemple: état locatif date fixée → ra: Etat locatif date fixée.

|                           | Aperçu Etat locatif                                                                  |                                                         |
|---------------------------|--------------------------------------------------------------------------------------|---------------------------------------------------------|
| Aperçu                    | ٩                                                                                    |                                                         |
| Administration du système | Description                                                                          | Remarques                                               |
| Comptabilité              | Apercu de tous les contrats de location créés dans GARAIO REM                        |                                                         |
| Contrôle des vacants      | Barème des lovers pour les contrats de location non capitalisés - y compris le lover |                                                         |
| Créditeurs                | Barème des lovers à la date clé - Règlement administratif                            |                                                         |
| Datacheck                 | Barème des lovers à la date clé - Type d'utilisation et délai de préavis             |                                                         |
| Divers                    | Etat locatif (Integrated Report)                                                     |                                                         |
| Débiteurs                 | Etat locatif - contrôle de plausibilité de la gestion technique                      |                                                         |
| Etat locatif              | Etat locatif avec changement locataire                                               | Cette évaluation ne montre que les contrats de location |
| Indices                   | Etat locatif avec l'indication de dénôt                                              |                                                         |
| Listes portfolio          | Etat locatif quee les adresses de correspondance                                     |                                                         |

## **Rapports standard**

- Etat locatif date fixée
- Etat locatif périodique
- Changement locataire
- Débiteurs avec crédits et retraits
- Etat locatif seulement les logements vacants
- Objets disponibles
- Relevé de compte financier
- Décompte f. ch / f.acc
- Les délais d'exécution

Le drapeau bleu **r** au-dessus d'un rapport affiche les informations sur le rapport en question lorsque vous survolez le drapeau avec le pointeur de la souris.

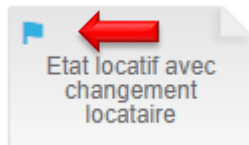

# 25 Saisie d'un budget

La personne responsable reçoit un suspens pour la saisie des budgets dans GARAIO REM.

- Saisissez la comptabilité relative aux immeubles à budgétiser dans la Recherche en texte libre: co: [Nom d'Immeuble]
- Onglet Budget
- Section **Bouclement au:** sélectionnez les chiffres réels de l'année en cours et/ou des exercices précédents.
- Section Sélectionner versions du budget: sélectionnez la version à budgétiser.
- Vous pouvez également consulter plusieurs versions de budget simultanément.
- Section Options: dans le champ Valeurs réelles y compris les commandes en cours, activez obligatoirement le bouton Non
- Bouton Monteur budgets

|                                        | Sélectionner versions du budget                     |                             |              |
|----------------------------------------|-----------------------------------------------------|-----------------------------|--------------|
| Aperçu 🔶                               |                                                     |                             |              |
| Données de base                        | Bouclement au                                       |                             |              |
| Mots-clés                              |                                                     | 31.12.2019                  | ×            |
| Section de données                     |                                                     | 31 12 2020                  |              |
| Charnière                              |                                                     | 31.12.2020                  | ^            |
| Données par défaut                     |                                                     |                             |              |
| Imputations par défaut                 | Sélectionner versions du hudget                     |                             |              |
| Fonctions                              | veleviloiner versions au mauger                     |                             |              |
| Exercices annuels                      |                                                     | Budget 01.01.2020 - 31.12.2 | 020 V1.1 🔻 🗴 |
| Comptes                                |                                                     | Version budget              | •            |
| Honoraire de destion                   |                                                     |                             |              |
| Saisios indiv honeraire de             | Options                                             |                             |              |
| gestion                                |                                                     |                             |              |
| Ecriture de réimputation de<br>clôture | Valeurs reelles y compris les commandes<br>en cours |                             | Non          |
| Décompte de frais<br>accessoires       |                                                     |                             |              |
| Configuration du décompte              |                                                     |                             |              |
| Périodes de décompte                   |                                                     |                             |              |
| Chaufferies                            |                                                     |                             |              |
| Centre de couts                        |                                                     |                             |              |
| rapport de location                    |                                                     |                             |              |
| Clets de répartition par<br>objets     |                                                     |                             |              |
| Virements partiels                     |                                                     |                             |              |
| Ecritures de réimputation en<br>bloc   |                                                     |                             |              |
| Transferts                             |                                                     |                             |              |
| Comptes d'encaissement<br>loyers       |                                                     |                             |              |
| Imputation composants<br>loyer         |                                                     |                             |              |
| Bulle de texte frais<br>accessoires    |                                                     |                             |              |
| Quotes-parts TVA                       |                                                     |                             |              |
| Quotes-parts TVA pour les<br>entrées   |                                                     |                             |              |
| Répartition du bénéfice                |                                                     |                             |              |
| Encaissement                           |                                                     |                             |              |
|                                        |                                                     |                             |              |

Lors de la préparation de la version du budget, GARAIO REM crée des propositions pour certaines positions budgétaires:

- Revenus sur la base de l'état locatif au moment de la préparation
- Positions de dépenses identiques à celles de l'exercice précédent
- Saisissez ou modifiez la position budgétaire en cliquant une fois sur le champ de la colonne version budget actif.
- Saisissez les revenus avec des montants négatifs (précédés du signe «-»), les dépenses avec des montants positifs.
- Les montants de la colonne version budget actif doivent correspondre au budget pour l'année complète.
   Ils sont répartis régulièrement sur chaque mois de manière automatique.
- Enregistrez le budget en cliquant sur le bouton Mémoriser.

| Compte | Désignation                       | 31.12.2019  | 31.12.2020  | Budget 01.01.2019 - 31.12.2019 V1.0 |
|--------|-----------------------------------|-------------|-------------|-------------------------------------|
| 16     | Actifs immobilisés                |             | 0           |                                     |
| 170    | Demandes de crédit 01-99          |             | 0           |                                     |
| 170001 | 0001 Demande de crédit gérance 01 |             | 0           |                                     |
| 170002 | 002 Demande de crédit gérance 02  |             | 0           |                                     |
| 170003 | 03 Demande de crédit gérance 03   |             | 0           |                                     |
| 30     | Revenus des contrats de location  |             | -99'054.20  | -198'700                            |
| 300    | Revenus locatifs                  | -209'170.30 | -124'754.20 | -203'200                            |
| 3000   | Habitation                        | -192'677.50 | -112'825.00 | -1900                               |
| 3001   | Habitation TVA                    | 0           | 0           |                                     |
| 3010   | Pièce annexe                      | -4'660.00   | -2'800.00   | -2.600                              |
| 3011   | Pièce annexe TVA                  | 0           | 0           |                                     |
| 3020   | Bureau                            | 0           | 0           |                                     |
| 3021   | Bureau TVA                        | 0           | 0           |                                     |
| 3030   | Surface de vente                  | 0           | 0           |                                     |
| 3031   | Surface de vente TVA              | 0           | 0           |                                     |
| 3040   | Commerce                          | 0           | 0           |                                     |
| 3041   | Commerce TVA                      | 0           | 0           |                                     |
| 3050   | Entrepôt                          | 0           | 0           |                                     |
|        |                                   |             |             |                                     |

## Marquages dans la colonne version budget actif

Triangle bleu:

modification manuelle

A Triangle orange: commentaire

| 30   | Revenus des contrats de location | -194'439.30 | -99'054.20  | -198'700 |  |
|------|----------------------------------|-------------|-------------|----------|--|
| 300  | Revenus locatifs                 | -209'170.30 | -124'754.20 | -203'200 |  |
| 3000 | Habitation                       | -192'677.50 | -112'825.00 | -192'000 |  |
| 3001 | Habitation TVA                   | 0           | 0           |          |  |
| 3010 | Pièce annexe                     | -4'660.00   | -2'800.00   | -2'800   |  |
| 3011 | Pièce annexe TVA                 | 0           | 0           |          |  |

#### 25.1 Composants manuels du loyer comme les forfaits, rabais, amortissements

GARAIO REM ne crée pas de proposition de composants manuels du loyer sur les positions budgétaires correspondantes.

- Pour la budgétisation de ces valeurs → Consultez le rapport GARAIO REM ra: Etat locatif date fixée
   Acompte, Forfait, Rabais, Amortissement, date fixée: 1er jour de la version du budget actif.
- Tenez également compte des futures modifications connues des composants manuels du loyer qui n'apparaissent pas sur l'état locatif à la date fixée.
- Si le rapport présente des montants pour les composants manuels des loyers: Pour la répartition de ces valeurs sur les différentes positions budgétaires Habitation, Bureau, etc.
   → Consultez le rapport GARAIO REM Icompte de résultat (une colonne) Période: dernier mois en position débitrice de l'exercice en cours.
- Pour les baux commençant après la période du compte de résultat, la répartition du loyer apparaît au niveau de l'Objet/onglet Loyer.
- Extrapolez les composants manuels du loyer à toute la période budgétaire et procédez à une répartition sur les différentes positions budgétaires.

#### 25.2 Commentaires sur les écarts importants par rapport aux exercices précédents

Double-cliquez sur la position budgétaire concernée/colonne version budget actif.
 → Un champ s'ouvre; saisissez-y votre texte.

#### 25.3 Budgétisation mois par mois

Double-cliquez sur la position budgétaire concernée/colonne version budget actif.
 → 12 champs apparaissent. Répartissez le montant total entre les différents mois.

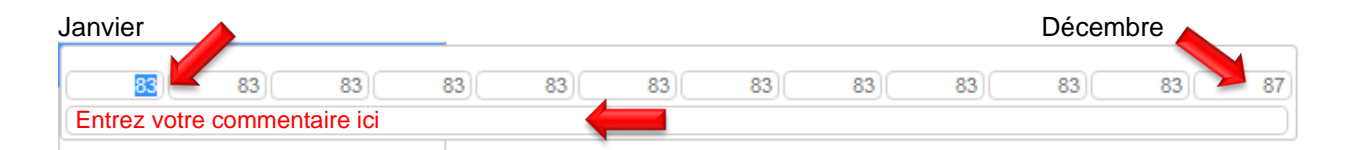

- Vous devez obligatoirement budgétiser mois par mois les immeubles achetés ou vendus dans la période budgétaire.
- Si un mois reste vide, rien n'est budgétisé pour ce mois dans les rapports.
   Exemple: comparaison objectif-résultat
- Ne saisissez jamais le montant du budget annuel dans le premier champ de la répartition mensuelle (janvier).